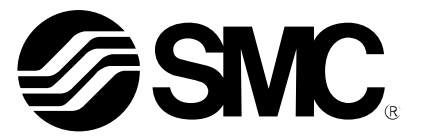

# **Operation Manual**

PRODUCT NAME

SMC Wireless System PROFINET compatible

MODEL / Series / Product Number

EX600-WPN# (Base) EX600-WSV# (Remote)

**SMC** Corporation

# Contents

| Safety Instructions               | 2   |
|-----------------------------------|-----|
| SMC Wireless System Features      | 10  |
| SMC Wireless System Outline       | 11  |
| Outline                           | 11  |
| System configuration              | 12  |
| Base                              | 13  |
| Remote                            | 14  |
| Definition and terminology        | 15  |
| Assembly                          | 17  |
| Mounting and Installation         | 20  |
| Installation                      | 20  |
| Model Indication and How to Order | 23  |
| Summary of Product Parts          | 24  |
| Connector (Base only)             | 25  |
| LED Display                       | 26  |
| LED indication of base            | 26  |
| LED indication of remote          | 28  |
| Setting and Adjustment            | 29  |
| Setting                           | 30  |
| Dimensions                        | 44  |
| Hardware Configuration            | 46  |
| GSDML file and icon               | 46  |
| Configuration Layout              | 46  |
| Connection of SIEMENS PLC S7      | 47  |
| I/О Мар                           | 55  |
| I/O mapping order of base/remote  | 56  |
| Diagnostic allocation             | 65  |
| Detailed diagnostic data          | 66  |
| Specifications                    | 75  |
| Troubleshooting                   | 81  |
| End Plate                         |     |
| Model Indication and How to Order | 97  |
| Summary of Product parts          | 98  |
| Mounting and Installation         | 100 |
| wining                            | 100 |
| Dimensions                        | 102 |
| Accessories                       | 113 |

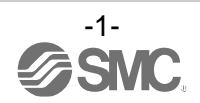

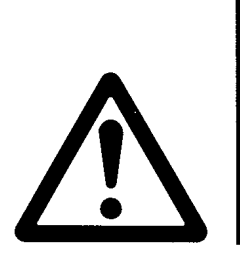

# **Safety Instructions**

These safety instructions are intended to prevent hazardous situations and/or equipment damage. These instructions indicate the level of potential hazard with the labels of "Caution", "Warning" or "Danger". They are all important notes for safety and must be followed in addition to International Standards (ISO/IEC)\*1), and other safety regulations.

1) ISO 4414: Pneumatic fluid power -- General rules relating to systems.

ISO 4413: Hydraulic fluid power -- General rules relating to systems.

IEC 60204-1: Safety of machinery -- Electrical equipment of machines .(Part 1: General requirements) ISO 10218: Manipulating industrial robots -Safety.

etc.

Warning

Danger

**Caution** indicates a hazard with a low level of risk which, if not avoided, could result in minor or moderate injury.

**Warning** indicates a hazard with a medium level of risk which, if not avoided, could result in death or serious injury.

**Danger** indicates a hazard with a high level of risk which, if not avoided, will result in death or serious injury.

# Warning

1. The compatibility of the product is the responsibility of the person who designs the equipment or decides its specifications.

Since the product specified here is used under various operating conditions, its compatibility with specific equipment must be decided by the person who designs the equipment or decides its specifications based on necessary analysis and test results.

The expected performance and safety assurance of the equipment will be the responsibility of the person who has determined its compatibility with the product.

This person should also continuously review all specifications of the product referring to its latest catalog information, with a view to giving due consideration to any possibility of equipment failure when configuring the equipment.

#### 2. Only personnel with appropriate training should operate machinery and equipment. The product specified here may become unsafe if handled incorrectly.

The assembly, operation and maintenance of machines or equipment including our products must be performed by an operator who is appropriately trained and experienced.

# 3. Do not service or attempt to remove product and machinery/equipment until safety is confirmed.

- 1. The inspection and maintenance of machinery/equipment should only be performed after measures to prevent falling or runaway of the driven objects have been confirmed.
- 2. When the product is to be removed, confirm that the safety measures as mentioned above are implemented and the power from any appropriate source is cut, and read and understand the specific product precautions of all relevant products carefully.
- 3. Before machinery/equipment is restarted, take measures to prevent unexpected operation and malfunction. 4. Contact SMC beforehand and take special consideration of safety measures if the
- product is to be used in any of the following conditions.
  - 1. Conditions and environments outside of the given specifications, or use outdoors or in a place exposed to direct sunlight.
  - 2. Installation on equipment in conjunction with atomic energy, railways, air navigation, space, shipping, vehicles, military, medical treatment, combustion and recreation, or equipment in contact with food and beverages, emergency stop circuits, clutch and brake circuits in press applications, safety equipment or other applications unsuitable for the standard specifications described in the product catalog.
  - 3. An application which could have negative effects on people, property, or animals requiring special safety analysis.
  - 4. Use in an interlock circuit, which requires the provision of double interlock for possible failure by using a mechanical protective function, and periodical checks to confirm proper operation.

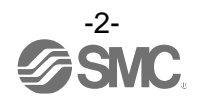

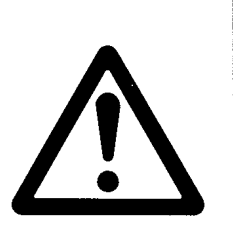

# **Safety Instructions**

# ▲Caution

#### **1.The product is provided for use in manufacturing industries.**

The product herein described is basically provided for peaceful use in manufacturing industries. If considering using the product in other industries, consult SMC beforehand and exchange specifications or a contract if necessary.

If anything is unclear, contact your nearest sales branch.

### Limited warranty and Disclaimer/Compliance Requirements

The product used is subject to the following "Limited warranty and Disclaimer" and "Compliance Requirements".

Read and accept them before using the product.

### Limited warranty and Disclaimer

- 1. The warranty period of the product is 1 year in service or 1.5 years after the product is delivered, whichever is first.\*2) Also, the product may have specified durability, running distance or replacement parts.
- Please consult your nearest sales branch.
  2. For any failure or damage reported within the warranty period which is clearly our responsibility, a replacement product or necessary parts will be provided.
  This limited warranty applies only to our product independently, and not to any other damage incurred due to the failure of the product.
- 3. Prior to using SMC products, please read and understand the warranty terms and disclaimers noted in the specified catalog for the particular products.
  - \*2) Vacuum pads are excluded from this 1 year warranty.

A vacuum pad is a consumable part, so it is warranted for a year after it is delivered. Also, even within the warranty period, the wear of a product due to the use of the vacuum pad or failure due to the deterioration of rubber material are not covered by the limited warranty.

### **Compliance Requirements**

- 1. The use of SMC products with production equipment for the manufacture of weapons of mass destruction (WMD) or any other weapon is strictly prohibited.
- 2. The exports of SMC products or technology from one country to another are governed by the relevant security laws and regulation of the countries involved in the transaction. Prior to the shipment of a SMC product to another country, assure that all local rules governing that export are known and followed.

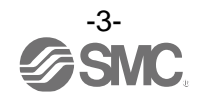

## Operator

- This operation manual is intended for those who have knowledge of machinery using pneumatic equipment, and have sufficient knowledge of assembly, operation and maintenance of such equipment. Only those persons are allowed to perform assembly, operation and maintenance.
- Read and understand this operation manual carefully before assembling, operating or providing maintenance to the product.

#### ■Safety Instructions

| <u> </u>                                                                                                    |
|----------------------------------------------------------------------------------------------------|
| ■Do not disassemble, modify (including changing the printed circuit board) or repair.<br>An injury or failure can result.                                                                                                    |
| ■Do not operate or set with wet hands.<br>This may lead to an electric shock.                                                                                                    |
| <ul> <li>Do not operate the product outside of the specifications.</li> <li>Do not use for flammable or harmful fluids.</li> <li>Fire, malfunction, or damage to the product can result.</li> <li>Verify the specifications before use.</li> </ul>                                              |
| <ul> <li>Do not operate in an atmosphere containing flammable or explosive gases.</li> <li>Fire or an explosion can result.</li> <li>This product is not designed to be explosion proof.</li> </ul>                                                                                             |
| <ul> <li>If using the product in an interlocking circuit:</li> <li>Provide a double interlocking system, for example a mechanical system.</li> <li>Check the product regularly for proper operation.</li> <li>Otherwise malfunction can result, causing an accident.</li> </ul>                 |
| <ul> <li>The following instructions must be followed during maintenance:</li> <li>Turn off the power supply.</li> <li>Stop the air supply, exhaust the residual pressure and verify that the air is released before performing maintenance.</li> <li>Otherwise an injury can result.</li> </ul> |

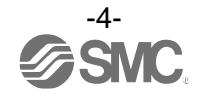

# 

When handling the unit or assembling/replacing units:

•Do not touch the sharp metal parts of the connector or plug for connecting units.

•Take care not to hit your hand when disassembling the unit.

The connecting portions of the unit are firmly joined with seals.

•When joining units, take care not to get fingers caught between units.

An injury can result.

After maintenance is complete, perform appropriate functional inspections. Stop operation if the equipment does not function properly. Safety cannot be assured in the case of unexpected malfunction.

Provide grounding to assure noise resistance of the Fieldbus system. Individual grounding should be provided close to the product with a short cable.

# 

#### Notice:

Changes or modifications not expressly approved by the manufacturer could void the user's authority to operate the equipment.

#### NOTE:

This equipment has been tested and found to comply with the limits for a Class A digital device, pursuant to Part 15 of the FCC Rules.

These limits are designed to provide reasonable protection against harmful interference when the equipment is operated in a commercial environment.

This equipment generates, uses, and can radiate radio frequency energy and, if not installed and used in accordance with the instruction manual, may cause harmful interference to radio communications.

Operation of this equipment in a residential area is likely to cause harmful interference in which case the user will be required to correct the interference at his own expense.

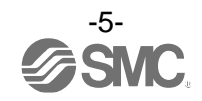

This device complies with Industry Canada's licence-exempt RSSs. Operation is subject to the following two conditions:

- (1) This device may not cause interference; and
- (2) This device must accept any interference, including interference that may cause undesired operation of the device.

Le présent appareil est conforme aux CNR d'Industrie Canada applicables aux appareils radio exempts de licence. L'exploitation est autorisée aux deux conditions suivantes:

(1) l'appareil ne doit pas produire de brouillage, et

(2) l'utilisateur de l'appareil doit accepter tout brouillage radioélectrique subi, même si le brouillage est susceptible d'en compromettre le fonctionnement.

### 

When operating the product, please be sure to maintain a separation distance of at least 20 cm between your body (excluding fingers, hands, wrists, ankles and feet) and the product to meet RF exposure safety requirements as determined by FCC and Innovation, Science and Economic Development Canada. Installation of this device must ensure that at 20 cm separation distance is maintained between the device and end users.

## <u>∧</u>警語

經型式認證合格之低功率射頻電機,非經許可,公司,商號或使用者均不得擅自變更頻率,加大功率或變更原 設計之特性及功能。

低功率射頻電機之使用不得影響飛航安全及干擾合法通信;經發現有干擾現象時,應立即停用,並改善至無干 擾時方得繼續使用。

前項合法通信,指依電信法規定作業之無線電通信。低功率射頻電機須忍受合法通信或工業,科學及醫療用電 波輻射性電機設備之干擾。

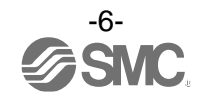

#### ■NOTE

•Follow the instructions given below when designing, selecting and handling the product.

- •The instructions on design and selection (installation, wiring, environment, adjustment, operation, maintenance, etc.) described below must also be followed.
- \*Product specifications
- •Use the specified voltage.
- Otherwise failure or malfunction can result.
- •Reserve a space for maintenance.
- Allow sufficient space for maintenance when designing the system.
- •Do not remove any nameplates or labels.
- This can lead to incorrect maintenance, or misreading of the operation manual, which could cause damage or malfunction to the product.
- It may also result in non-conformity to safety standards.
- •Beware of inrush current when the power supply is turned on.
- Some connected loads can apply an initial charge current which will activate the over current protection function, causing the unit to malfunction.

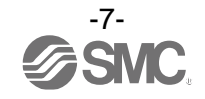

#### Product handling

#### \*Installation

•Do not drop, hit or apply excessive shock to the SI unit.

- Otherwise damage to the product can result, causing malfunction.
- •Tighten to the specified tightening torque.
- If the tightening torque is exceeded the mounting screws may be broken.

IP67 protection cannot be guaranteed if the screws are not tightened to the specified torque.

•If a large manifold value is mounted, lift the unit so that stress is not applied to the connecting part while transporting.

The stress may cause breakage of the connecting part. The unit may become very heavy depending on the combination. Transportation/installation shall be performed by multiple operators.

Never mount a product in a location that will be used as a foothold.

The product may be damaged if excessive force is applied by stepping or climbing onto it.

#### \*Wiring

•Avoid repeatedly bending or stretching the cables, or placing heavy load on them.

Repetitive bending stress or tensile stress can cause breakage of the cable.

- •Wire correctly.
- Incorrect wiring can break the product.
- •Do not perform wiring while the power is on.

Otherwise damage to the wireless unit and/or input or output device can result, causing malfunction.

•Do not route wires and cables together with power or high voltage cables.

Otherwise the wireless unit and/or input or output device can malfunction due to interference of noise and surge voltage from power and high voltage cables to the signal line.

- Route the wires (piping) of the wireless unit and/or input or output device separately from power or high voltage cables.
- •Confirm proper insulation of wiring.

Poor insulation (interference from another circuit, poor insulation between terminals, etc.) can lead to excess voltage or current being applied to the product, causing damage.

•Take appropriate measures against noise, such as using a noise filter, when the Fieldbus system is incorporated into equipment.

Otherwise noise can cause malfunction.

#### \*Environment

•Select the proper type of protection according to the environment of operation.

- IP67 protection class is achieved when the following conditions are met.
- (1) The units are connected properly with fieldbus cable with M12 connector and power cable with M12 (M8) connector.
- (2) Suitable mounting of each unit and manifold valve.
- (3) Be sure to fit a waterproof cap on any unused connectors.

If using in an environment that is exposed to water splashes, please take measures such as using a cover.

Do not use in an environment where moisture or water vapor are present. Otherwise failure and malfunction can result.

•Do not use in a place where the product could be splashed by oil or chemicals.

If the product is to be used in an environment containing oils or chemicals such as coolant or cleaning solvent, even for a short time, it may be adversely affected (damage, malfunction etc.).

•Do not use the product in an environment where corrosive gases or fluids could be splashed.

Otherwise damage to the product and malfunction can result.

•Do not use in an area where surges are generated.

If there is equipment generating large surge near the unit (magnetic type lifter, high frequency inductive furnace, welding machine, motor, etc.), this can cause deterioration of the internal circuitry element of the unit or result in damage. Take measures against the surge sources, and prevent the lines from coming into close contact.

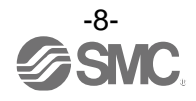

- •When a surge-generating load such as a relay, valve or lamp is driven directly, use a product with a built-in surge absorbing element.
- Direct drive of a load generating surge voltage can damage the unit.
- •The product is CE marked, but not immune to lightning strikes. Take measures against lightning strikes in the system.
- •Prevent foreign matter such as dust or wire debris from getting inside the product.
- •Mount the product in a place that is not exposed to vibration or impact.
- Otherwise failure or malfunction can result.
- •Do not use the product in an environment that is exposed to temperature cycle.
- Heat cycles other than ordinary changes in temperature can adversely affect the inside of the product. •Do not expose the product to direct sunlight.
- If using in a location directly exposed to sunlight, shade the product from the sunlight. Otherwise failure or malfunction can result.
- •Keep within the specified ambient temperature range.
- Otherwise malfunction can result.
- •Do not operate close to a heat source, or in a location exposed to radiant heat.
- Otherwise malfunction can result.
- \*Adjustment and Operation
- •Please refer to the I/O configuration manual for details of parameter settings.
- •Perform settings suitable for the operating conditions.
- Incorrect setting can cause operation failure.
- (Refer to page 29 for the Setting and Adjustment.)
- •Please refer to the PLC manufacturer's manual etc. for details of programming and addresses.
- For the PLC protocol and programming refer to the relevant manufacturer's documentation.
- \*Maintenance
- •Turn off the power supply, stop the supplied air, exhaust the residual pressure and verify the release of air before performing maintenance.
- There is a risk of unexpected malfunction.
- •Perform regular maintenance and inspections.
- There is a risk of unexpected malfunction.
- •After maintenance is complete, perform appropriate functional inspections.
- Stop operation if the equipment does not function properly.
- Otherwise safety is not assured due to an unexpected malfunction or incorrect operation.
- •Do not use solvents such as benzene, thinner etc. to clean each unit.
- They could damage the surface of the body and erase the markings on the body.
- Use a soft cloth to remove stains.
- For heavy stains, use a cloth soaked with diluted neutral detergent and fully squeezed, then wipe up the stains again with a dry cloth.

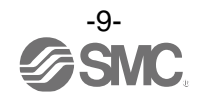

## **SMC Wireless System Features**

The SMC wireless system has the following features:

- •High-speed start up. The minimum connection time to the system after supplying power to the remote is 0.25 seconds. \*1
- •Parameter setting by Near Field Communication (NFC) using a PC (no HW setting).
- •Up to 31 remote can be registered to one base. \*2
- •The maximum number of I/O points of the wireless system is 1280 for input and output. \*3, 4
- •The maximum number of I/O points of the base is 128 for input and output.
- •The maximum number of I/O points of the remote is 128 for input and output.
- \*1: The base should be in the start upstate. The connection time varies depending on the timing of the power supply to the remote, the number of connected EX600 I/O units and other external influences.
- \*2: The maximum number of units that can be connected is 31. If 31 units is exceeded, the unit I/O will not be recognized. There might be a communication delay depending on the communication load status.
- \*3: The maximum number of I/O point is 1280 for input and output. When exceeding 1280 points, the unit I/O is not recognized. There might be a communication delay depending on the communication load status.
- \*4: The total number of I/O points of the base and the registered I/O points of the remote.

#### <Important >

- •This product is a wireless unit in accordance with the Radio Act.
- Be sure to comply with the following precautions.
- •Do not disassemble or modify the product. Disassembly and modification are prohibited by law.
- •This product is compliant with the Radio Act in Japan, European countries and the US. Refer to the product catalog or SMC website (URL <u>https://www.smcworld.com</u>) for the latest information.
- \*: If this product is to be imported into Malaysia (including if the product is integrated into other equipment), an SMC Wireless System Certificate of Compliance and a test report may be required in some cases. Please contact SMC for further details.
- •This product communicates by radio waves, and the communication may stop instantaneously due to ambient environments and operating methods. SMC will not be responsible for any secondary failure which may cause an accident or damage to other devices or equipment.
- •When several units are installed closely to each other, slight interference may occur due to the characteristics of the wireless product.
- •The electromagnetic waves emitted from this product may interfere with implantable medical devices such as cardiac pacemakers and cardioverter defibrillators, resulting in the malfunction of the medical device or other adverse effects.

Please use extreme caution when operating equipment which may have an adverse effect on your implantable medical device. Be sure to thoroughly read the precautions stated in the catalog, operation manual, etc., of your implantable medical device, or contact the manufacturer directly for further details on what types of equipment need to be avoided.

•The communication performance is affected by the ambient environment, so please perform the communication testing before use.

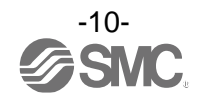

### **SMC Wireless System Outline**

#### Outline

This operation manual describes the <u>distributed I/O system</u> which can provide a wireless connection to the EX600 series with complete interchangeability.

It consists of a combination of the <u>base</u> which has upper level communication (PROFINET) and wireless connection function and the <u>remote</u> which offers wireless connection.

The base and remote can be constructed into <u>modules</u> by combining them with EX600 series I/O units. Each base and remote is able to provide <u>up to 128 inputs and 128 outputs</u>, and up to 9 I/O units can be connected to each module.

Although the base is able to provide up to 128 inputs and 128 outputs as a base, it is possible to have up to 1280 inputs and 1280 outputs by matching the number of I/O points of the registered remote.

Therefore, the maximum number of I/O points per 1 node can be 1280 points (160 bytes)/1280 points (160 bytes) visible from the upper level communication such as a PLC.

It is possible to prevent malfunction when multiple base and remote are being operated in the same area by registering each PID (Product ID) of the base and the remote.

The packet of the wireless transmit and receive data is encrypted. It is therefore difficult to manipulate the data.

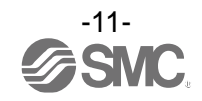

#### System configuration

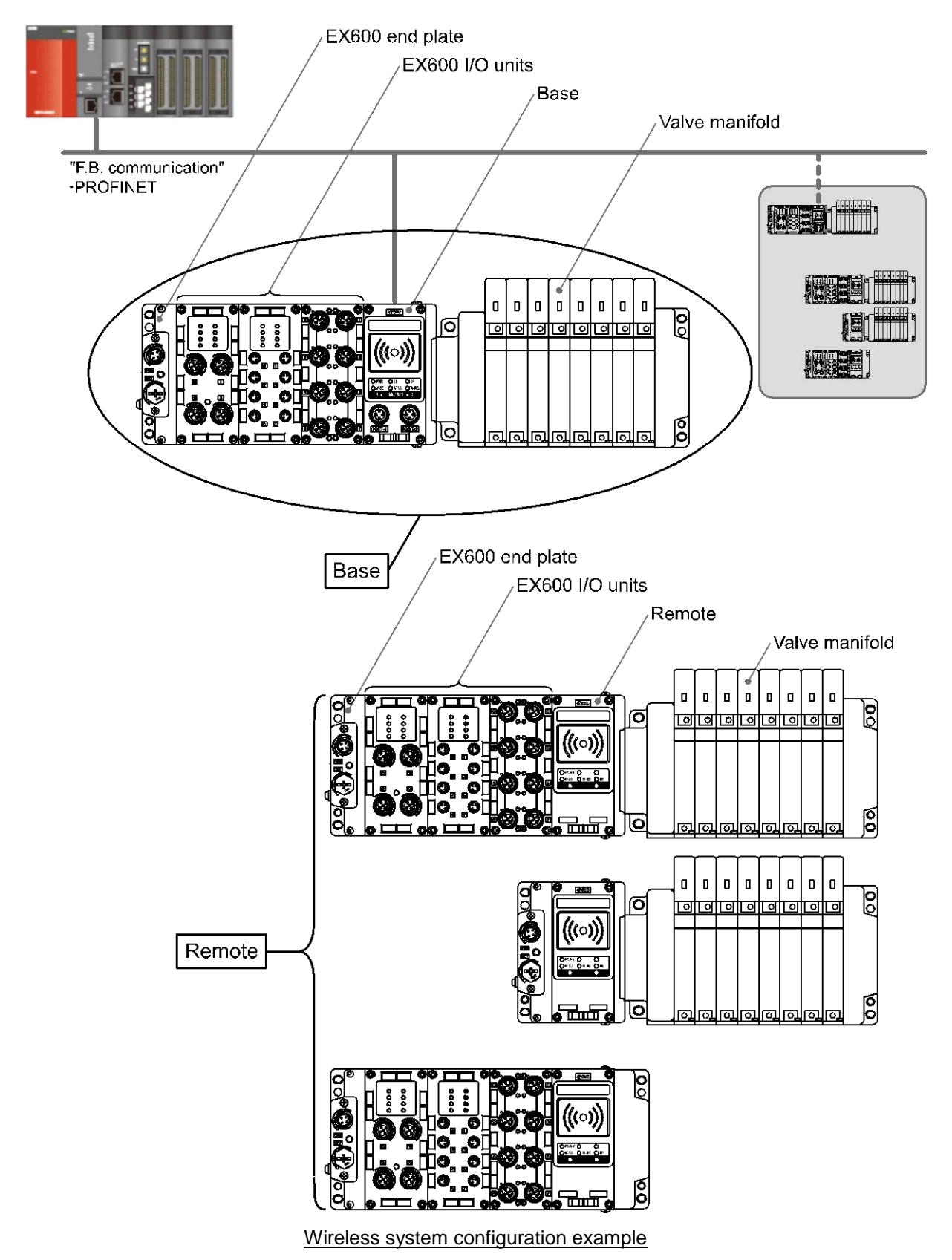

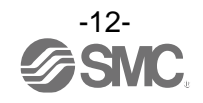

#### Base

The construction of the base is shown below.

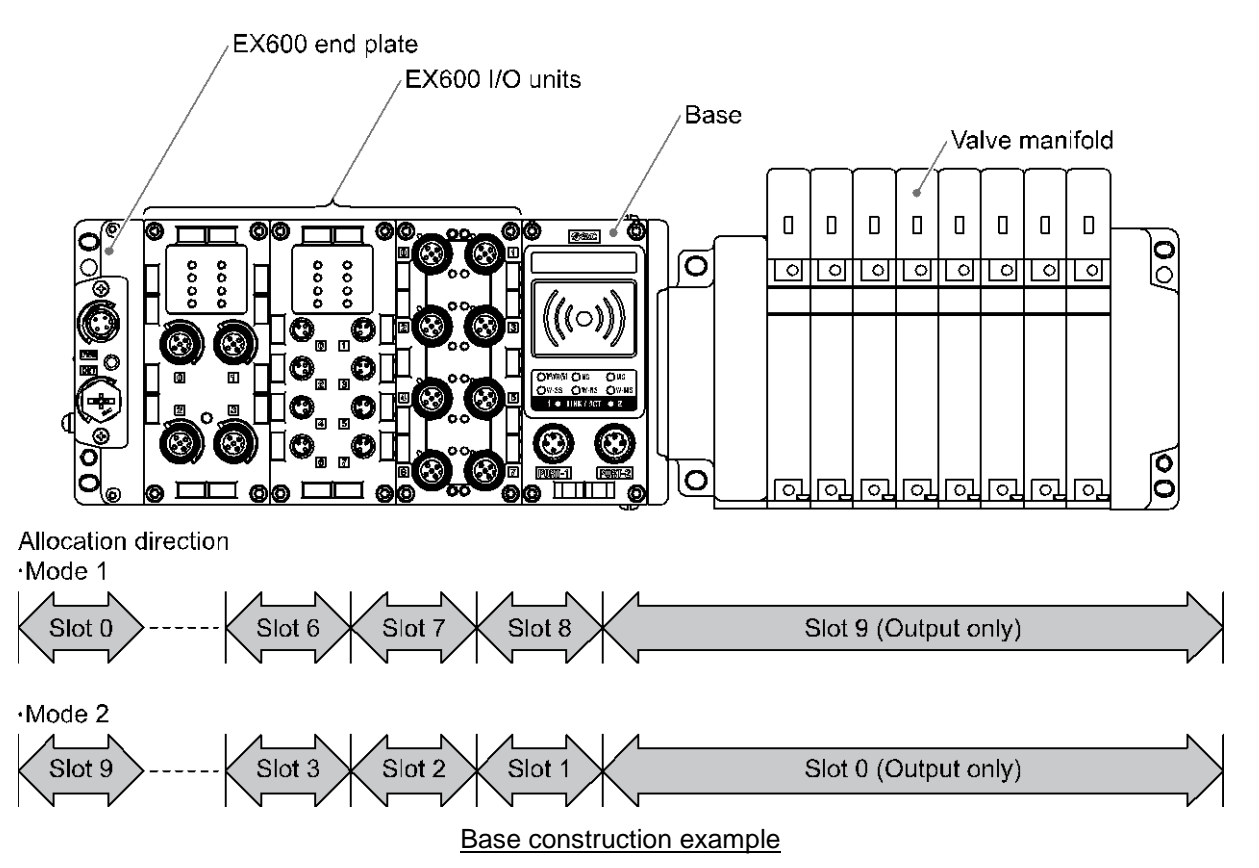

The <u>base</u> is positioned at the center of the <u>base</u>, so that the EX600 I/O units can be connected to the left side of the base and the valve manifold can be connected to the right side of the base. Refer to the SMC catalogue for the EX600 series serial transmission system for the wiring method. <u>http://ca01.smcworld.com/catalog/BEST-5-1-en/mpv/e02-24-ex600/pageview.html#page\_num=C1</u>

The base transmits and receives the I/O unit information from the base and remote when connected to the upper level communication PROFINET system.

With the wireless system the allocation direction of the address (Slot No.) setting allocated to the EX600 I/O unit and the connected valve manifold can be varied for each wireless unit. (Refer to page 35 the section "Setting and Adjustment" for details.)

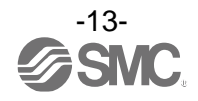

#### Remote

The construction of the remote is shown below.

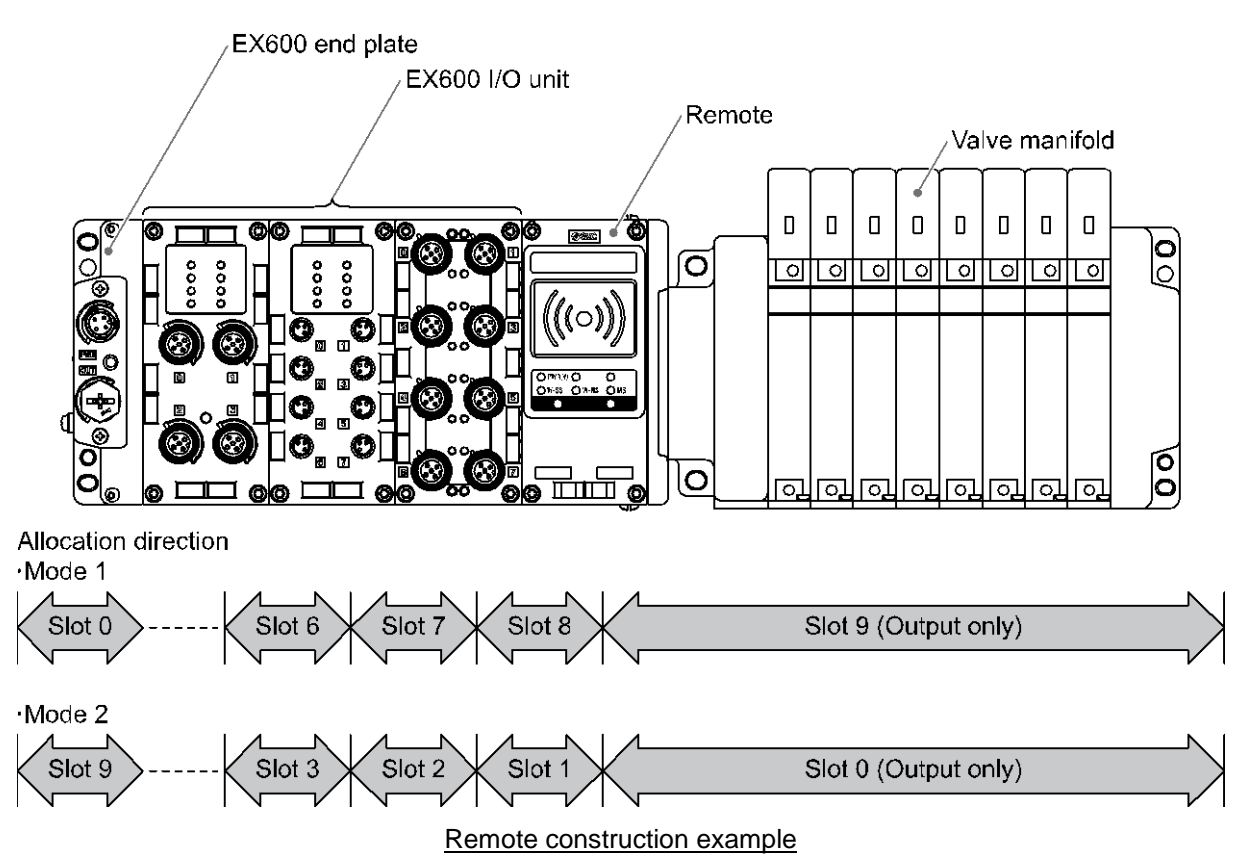

The <u>remote</u> is positioned at the center of the <u>remote</u>, so that the EX600 I/O units can be connected to the left side of the remote and the valve manifold can be connected to the right side of the remote, similar to the base.

Refer to the SMC catalogue for the EX600 series serial transmission system for the wiring method. http://ca01.smcworld.com/catalog/BEST-5-1-en/mpv/e02-24-ex600/pageview.html#page\_num=C1

The remote has a construction that is separated from the PROFINET communication function by the base, and therefore it transmits/receives the information of the connected I/O units and valve manifold to/from the base.

With the wireless system the allocation direction of the address (Slot No.) setting allocated to the EX600 I/O unit and the connected valve manifold can be varied for each wireless unit. (Refer to page 40 the section "Setting and Adjustment" for details.)

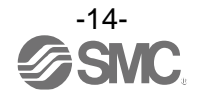

|     | Term                     | Definition                                                                                                    |
|-----|--------------------------|----------------------------------------------------------------------------------------------------|
| 100 | 100BASE-TX               | Standard LAN transmission line with communication speed of 100 Mbps.                                                                                                    |
| В   | Base                     | A unit which establishes wireless communication of input or output data to the remote. It is connected to a PLC to establish communication of input or output data.                       |
|     | Broken line<br>detection | A broken wire to the input or output equipment has been detected by the diagnostic function.                                                                                              |
| С   | Current consumption      | Current which is necessary to operate each unit.                                                                                                    |
| D   | DHCP                     | A protocol that automatically allocates information, necessary to be registered to use the network, such as an IP address, to individual devices connected to the TCP/IP network.         |
|     | DIN rail                 | A metal rail conforming with the DIN (German) standard.                                                                                                    |
|     | D Side                   | The side connected to the end plate when the product is connected to a manifold.                                                                                                    |
| E   | Enclosure (IP)           | Abbreviation of International Protection. Standard related to protection against extraneous matter, such as hand, steel ball, steel wire, dust particle or water, applied to the product. |
| F   | FE                       | Abbreviation of functional earth. The word "earth" refers to this functional earth.                                                                                                    |
|     | Fieldbus                 | Network protocol to establish digital communication between an automated industrial system such as a measurement tool or manipulation tool and a PLC.                                     |
|     | Full duplex              | Communication system that can send and receive data at the same time bi-directionally.                                                                                                    |
|     | FSU                      | Stands for Fast Start Up. Function to shorten the time from initial operation of the equipment after supplying power to starting communication.                                           |
| G   | GSDML file               | File describes the product base data.                                                                                                    |
| Н   | Half-duplex              | Communication method that can send and receive data reciprocally in bi-directional communication.                                                                                         |
| I   | Idle                     | Base has received the FAIL SAFE command, and remains idle. The output state can be set to CLEAR, HOLD or Software Control using the parameter settings.                                   |
|     | IP address               | A 32 bit digit sequence which is assigned to identify devices which are connected to the network.                                                                                         |
| М   | MAC address              | A unique number inherent to all devices connected to an PROFINET network.                                                                                                    |
|     | Manifold                 | Aggregate.                                                                                                    |
|     | MRP                      | Stands for Media Redundancy Protocol. Performs fast switching to a redundant communication route, when a problem occurs within a Ring network.                                            |
| N   | NFC                      | Abbreviation of Near Field Communication. Non-contact short distance wireless communication. It is accessible using a card reader/writer by using a special application.                  |
|     | NPN output               | The output type that uses an NPN transistor to operate an output device. This is also known as a positive common type since a positive potential is applied to the power supply line.     |
|     | NPN input                | Accepts a sensor output that uses the NPN transistor output signal.                                                                                                    |
|     | Number of inputs         | Number of points which can receive information from input equipment such as a sensor or switch.                                                                                           |
|     | Number of<br>outputs     | Number of points which can operate output equipment such as a valve, lamp or motor starter.                                                                                               |

#### Definition and terminology

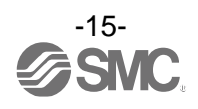

|   | Term                        | Definition                                                                                                    |  |  |  |  |
|---|-----------------------------|----------------------------------------------------------------------------------------------------|--|--|--|--|
| Р | Paring                      | Registration of the PID (Product ID) of the remote to be connected to the base. Registration occurs at the initial setting, then wireless system will activate.                      |  |  |  |  |
|   | PID                         | Abbreviation of Product ID. A 32 bit digit sequence which is assigned to identify the wireless unit (base/remote).                                                                   |  |  |  |  |
|   | PLC                         | Abbreviation of Programmable Logic Controller. A digital computer used for automation of electromechanical processes.                                                                |  |  |  |  |
|   | PNP output                  | The output type that uses a PNP transistor to operate an output device. This is also known as a negative common type since a negative potential is applied to the power supply line. |  |  |  |  |
|   | PNP input                   | Accepts a sensor output that uses the PNP transistor output signal.                                                                                                    |  |  |  |  |
| R | Remote                      | A unit which establishes wireless communication of input or output data to the base.                                                                                                 |  |  |  |  |
| S | Short circuit detection     | Diagnostic function which detects generation of over current due to a short circuit between the output and the positive power supply line or the ground line.                        |  |  |  |  |
|   | Short circuit<br>protection | Function which avoids damage to the internal circuit when over current is generated due to short circuit between the output and the positive power supply line or the ground line.   |  |  |  |  |
| U | U side                      | The side connected to the valve manifold when the EX600 is connected to a manifold.                                                                                                  |  |  |  |  |
| W | WiFi                        | Abbreviation of Wireless Fidelity. Brand name which indicates the wireless LAN equipment is compliant to an international standard.                                                  |  |  |  |  |
|   | Wireless channel            | Identification number of the remote connected to the base.                                                                                                    |  |  |  |  |
|   | Wireless system             | This is a general term for the network including base and remote.                                                                                                    |  |  |  |  |
|   | Wireless unit               | A unit which establishes wireless communication. This is a generic name of the base and remote.                                                                                      |  |  |  |  |

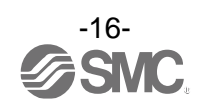

## Assembly

#### Assembling the unit as a manifold

- (1) Connect a unit to the end plate.
  - Digital and analogue units can be connected in any order. (Tightening torque: 1.5 to 1.6 Nm)

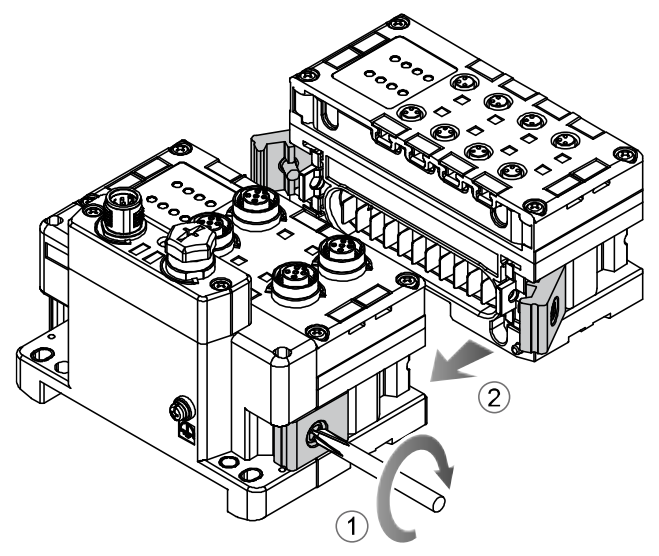

(2) Add more units.

Up to 9 units can be connected to one manifold.

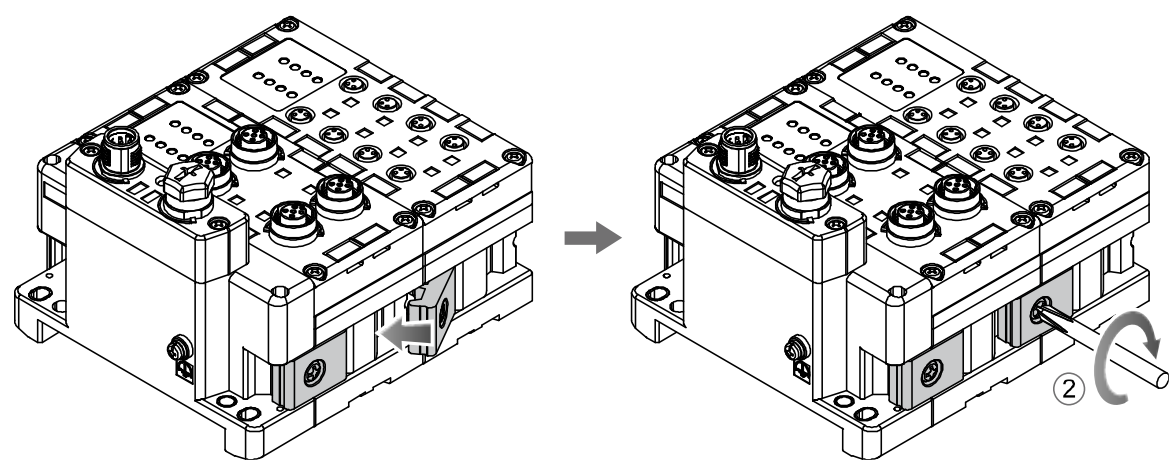

(3) Connecting the wireless unit After connecting the required I/O units, connect the wireless unit. The connection method is as above.

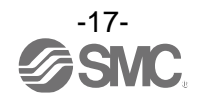

(4) Mounting the valve plate. (Valve manifold not connected → Refer to page 19) Mount the valve plate (EX600-ZMV#) to the valve manifold using the set screws (M3 x 8) provided with the product. (Tightening torque: 0.6 to 0.7 Nm)

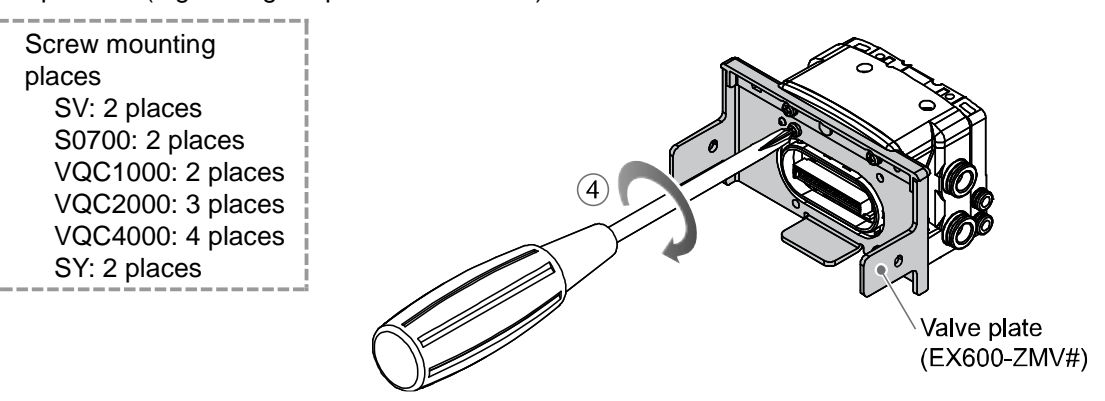

(5) Connect the wireless unit to the valve manifold. Insert the valve plate into the valve plate mounting groove on the side of the wireless unit, and then fix both surfaces of the plate using the valve plate mounting screws (M4 x 6) provided with the product. (Tightening torque: 0.7 to 0.8 Nm)

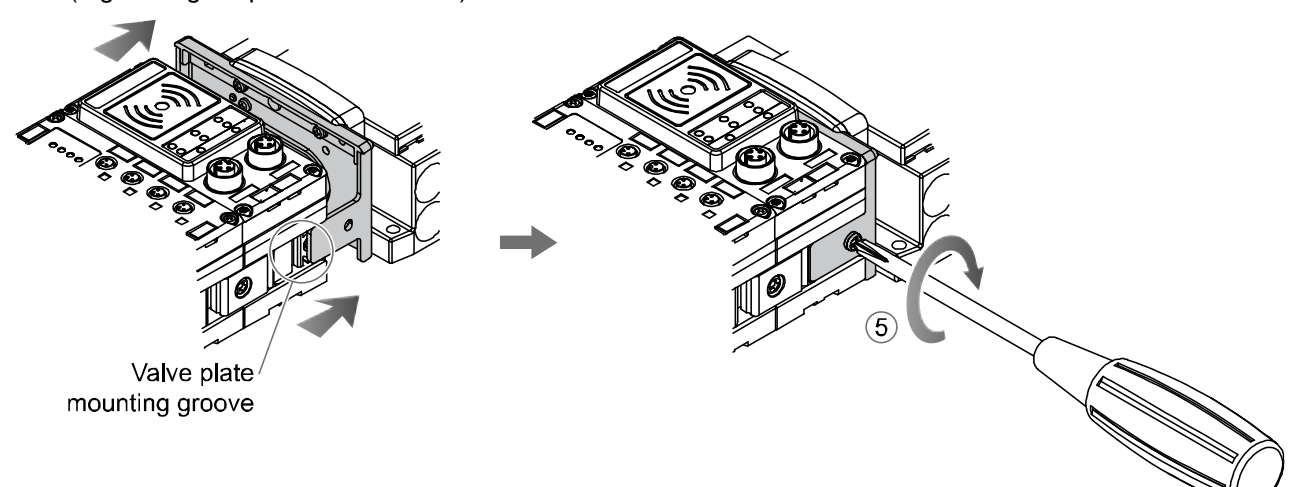

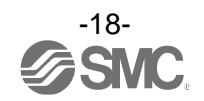

(6) When valve manifold is not connected.

Insert the end plate (EX600-EU1) into the valve plate mounting groove on the side of the wireless unit, and then fix both surfaces of the plate using the valve plate mounting screws (M4 x 6) provided with the product. (Tightening torque: 0.7 to 0.8 Nm)

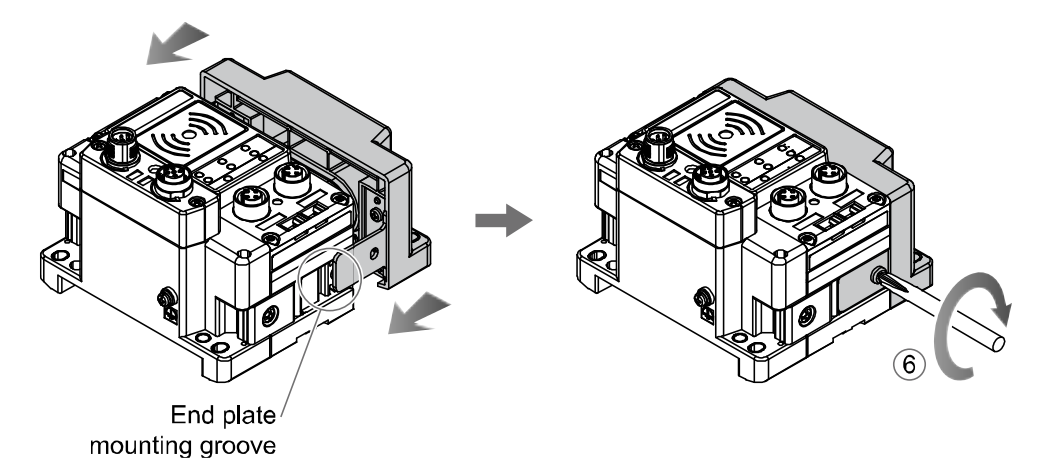

#### Handling Precautions

- •Do not connect units with power supplied.
- •Be careful not to drop the nut for the joint bracket.
- •Tighten the screws to the specified torque.
- Insufficient tightening may lead to equipment malfunction, injury or equipment damage.

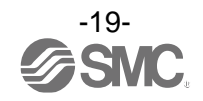

### **Mounting and Installation**

#### Installation

#### •Direct mounting

(1) When joining six or more units, fix the middle part of the complete EX600 unit with an intermediate reinforcing brace (EX600-ZMB1) before mounting, using 2-M4x5 screws.
 (Tightening torque: 0.7 to 0.8 Nm)

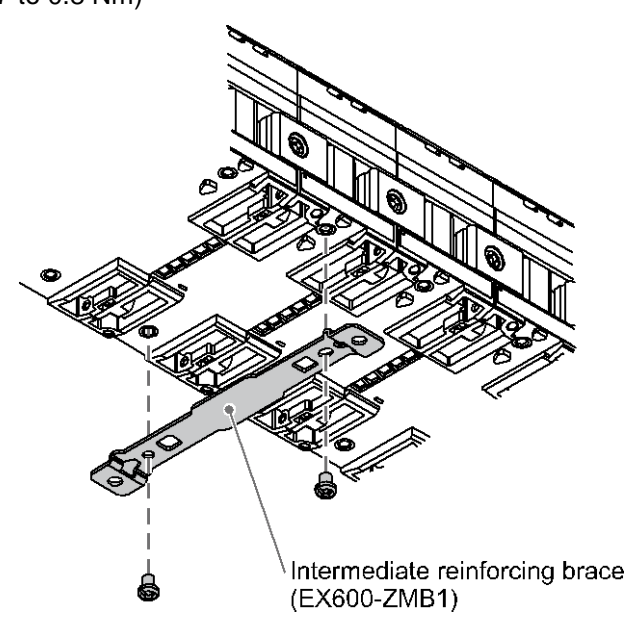

(2) Mount and tighten the end plate and the valve manifold (intermediate reinforcing brace if necessary) at one end of the unit. (M4)

(Tightening torque: 0.7 to 0.8 Nm)

Refer to the Operation Manual of the applicable valve manifold for the mounting method of the valve side.

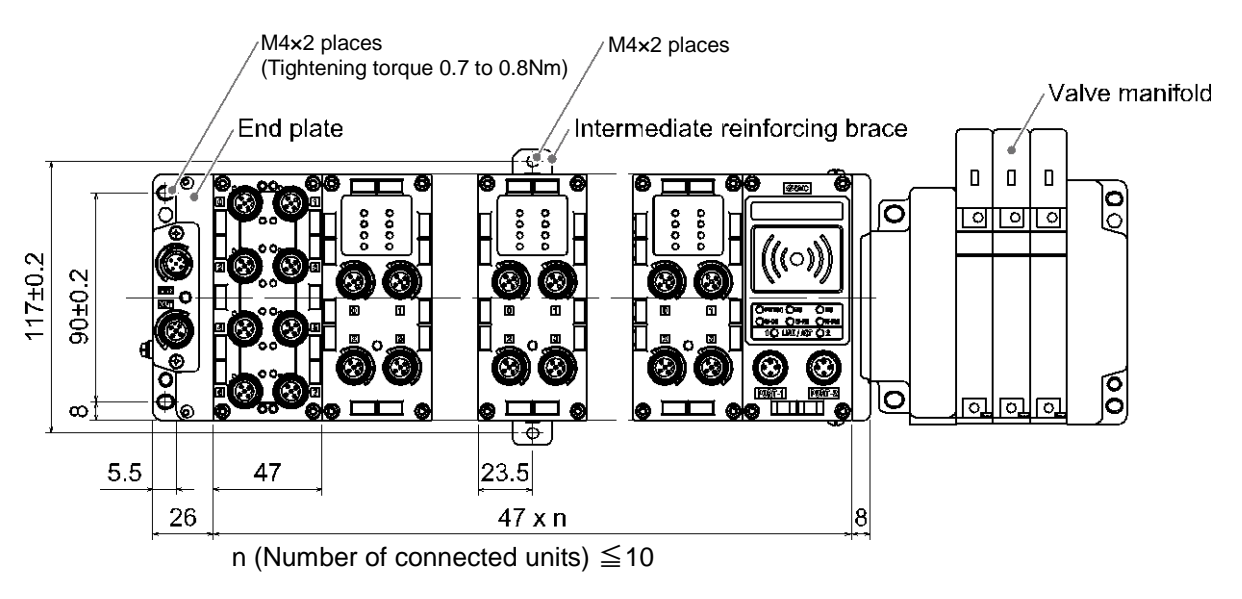

Handling Precautions

•When joining six or more units, fix the middle part of the complete unit with an intermediate reinforcing brace to prevent incorrect connection between the units due to deflection.

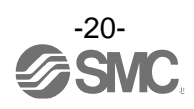

#### DIN rail mounting

- When joining six or more units, fix the middle part of the complete EX600 unit with an intermediate reinforcing brace (EX600-ZMB2) for DIN rail before mounting, using 2-M4 x 6 screws. (Tightening torque: 0.7 to 0.8 Nm)
- (2) Mount the end plate bracket (EX600-ZMA2) to the end plate using 2-M4 x 14 screws. (Tightening torque: 0.7 to 0.8 Nm) For the SY series, use the end plate bracket (EX600-ZMA3).

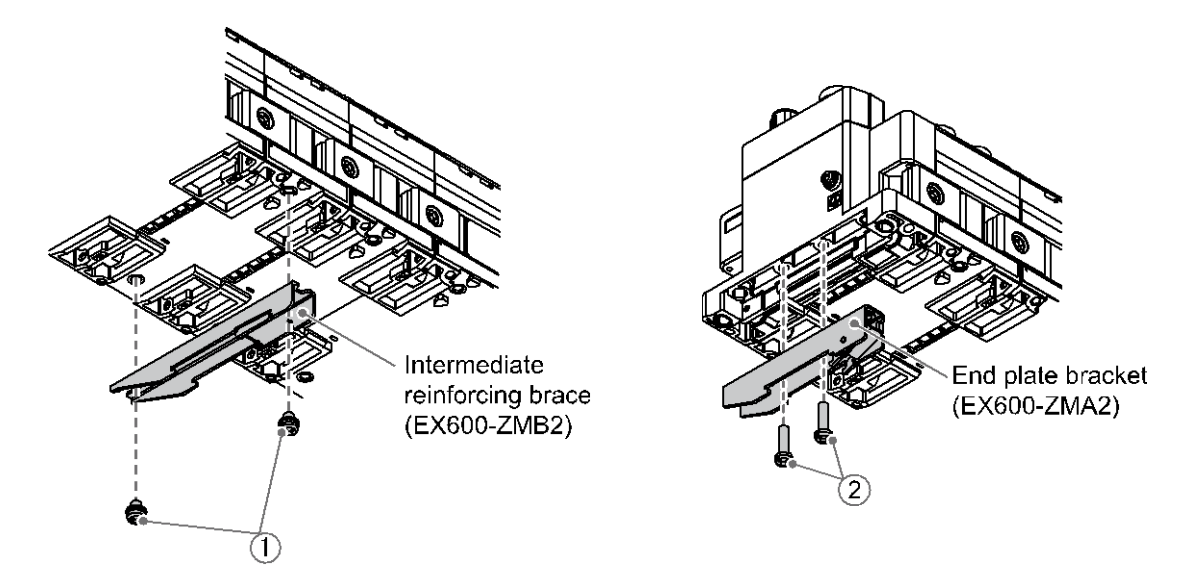

- (3) Hook the DIN rail mounting groove on to the DIN rail.
- (4) Press the manifold using its side hooked to the DIN rail as a fulcrum until the manifold is locked.
- (5) Fix the end plate bracket (EX600-ZMA2) to the manifold using the M4 x 20 screws provided with the product. (Tightening torque: 0.7 to 0.8 Nm)

Refer to the Operation Manual of the applicable valve manifold for the mounting method of the valve side.

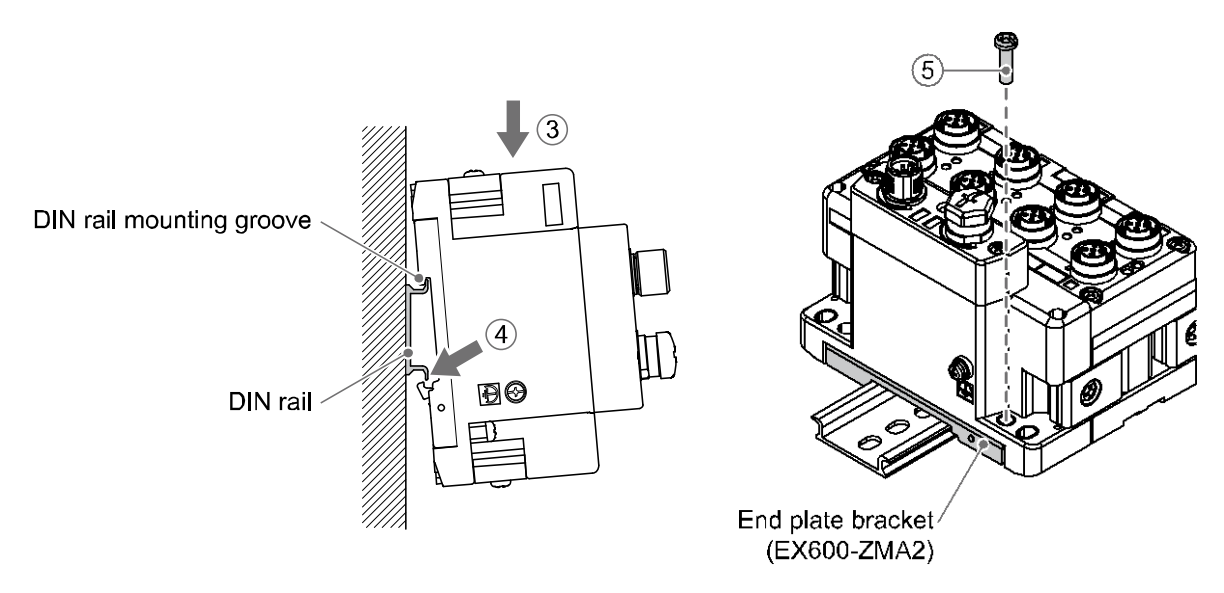

- Handling Precautions
  - •When joining six or more units, fix the middle part of the complete unit with an intermediate reinforcing brace to prevent incorrect connection between the units due to deflection.

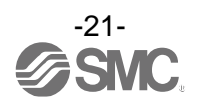

#### •Mounting the marker

The signal name of the input or output devices and unit address can be written on the marker, and can be installed on each unit.

Mount the marker (EX600-ZT1) into the marker groove as required.

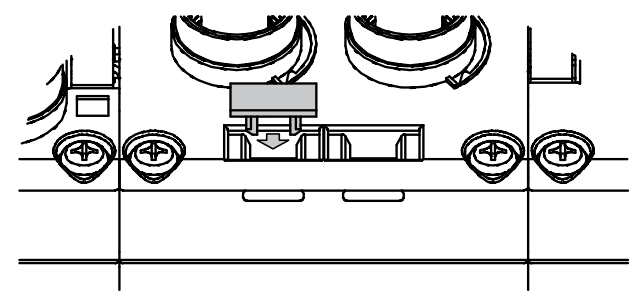

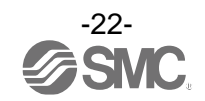

# Model Indication and How to Order

#### •Base

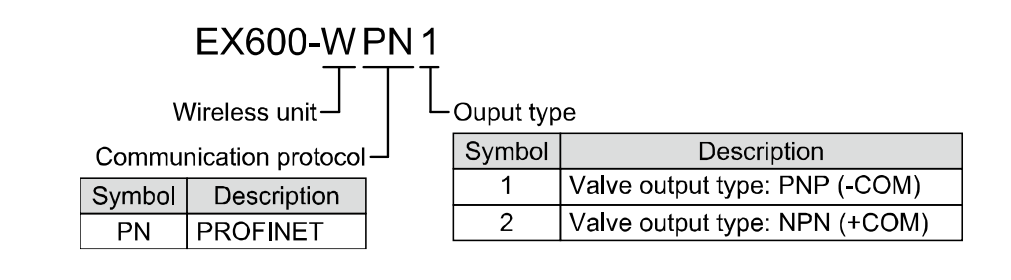

•Remote

# EX600-WSV1

Wireless unit \_\_\_\_\_Output type

| Symbol | Description                   |  |  |
|--------|-------------------------------|--|--|
| 1      | Valve output type: PNP (-COM) |  |  |
| 2      | Valve output type: NPN (+COM) |  |  |

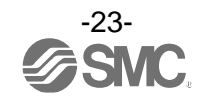

# Summary of Product Parts

•Base

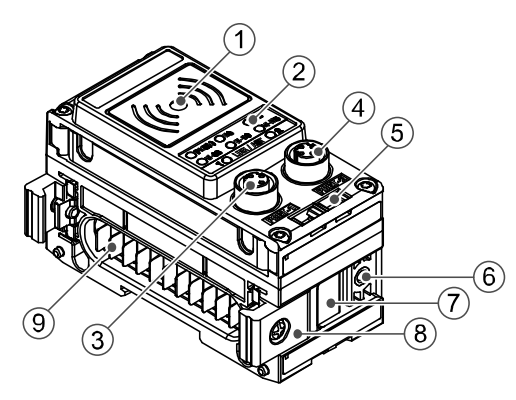

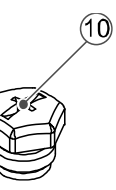

| No. | Item                                | Application                                                                                        |
|-----|-------------------------------------|----------------------------------------------------------------------------------------------------|
| 1   | Area close to NFC antenna           | This area is in close contact with the NFC reader/writer.<br>"O" is the center of the NFC antenna. |
| 2   | Status indication LED               | LED display to indicate the unit status.                                                           |
| 3   | Connector (PORT-1)                  | Fieldbus input/output cable connection.                                                            |
| 4   | Connector (PORT-2)                  | Fieldbus input/output cable connection.                                                            |
| 5   | Marker groove                       | Marker (EX600-ZT1) can be mounted.                                                                 |
| 6   | Screw hole for valve plate mounting | For fixing the valve plate.                                                                        |
| 7   | Valve plate mounting groove         | Groove to insert the valve plate.                                                                  |
| 8   | Joint bracket                       | Bracket for mounting adjacent units.                                                               |
| 9   | Unit connector (plug)               | Transfers signals to the next unit and supplies power.                                             |
| 10  | Seal cap (1 pc.)                    | To be mounted on unused connectors (PORT 1 or PORT 2).                                             |

#### •Remote

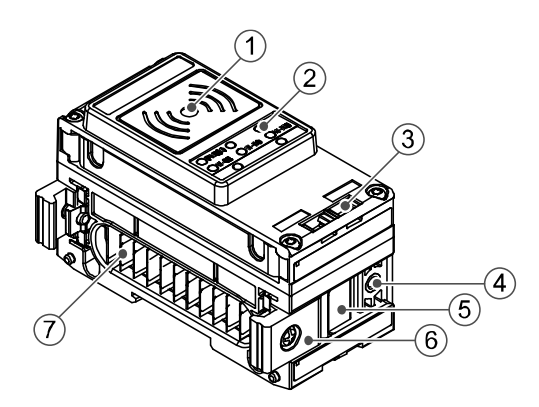

| No. | Item                                | Application                                                                                        |
|-----|-------------------------------------|----------------------------------------------------------------------------------------------------|
| 1   | Area close to NFC antenna           | This area is in close contact with the NFC reader/writer.<br>"O" is the center of the NFC antenna. |
| 2   | Status indication LED               | LED display to indicate the unit status.                                                           |
| 3   | Marker groove                       | Marker (EX600-ZT1) can be mounted.                                                                 |
| 4   | Screw hole for valve plate mounting | For fixing the valve plate.                                                                        |
| 5   | Valve plate mounting groove         | Groove to insert the valve plate.                                                                  |
| 6   | Joint bracket                       | Bracket for mounting adjacent units.                                                               |
| 7   | Unit connector (plug)               | Transfers signals to the next unit and supplies power.                                             |

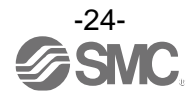

#### Connector (Base only)

This system is operated using power supplied from the EX600-ED\* end plate. Refer to the end plate details for the power supply connection.

The base is connected to the upper level communication (PROFINET). The connector has 2 ports, PORT-1 and PORT-2, and both ports can connect to Ethernet. The PROFINET topology corresponds to star, line, tree and ring.

•Connector pin No.

M12 4-pin Socket D code

| Conn                 | nector               | Dia Na  | Circulation |
|----------------------|----------------------|---------|-------------|
| PORT-1               | PORT-2               | Pin No. | Signal name |
|                      | 1 2                  | 1       | TD+         |
|                      |                      | 2       | RD+         |
| $\left( 0 0 \right)$ | $\left( 0 0 \right)$ | 3       | TD-         |
| 4 3                  | 4 3                  | 4       | RD-         |

PROFINET connector of base

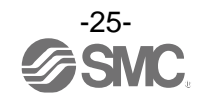

# LED Display

#### LED indication of base

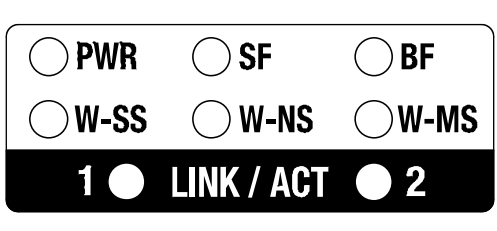

LED indication of base

#### •LED specifications of base

| LED name | Function                         | Colour of LED      | Operation                                                                                                    |  |
|----------|----------------------------------|--------------------|----------------------------------------------------------------------------------------------------|--|
|          |                                  | Green LED is ON.   | Power supply voltage for control and input (US1) is normal.<br>Power supply voltage for output (US2) is normal.                                                                                                    |  |
| PWR      | Power supply voltage             | Green LED flashes. | Power supply voltage for control and input (US1) is normal.<br>Power supply voltage for output (US2) is abnormal.<br>(power supply voltage monitor (Output) is valid)                                                                                                    |  |
|          | (US1·US2)                        | Red LED flashes    | Power supply voltage for control and input (US1) is abnormal.<br>(power supply voltage monitor (Control/Input) is valid)                                                                                                    |  |
|          |                                  | OFF                | Power supply voltage for control and input (US1) is not supplied.                                                                                                    |  |
|          |                                  | OFF                | Normal operation.                                                                                                    |  |
|          |                                  | Green flashes      | Node flashing test command received.                                                                                                    |  |
| SF       | Base system<br>status            | Red flashes        | Restorable error is detected.<br>(LED flashes when more than one diagnostic information item<br>is detected.)<br>•Abnormal power supply voltage level for control and input<br>(US1)<br>(power supply voltage monitor (Control/Input) is valid)<br>•Abnormal power supply voltage level for output (US2)<br>(power supply voltage monitor (Output) is valid)<br>•Excessive I/O setting inputs/outputs<br>•Analogue I/O upper and lower set limit exceeded<br>•Analogue input range upper and lower limit exceeded<br>•Abnormal number of remote connections<br>•Error in communication between units<br>•EX600 I/O unit detects diagnostic information<br>•Valve diagnostic information detected |  |
|          |                                  | Red LED is ON      | Non-restorable error is detected. (e.g. Hardware failure)                                                                                                    |  |
|          |                                  | OFF                | PROFINET communication is established.                                                                                                    |  |
|          |                                  | Red flashes        | PROFINET controller settings and EX600 configuration data do not match.                                                                                                    |  |
| BF       | PROFINET<br>connection<br>status | Red LED is ON      | <ul> <li>PROFINET communication is not established.</li> <li>PROFINET controller power supply is OFF</li> <li>Cable connection error between PROFINET controller and base</li> <li>PROFINET controller or the base are faulty</li> <li>PROFINET controller settings and base Device name do not match</li> </ul>                                                                                                    |  |

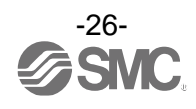

| LED name   | Function                                          | Colour of LED                | Operation                                                                                                    |  |
|------------|---------------------------------------------------|------------------------------|----------------------------------------------------------------------------------------------------|--|
|            |                                                   | Green LED is ON              | Received power level of all remote is 3                                                                                                    |  |
|            | Radio wave<br>receiving<br>intensity              | Green LED flashes.<br>(1 Hz) | There are connected remote with received power level 2.                                                                                                    |  |
| W-SS       | (For<br>communication                             | Green LED flashes.<br>(2 Hz) | There are connected remote with received power level 1.                                                                                                    |  |
|            | trom remote to base)                              | Red LED flashes.             | No remote connected.                                                                                                    |  |
|            | ,                                                 | OFF                          | Remote is not registered.                                                                                                    |  |
|            |                                                   | Green LED is ON.             | All remote are connected correctly.                                                                                                    |  |
|            |                                                   | Green LED flashes.           | There are unconnected remote.                                                                                                    |  |
|            |                                                   | Red LED flashes.             | All remote are unconnected.                                                                                                    |  |
| W-NS       | Wireless<br>communication<br>connection<br>status | Red LED is ON.               | All remote are unconnected.<br>(non-restorable error in wireless communication)                                                                                                    |  |
|            |                                                   | Red/green                    | Wireless communication connection is under construction (Pairing)                                                                                                    |  |
|            |                                                   | Orange LED is ON.            | Forced output mode                                                                                                    |  |
|            |                                                   | OFF                          | Remote is not registered.                                                                                                    |  |
|            |                                                   | Green LED is ON.             | Remote is normal.                                                                                                    |  |
| W-MS       | Remote<br>connection<br>system status             | Red LED flashes.             | Restorable error is detected (LED flashes when more than one<br>diagnostic information item is detected)<br>•Abnormal power supply voltage level for control and input<br>(US1)<br>•Abnormal power supply voltage level for output (US2)<br>•Excessive I/O setting inputs/outputs<br>•Analogue I/O upper and lower set limit exceeded<br>•Analogue Input range upper and lower limit exceeded<br>•Error in communication between units<br>•EX600 I/O unit detects diagnostic information<br>•Valve diagnostic information detected |  |
|            |                                                   | Red LED is ON.               | Non-restorable error is detected (e.g. Hardware failure)                                                                                                    |  |
|            |                                                   | OFF                          | No remote connected.                                                                                                    |  |
|            | Communication                                     | Green LED is ON.             | Link, No Activity                                                                                                    |  |
| LINK/ACT1  |                                                   | Green LED flashes.           | Link, Activity                                                                                                    |  |
| LINK/ACT2. | PROFINE I ports<br>1 and 2                        | OFF                          | No Link, No Activity                                                                                                    |  |

\*: If there are multiple conditions for LED ON/Flashing, the detailed information can be seen only when the setting of the diagnostic information is "Simple" or "Detailed".

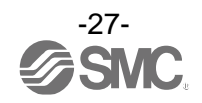

#### LED indication of remote

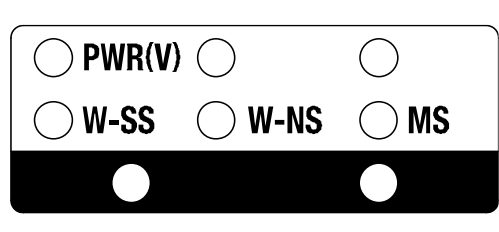

LED indication of remote

#### •LED Indication of remote

| LED name | Function                                          | Colour of LED                | Operation                                                                                                    |  |
|----------|---------------------------------------------------|------------------------------|----------------------------------------------------------------------------------------------------|--|
|          |                                                   | Green LED is ON.             | Power supply voltage for output (US2) is normal.                                                                                                    |  |
| PWR (V)  | Power supply<br>voltage for<br>output (US2)       | Red LED flashes.             | Power supply voltage for output (US2) is abnormal.<br>(Indication only. The product can be operated.)<br>(power supply voltage monitor (Output) is valid)                                                                                                    |  |
|          |                                                   | OFF                          | Power supply for control and input (US1) is not supplied.                                                                                                    |  |
|          |                                                   | Green LED is ON.             | Received power level is 3.                                                                                                    |  |
|          | Radio wave<br>receiving                           | Green LED flashes.<br>(1 Hz) | Received power level is 2.                                                                                                    |  |
| W-SS     | Intensity<br>(Communication<br>from base to       | Green LED flashes.<br>(2 Hz) | Received power level is 1.                                                                                                    |  |
|          | remote)                                           | Red LED flashes.             | Wireless communication is not connected.                                                                                                    |  |
|          |                                                   | OFF                          | Base is not registered.                                                                                                    |  |
|          |                                                   | Green LED is ON              | Remote is connected correctly.                                                                                                    |  |
|          |                                                   | Red LED flashes.             | No remote connected.                                                                                                    |  |
|          | Wireless<br>communication<br>connection<br>status | Red LED is ON.               | No remote connected (non-restorable error in wireless communication)                                                                                                    |  |
| VV-INS   |                                                   | Red/green                    | Wireless communication connection is under construction (Pairing)                                                                                                    |  |
|          |                                                   | Orange LED is ON.            | Forced output mode                                                                                                    |  |
|          |                                                   | OFF                          | Base is not registered.                                                                                                    |  |
|          |                                                   | Green LED is ON.             | Remote is normal.                                                                                                    |  |
| MS       | Remote<br>system status                           | Red LED flashes.             | Restorable error is detected.<br>(LED flashes when more than one diagnostic information item<br>is detected.)<br>•Abnormal power supply voltage level for control and input<br>(power supply voltage monitor (Output) is valid)<br>•Excessive I/O setting inputs/outputs<br>•Analogue I/O upper and lower set limit exceeded<br>•Analogue Input range upper and lower limit exceeded<br>•Error in communication between units<br>•EX600 I/O unit detects diagnostic information<br>•Valve diagnostic information detected |  |
|          |                                                   | Red LED is ON.               | Non-restorable error is detected (e.g. Hardware failure)                                                                                                    |  |
|          |                                                   | OFF                          | Power supply for control and input (US1) is not supplied.                                                                                                    |  |

\*: If there are multiple conditions for LED ON/Flashing, the detailed information can be seen only when the setting of the diagnostic information is "Simple" or "Detailed".

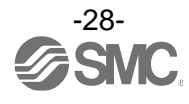

### **Setting and Adjustment**

Flow chart for using the wireless system

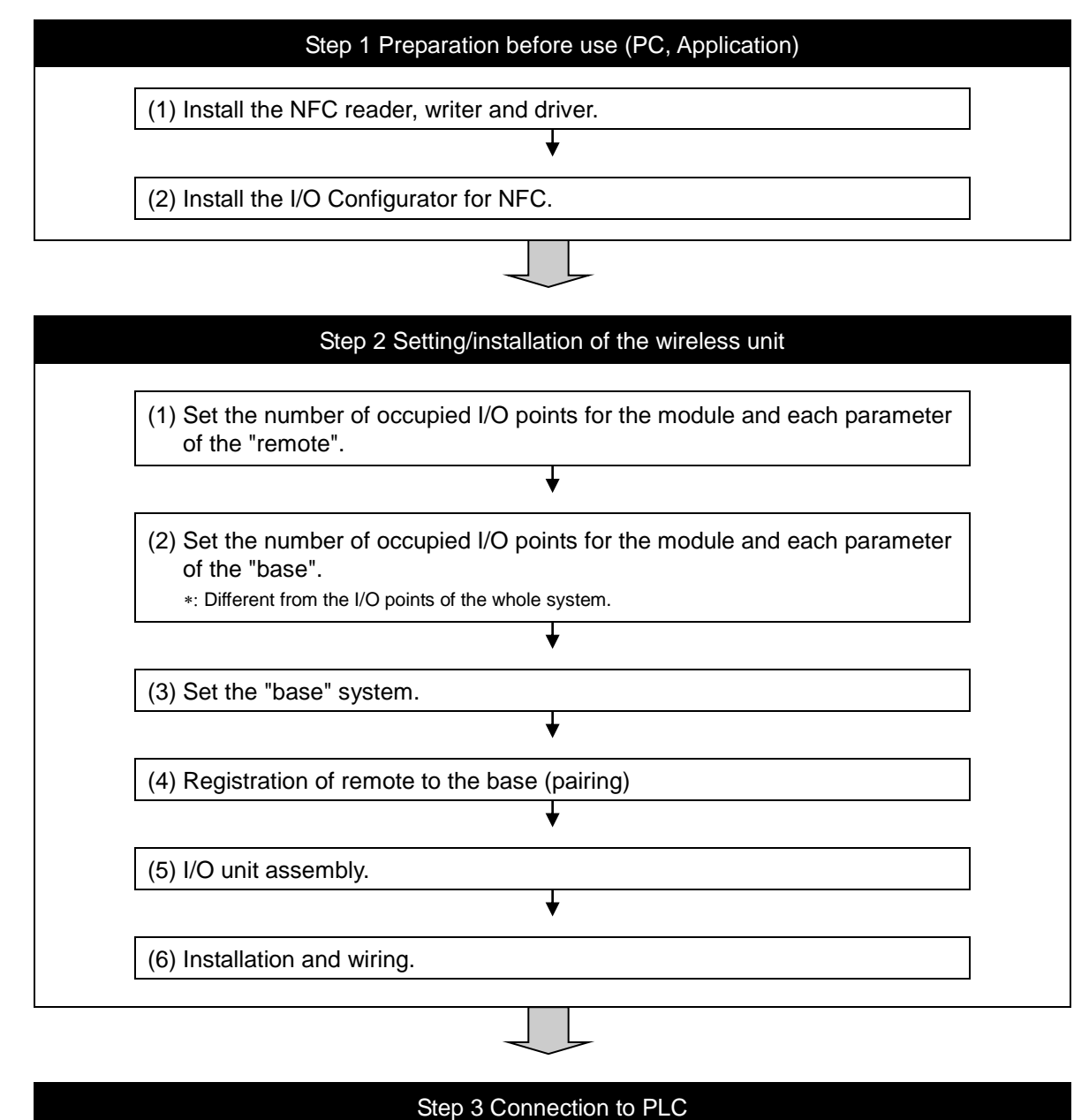

Note) Refer to the operation manual of the PLC manufacturer for connection to PLC and Configurator.

With the above settings, it is possible to control the upper level controller. Refer to the operation manual for each manufacturer for how to set the controller and the PLC.

Refer to the I/O Configurator for NFC operation manual for details of the I/O Configurator.

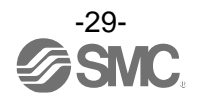

#### Setting

#### •SMC wireless system I/O Configurator for NFC

The SMC wireless system I/O Configurator for NFC can be used to check the parameter setting of the wireless unit and the contents and status of the constructed wireless system, using an NFC reader/writer and a PC.

There are two types of settable parameters with the I/O Configurator: the parameters which can be read or written when no power is supplied to the product and the parameters which can be read or written only when the power is supplied to the product.

The connection details of the I/O Configurator for NFC and the wireless unit is shown in the below figure.

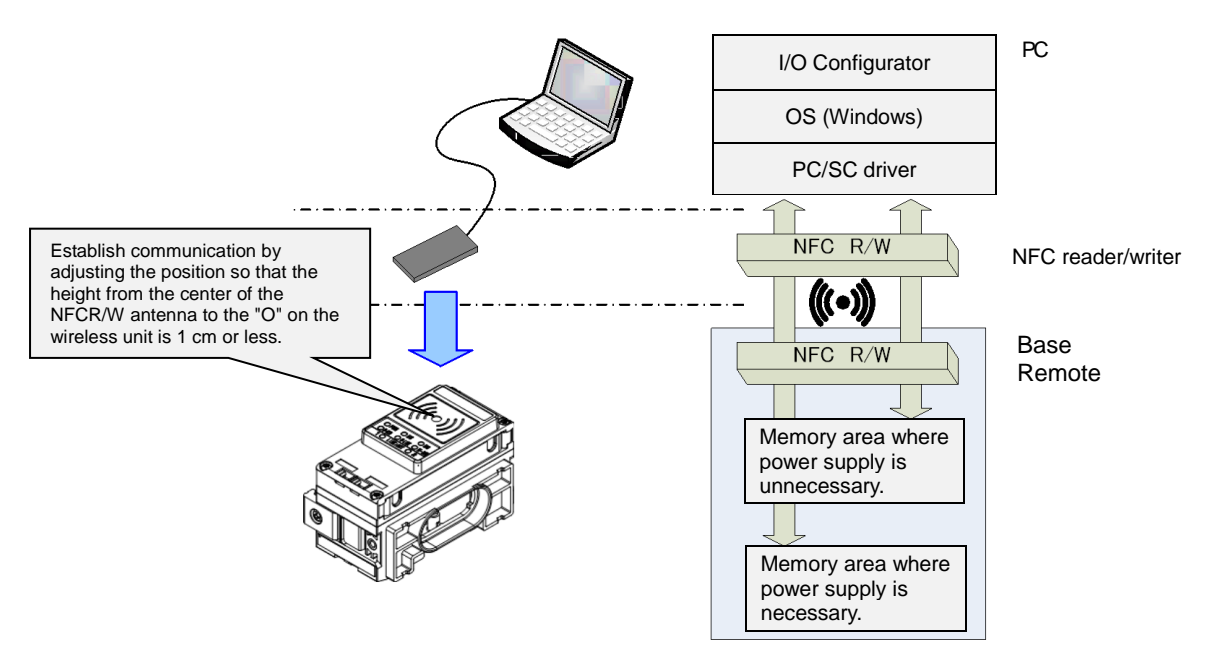

#### Connection details of the I/O Configurator for NFC and the wireless unit

To use the I/O Configurator for NFC, it is necessary to install a driver and set the NFC reader/writer on the PC beforehand.

Refer to the Operation Manual for the I/O Configurator for further details.

\*: About the communication timing

The NFC communication is not accessed all the time. Therefore, it is necessary to update the contents displayed on the screen by clicking the "Refresh button" when reading the parameters. The parameters changed are valid after re-supplying the power supply or by pressing the reset button in the I/O Configurator screen. As the parameter setting requires time for settlement, do not turn off the power supply for 2 seconds.

\*: Establishing communication after changing units

As the settings between the base and the remote are different, it is necessary to update the displayed parameter by clicking the "Refresh button" on the screen of the I/O Configurator for NFC after changing the unit in which the parameter is set.

\*: Operation already checked. NFC reader/writer

Refer to the operation manual for the I/O Configurator (NFC version).

\*: I/O Configurator (Web version)

This operation manual explains the outline of the setting using the I/O Configurator (NFC). I/O Configurator (Web) is used to set the module I/O occupied points and parameters for the "base" and parameters for the "I/O units". Refer to the operation manual for the I/O Configurator (Web version).

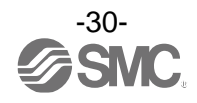

#### •Configuration of the I/O Configurator for NFC

| Neit information                                                       | Properties                                      |                                                                                                    | /                                                                                                    |                                     |
|------------------------------------------------------------------------|-------------------------------------------------|----------------------------------------------------------------------------------------------------|----------------------------------------------------------------------------------------------------|-------------------------------------|
| Part No:<br>PID<br>Firmware version:<br>Module in/out size:            | EX600-WPN#<br>00620005<br>0.0.8<br>16 / 16 byte | MAC address:<br>IP address:<br>SUBNET MASK:<br>System I/O size:                                                                                                    | 00:23:C6:2C:00:0D<br>0.0.0.0<br>0.0.0.0<br>42 / 32 byte                                                                                                    | Refresh<br>Power on<br>R/W detected |
| System configuration<br>W.ch  Part No<br>EX600-WPN#<br>001 ⊨EX600-WSV# | -                                               | Description<br>Part No :<br>PID :<br>TAG :<br>Unit status :<br>HOLD/CLR/SET :<br>In/Out offset :<br>In/Out offset :<br>I/O using :<br>I/O available :<br>Input data :<br>Output data :<br>Output data :<br>Edit TAG | EX600-WEN#<br>00620005<br>EX600-WEN1<br>00 00 00 00 00 0K<br>Software control<br>10 / 0<br>16 / 16 byte<br>0 / 4 byte<br>16 / 12 byte<br><br>00 00 00 00<br>-38 dBm |                                     |

The I/O Configurator for NFC is mainly configured using the following three tabs.

#### Information tab

•Module information: shows information about the wireless unit.

- •System configuration: shows the configuration information (connected units) of the base/remote. The system configuration of only the base is shown in a tree-like profile.
- •Detailed information: shows detailed information about the unit selected in the system configuration.

#### Input/Output monitor tab

- •Input: shows the input map information of the wireless unit.
- •Output: shows the output map information of the wireless unit.

#### Setting tab

- •Set item: Sets the parameter required to operate the base/remote.
- \*: The contents of the setting tab is different between the base and the remote. Refer to the wireless system parameter list for details.

The function of the upper right button of the "I/O Configurator (NFC)" is described below.

#### **Refresh button**

•Clicking the refresh button while holding the NFC reader/writer to the base and remote can reflect the setting of the base/remote on the I/O Configurator screen.

#### Power supply ON/OFF button

•"Power supply ON" is displayed when power is supplied to the base/remote, and "Power supply OFF" is displayed when power is not supplied.

#### R/W detection / R/W no-detection button

•When the NFC reader/writer (R/W) is inserted into the USB port of the PC and the PC detects the NFC reader and writer, "R/W detected" is displayed. When the PC cannot detect it, "R/W undetected" is displayed.

#### NFC setting button

•When the NFC setting button is clicked, "NFC port/PaSoRi" is displayed on the setting screen.

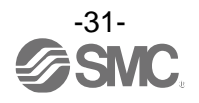

The I/O Configurator for NFC has two modes: Administrator mode which can change the parameter setting and Monitor mode which can only read the parameter.

Administrator mode: available to read and write the parameters.

Monitor mode: available to read the parameter only. Writing parameter is not available.

Enter the correct password to enter administrator mode.

| Password check |                |
|----------------|----------------|
| Please enter p | assword:       |
| Confirm        | Edit password  |
|                | Clear password |

Default password: admin

If the password is forgotten, use the [Clear password] function. When the [Clear password] button is pressed, the password clear window will appear. The password will be cleared when the master factory key is entered. Then it is possible to enter administrator mode without inputting the password.

| Password clear     |         |
|--------------------|---------|
| Please enter maste | er key: |
| Confirm            | Cancel  |

Master key: ADMIN

A password can be set using Administrator mode to prevent mischievous action by others. It is recommended to change the password at the time of first accessing.

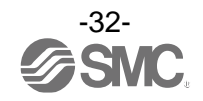

#### •Wireless system parameter list

#### •Base setting parameters

| Classification    | Р  | arameter name                 | Set value                                                                 | Default                 | Setting when not energized | Note                                                                                                    |
|-------------------|----|-------------------------------|---------------------------------------------------------------------------|-------------------------|----------------------------|----------------------------------------------------------------------------------------------------|
|                   | a) | Hold/Clear<br>(unit)          | Clear/Hold/Software control                                               | CLEAR                   | Available                  | Setting of output operation<br>status when PROFINET<br>communication is disconnected.                                                                                        |
|                   | b) | Input size                    | 0 to 128 points (0 to 16 bytes)<br>Increase and decrease by<br>16 points. | 128 points/<br>16 bytes | Available                  |                                                                                                    |
|                   | c) | Output size                   | 0 to 128 points (0 to 16 bytes)<br>Increase and decrease by<br>16 points. | 128 points/<br>16 bytes | Available                  |                                                                                                    |
| Base setting      | d) | Valve manifold<br>output size | 0 to 32 points (0 to 4 bytes)<br>Increase and decrease by 8<br>points.    | 32 points/<br>4 bytes   | Available                  | The valve output size is<br>included in the output size of<br>each station.<br>The number of effective points<br>is limited within the set range of<br>the output size.      |
|                   | e) | Wireless communication        | Active/Idle                                                               | Active                  | Available                  | If it is set to "Idle", the wireless communication is disconnected.                                                                                                    |
|                   | f) | Unit address<br>order         | Mode 1/<br>Mode 2                                                         | Mode 1                  | Available                  | Mode 1: Allocation to the right<br>from the end plate.<br>Mode 2: Allocation to the left<br>from the wireless unit.                                                          |
|                   | a) | I/O mapping                   | Auto mapping                                                              | Auto mapping            | Available                  | For PROFINET base I/O, only automatic mapping is available.                                                                                                    |
|                   | b) | System input<br>size          | -                                                                         | -                       | -                          | This is not settable when the I/O mapping is set to "Auto".                                                                                                    |
|                   | c) | System output<br>size         | -                                                                         | -                       | -                          | This is not settable when the I/O mapping is set to "Auto".                                                                                                    |
| System<br>setting | d) | Diagnostic<br>allocation      | None/Simple/Detailed                                                      | Detailed                | Available                  | Diagnostic information is allocated to the head of the input data of the I/O map.                                                                                            |
|                   | e) | Max remote                    | 0/15/31 pcs.                                                              | 15 pcs.                 | Available                  | The wireless channel<br>equivalent to the number of<br>set units is valid.                                                                                                   |
|                   | f) | DA refresh time               | 0.1/0.2/0.5/1/2/5/10/30/60s                                               | 1s                      | Available                  | Set the sampling frequency of the analogue output equipment.                                                                                                    |
| Remote            | a) | Pairing                       | Pairing disable/<br>Pairing enable                                        | Pairing disable         | Available                  | Pairing disable: Remote cannot<br>be registered (wireless<br>communication to the registered<br>remote will be established).<br>Pairing enable: Remote can be<br>registered. |
| registration      | b) | Remote registration           | Allocation and registration of the remote to the wireless channel.        | No remote registered    | Not available              |                                                                                                    |
|                   | c) | Dummy                         | Addition of dummy remote to the wireless channel                          | Dummy remote<br>unset   | Not available              | Refer to dummy remote registration for details setting.                                                                                                    |

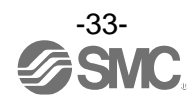

#### •Remote setting parameters

| Classification     | P  | arameter name                 | Set value                                                                 | Default                 | Setting when not energized | Note                                                                                                    |
|--------------------|----|-------------------------------|---------------------------------------------------------------------------|-------------------------|----------------------------|----------------------------------------------------------------------------------------------------|
|                    | a) | Hold/Clear<br>(unit)          | Clear/Hold/Software control                                               | Clear                   | Available                  | Setting of output operation<br>status when PROFINET<br>communication is disconnected.                                                                                        |
|                    | b) | Input size                    | 0 to 128 points (0 to 16 bytes)<br>Increase and decrease by<br>16 points. | 128 points/<br>16 bytes | Available                  |                                                                                                    |
|                    | c) | Output size                   | 0 to 128 points (0 to 16 bytes)<br>Increase and decrease by<br>16 points. | 128 points/<br>16 bytes | Available                  |                                                                                                    |
| Remote<br>setting  | d) | Valve manifold<br>output size | 0 to 32 points (0 to 4 bytes)<br>Increase and decrease by 8<br>points.    | 32 points/<br>4 bytes   | Available                  | The valve output size is<br>included in the output size of<br>each station.<br>The number of effective points<br>is limited within the set range of<br>the output size.      |
|                    | e) | Wireless communication        | Active/Idle                                                               | Active                  | Available                  | If it is set to "Idle", the wireless communication is disconnected.                                                                                                    |
|                    | f) | AD refresh time               | 0.1/0.2/0.5/1/2/5/10/30/60s                                               | 1s                      | Available                  | Set the sampling frequency of the analogue input equipment.                                                                                                    |
|                    | g) | Unit address<br>order         | Mode 1/<br>Mode 2                                                         | Mode 1                  | Available                  | Mode 1: Allocation to the right<br>from the end plate.<br>Mode 2: Allocation to the left<br>from the wireless unit.                                                          |
| Pairing<br>setting | a) | Pairing                       | Pairing disable/<br>Pairing enable                                        | Pairing disable         | Unavailable                | Pairing disable: Remote cannot<br>be registered (wireless<br>communication to the registered<br>remote will be established).<br>Pairing enable: Remote can be<br>registered. |

#### •Common parameter of base and the remote

| Classification | Parameter name | Set value       | Default                     | Setting when not energized | Note                                                                                     |
|----------------|----------------|-----------------|-----------------------------|----------------------------|------------------------------------------------------------------------------------------|
| Information    | TAC            | Nov. 15 lottoro | Product No.<br>(EX600-WPN#) | Available                  | Letters which can be input are<br>half-width characters<br>(alphabets, numbers, symbols) |
| Information    | TAG            | Max. 15 letters | Product No.<br>(EX600-WSV#) | Available                  | It is not possible to write to the remote during a non-energized state.                  |

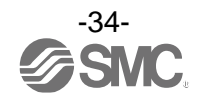

#### Detailed base parameters

The following four settings need to be performed to set the parameters of the base.

- (1) Base setting
- (2) System setting
- (3) Remote registration

#### (1) Base setting

| formation 1/0 monitor                                 | Properties                                     |                |                  |              | R/W conf.                           |
|-------------------------------------------------------|------------------------------------------------|----------------|------------------|--------------|-------------------------------------|
| Control panel<br>Master setting<br>Slave registration | <ul> <li>Ethernet</li> <li>System s</li> </ul> | setting etting | Import<br>Export | Reset module | Refresh<br>Power on<br>R/W detected |
| Master setting                                        |                                                |                |                  |              |                                     |
| HOLD/CLR (unit):                                      | Software                                       | control        |                  | •            | Save all                            |
| Input size:                                           | 128 poin                                       | ts/16 byte     |                  | •            | Read factory data                   |
| Output size:(includes v                               | valves) 128 poin                               | ts/16 byte     |                  | •            | Product initialization              |
| in whic                                               | h includes a valve                             | density of:    | 32 points/4 byte | •            | -                                   |
| Wireless signal:                                      | Active                                         |                |                  |              |                                     |
| 2                                                     | (Nouve                                         |                |                  | •            |                                     |
| Unit address order                                    | (1007                                          | 0 1            | SI<br>2 2        | SI<br>1 0    |                                     |

a) Hold/Clear (unit)

Define all settings in the output operation status when the PROFINET communication is disconnected.

CLEAR: Clear the output.

HOLD: Fix the output at the current value.

Software control: Clear, Hold or Set can be set by software bit.

(The detailed setting of the Software control can be performed using the I/O Configurator for NFC.)

b) Input size

Set the number of inputs which can be controlled by the base. Setting range: 0 to 128 points (0 to 16 bytes). Increase or decrease by 16 points.

c) Output size

Set the number of outputs which can be controlled by the base. Setting range: 0 to 128 points (0 to 16 bytes). Increase or decrease by 16 points. The output size includes the number of points of the valve manifold output.

d) Valve manifold output size

Set the number of outputs to be allocated to the valve manifold output from the number of points set in the Output size.

As the Valve manifold output size is included in the Output size, the number of effective points are limited within the setting range of the Output size.

Setting range: 0 to 32 points (0 to 4 bytes). Increase or decrease by 8 points.

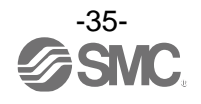
## e) Wireless communication

Define the operation status of wireless communication. Active: Implement the wireless communication. Idle: Disconnect the wireless communication.

f) Unit address order

Define the address allocation direction of the EX600 I/O units connected to the base. The address allocation direction is selected by changing the mode to Mode 1 or Mode 2. Be careful about the I/O map. (Refer to the section "I/O Map" for details.) Mode 1: Allocation from the end plate side to the right. Mode 2: Allocation from the wireless unit side to the left.

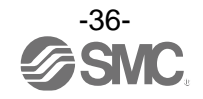

(2) System setting

| ormation I/O monitor                                                                                                    | Properties                          |                  |                  | R/W conf                            |
|----------------------------------------------------------------------------------------------------|-------------------------------------|------------------|------------------|-------------------------------------|
| <ul> <li>Master setting</li> <li>Slave registration</li> </ul>                                                           | Ethernet setting     System setting | Import<br>Export | Reset module     | Refresh<br>Power on<br>R/W detected |
| System setting<br>I/O mapping:<br>System input size<br>System output size<br>Diagnostic allocation:<br>Max. slave units: | Auto<br>Advanced<br>15 Slaves       |                  | •<br>•<br>•<br>• | Save all Read factory data          |
| DA refresh time(sec)                                                                                                    | 15                                  |                  | •                |                                     |
|                                                                                                    |                                     |                  |                  |                                     |

## a) I/O mapping

Define the I/O mapping of the entire wireless system including the remote registered to the base. Auto mapping: All I/O points mapped to the base and remote are identified and mapped

automatically.

(The total number of connected I/O points is the total number of I/O points connected to the diagnostic information, base and remote.)

#### b) System input size

Set the number of inputs which can be controlled by the entire wireless system. Cannot be set. PROFINET wireless system I/O mapping is performed automatically.

## c) System output size

Set the number of outputs which can be controlled by the entire wireless system. Cannot be set. PROFINET wireless system I/O mapping is performed automatically.

d) Diagnostic allocation

Set the diagnostic information allocated to the I/O map. (Refer to the section "Diagnostic allocation" for details.) None: No diagnostic data Simple: System diagnosis

Detailed: System diagnosis + Remote connection/diagnosis/registration information

e) Max remote

Set the number of remote which are registered to the base. Wireless channels for the number of the set units are valid. Setting range: 0/15/31 pcs.

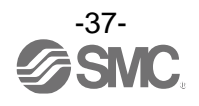

# f) DA refresh time

Analogue output update time Set the data update time of the analogue output unit. Setting range: 0.1/0.2/0.5/1/2/5/10/30/60s

Note) Analogue I/O unit

This product is applicable to the analogue I/O unit. The initial setting of the update time is 1 second for input and output respectively.

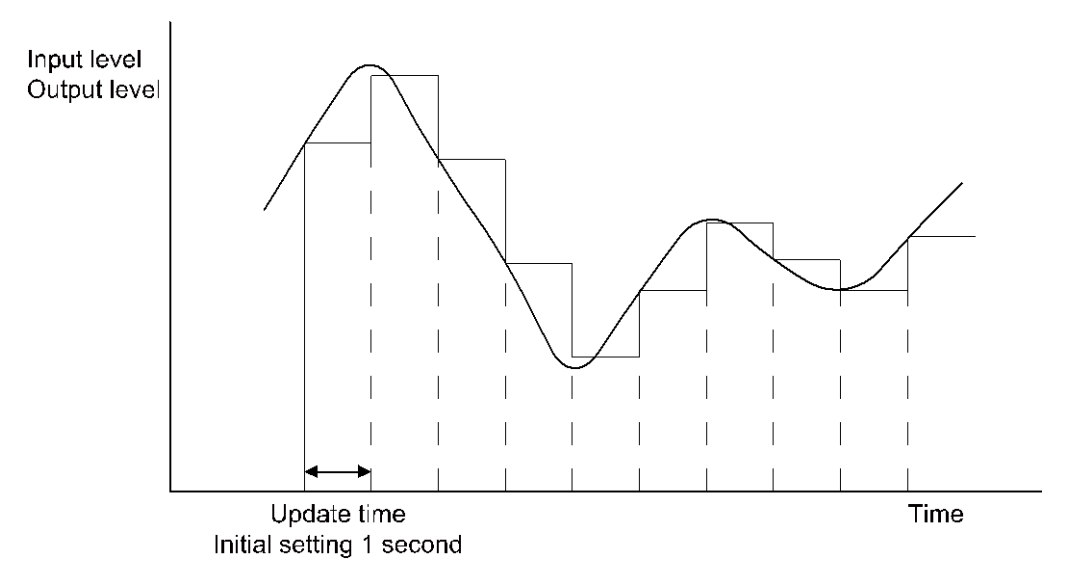

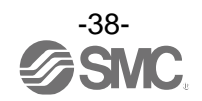

## (3) Remote registration

Registration for wireless communication between the base and the remote.

For this wireless system, it is necessary to register the PID (Product ID) of each product to establish communication without interference from another network.

The minimum required settings for registration of the base are pairing (change of operation mode) and remote registration.

Wireless communication can be established even if the dummy remote is not registered. Register the dummy remote as necessary.

# 0

•After changing the operation mode in the Pairing, the mode is changed by clicking **Resetmodule** or by re-supplying power so that the mode will be changed to "Remote registration" or "Listening for connection".

| formation   I/O monit | or Properties              |                       |                 | R/W conf:                |
|-----------------------|----------------------------|-----------------------|-----------------|--------------------------|
| Control panel         | C Ethernet setting         | Import                | Reset module    | Refresh                  |
| Slave registration    | System setting             | Export                |                 | Power on<br>R/W detected |
| Slave registration    |                            |                       |                 |                          |
| Registered slaves     |                            |                       |                 |                          |
| 001 075140AF          | Input size Output size Mas | 520005 Registration s | atus            |                          |
| 001 075140AL          | , 10 10 000                | legistered            |                 |                          |
|                       |                            |                       |                 | Pairing:                 |
|                       |                            |                       |                 | Normal mode              |
|                       |                            |                       | *               | Pairing mode             |
|                       |                            |                       |                 |                          |
| W.ch                  | u                          | *                     | Save reg. info. |                          |
| Free slaves           | ·                          |                       |                 | Dummy                    |
| W.ch Slave PID        | Input size Output size Mas | ter ID Registration s | tatus           | Insert dummy I/O         |
|                       |                            |                       | A               |                          |
|                       |                            |                       |                 | Input size               |
|                       |                            |                       |                 | Obyte *                  |
|                       |                            |                       |                 | Output size              |
|                       |                            |                       | *               | ODAre                    |
|                       |                            |                       |                 |                          |
|                       |                            |                       |                 |                          |

## a) Pairing

Select operation mode of the base.

The remote can be registered only when "Pairing enable" is selected.

Pairing disable: Remote cannot be registered (Communication with the registered wireless remote will be established).

Pairing enable: Remote and dummy remote can be registered.

## b) Remote registration

Register and delete the remote to/from the base; and check the registration status of the remote. Refer to remote registration procedure for details.

c) Dummy

Register the dummy remote to the wireless channel. Refer to remote registration procedure for details.

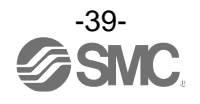

## Detailed remote parameters

The following two settings need to be performed to set the parameters of the remote.

- (1) Remote setting
- (2) Pairing setting

## (1) Remote setting

| formation I/O monitor Prope   | rties                  |                  |                          | R/W cont                 |
|-------------------------------|------------------------|------------------|--------------------------|--------------------------|
| Slave setting                 |                        | Import           | Reset module             | Refresh                  |
| Pairing setting               |                        | Export           |                          | Power on<br>R/W detected |
| Slave setting                 |                        |                  |                          |                          |
| HOLD/CLR (unit):              | CLEAR                  |                  | •                        | Save all                 |
| Input size:                   | 128 points/16 byte     |                  | •                        | Read factory data        |
| Output size:(includes valves) | 128 points/16 byte     |                  | •                        | Product initialization   |
| in which includ               | es a valve density of: | 32 points/4 byte | •                        | ·                        |
| Wireless signal:              | Active                 |                  | •                        |                          |
| AD refresh time(sec)          | [1s                    |                  | •                        |                          |
| Unit address order            | 0 1                    | SI<br>2 2        | SI<br>1 0                |                          |
|                               | Mode                   | 1                | Mode 2                   |                          |
|                               |                        | Adn              | ninistrator mode : 300[s | sec] 🔘 Monitor mode      |

## a) Hold/CLR (unit)

Define settings for the output operation status when the PROFINET communication is disconnected. Clear: Clear the output.

Hold: Fix the output at the current value.

Software control: Clear, Hold or Set can be set by software bit.

(The detailed setting of the Software control can be performed using the I/O Configurator for NFC.)

b) Input size

Set the number of inputs which can be controlled by the remote. Setting range: 0 to 128 points (0 to 16 bytes). Increase or decrease by 16 points.

c) Output size

Set the number of outputs which can be controlled by the remote. Setting range: 0 to 128 points (0 to 16 bytes). Increase or decrease by 16 points.

d) Valve manifold output size

Set the number of outputs to be allocated to the valve manifold output from the number of points set in the Output size.

As the Valve manifold output size is included in the Output size, the number of effective points are limited within the setting range of the Output size.

Setting range: 0 to 32 points (0 to 4 bytes). Increase or decrease by 8 points.

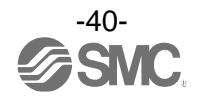

e) Wireless communication

Define the operation status of wireless communication. Active: Implement the wireless communication. Idle: Disconnect the wireless communication.

f) AD refresh time

Set the data update time of the analogue input unit. Setting range: 0.1/0.2/0.5/1/2/5/10/30/60s

g) Unit address order

Define the address allocation direction of the EX600 I/O units connected to the remote.

The address allocation direction is selected by changing the mode to Mode 1 or Mode 2. Be careful about the I/O map.

Mode 1: Allocation from the end plate side to the right.

Mode 2: Allocation from the wireless unit side to the left.

(2) Pairing setting

Setting for wireless communication between the base and remote.

The required setting for wireless registration of the remote is Pairing (change of operation mode) only.

After changing the operation mode in the Pairing, the mode is changed by clicking Reset module or by re-supplying power so that the mode will be changed to "Base registration" or "Listening for connection".

\*: After switching the operation mode with the Pairing setting, check that the W-NS LED on the wireless unit flashes in green and red alternately.

| nformation I/O monitor Properties | R/W conf                    |
|-----------------------------------|-----------------------------|
| Control panel                     |                             |
| Slave setting                     | Import Reset module Refresh |
| Dairing setting                   | Power on                    |
| • Fairing Secting                 | R/W detected                |
| "Pairing setting"                 |                             |
|                                   |                             |
|                                   |                             |
|                                   |                             |
|                                   | Pairing:                    |
|                                   | Normal mode                 |
|                                   | Pairing mode                |
|                                   |                             |
|                                   |                             |
|                                   |                             |
|                                   |                             |
|                                   |                             |
|                                   |                             |
|                                   |                             |
|                                   |                             |
|                                   |                             |
|                                   |                             |
|                                   |                             |

a) Pairing

Select the operation mode of the remote.

The base can be registered only when "Pairing enable" is selected.

Pairing disable: Remote cannot be registered.

(Communication with the registered remote will be established) Pairing enable: Remote and reserve remote can be registered.

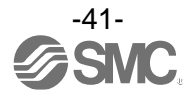

## •Wireless unit registration procedure

•Registration procedure for the base and the remote

(1) Change of operation mode of the remote

Change the pairing setting of the remote to "Pairing enable" and reflect the change by clicking **Reset module** or by re-supplying power.

(2) Change of operation mode of the base

Change the pairing setting of the remote registration of the base to "Pairing enable" and reflect the change by clicking **Reset module** or by re-supplying power. Then, update the contents on the screen by clicking **Refresh all**.

(Registered remote information will be displayed in the free remote)

### (3) Selection of wireless channel

Select the required wireless channel in the remote setting of the base and select the remote to be registered so that items in the box "Remote to be registered" will be moved to the box "Registered remote".

(Registration is not complete at this point. The status of the remote will be shown as "Waiting for registration".)

### (4) Determination of information to be registered

Click Save the remote to the base.

Then, click Refresh all to confirm that the setting has been reflected.

(When registration has been completed correctly, the status of the selected remote will change from "Waiting for registration" to "registered".

(When the remote is registered correctly, the mode will change automatically.)

## (5) Change of operation mode of the base

Change the pairing setting on the remote registration screen of the base to "Pairing disable" and reflect the change by clicking **Reset module** or by re-supplying power.

Now, the registration procedure for the base and the remote are complete. When registering more than one remote is required, repeat procedures (3) and (4). It is also possible to register more than one remote simultaneously to the base.

# 0

•Registration should be performed with power supplied to both base and remote.

- •For the Input size and Output size of the remote, the setting of wireless registration will be reflected to the base. When changing the number of Input size and Output size of the remote, wireless registration should be performed again.
- •The setting of the Input size and Output size of the base are valid all the time. Be careful that the I/O map will be different if the setting is changed after constructing the I/O map. After changing, the setting is reflected by pressing the [Reset] button or by supplying the power again.

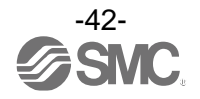

### •Dummy remote

The dummy remote can register a "Dummy area" in the I/O map. A remote can be added without changing the I/O map by registering the remote to the "Dummy area" even after system construction.

The remote allocation order to the I/O map is from smallest channel to largest channel registered by the wireless channel which has been set during remote registration.

At the time, the wireless channel in which no remote is registered will be ignored.

When adding new remote, it may be required to change the I/O map depending on the wireless channel number.

The dummy remote can be registered only with the base.

## Precautions

•For dummy remote registration, it is necessary to set the number of inputs/outputs. If a remote with inputs/outputs which are different from the set numbers is registered, the I/O map should be changed.

### •Dummy remote registration

- (1) <u>Change of operation mode</u> of the base Change the pairing setting of the remote registration of the base to "Pairing enable" and reflect the change by clicking **Reset module** or by re-supplying power. Then, update the contents on the screen by clicking **Refresh all**.
- (2) <u>Inputs/outputs setting</u> of dummy remote Set the number of inputs and outputs of the dummy remote.
- (3) <u>Allocation</u> of the dummy remote <u>to the required wireless channel</u> Select the required wireless channel and click **Insert** so that the set dummy remote is displayed in the box "Registered remote".
   (Dummy remote registration is not complete at this point. The status is "Waiting for registration".)
- (4) <u>Determination</u> of dummy remote <u>registration information</u> Click Save reg-info to reflect the registered information.
   (When registration has been completed correctly, the status of the dummy remote will change to "registered".)

Now, the registration procedure for the dummy remote are complete.

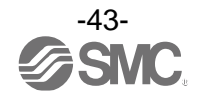

# Dimensions

•EX600-WPN#

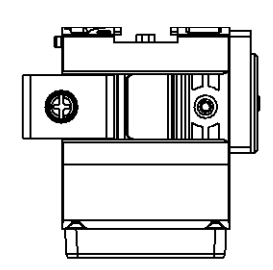

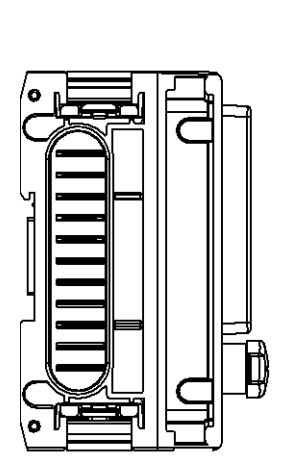

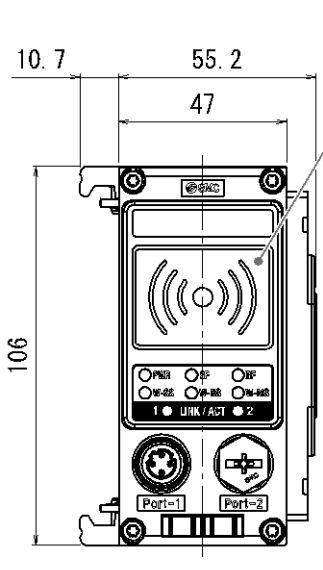

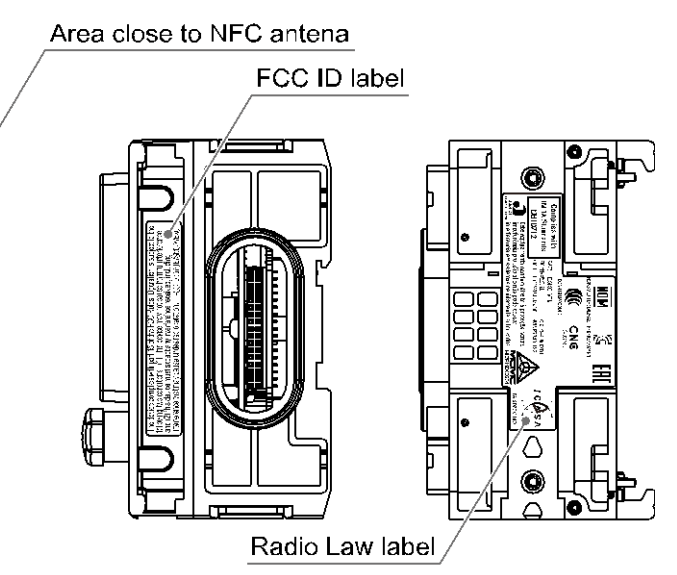

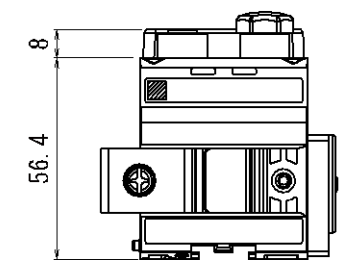

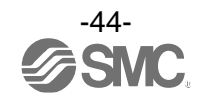

# •EX600-WSV#

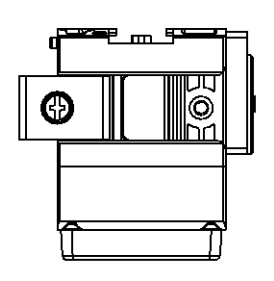

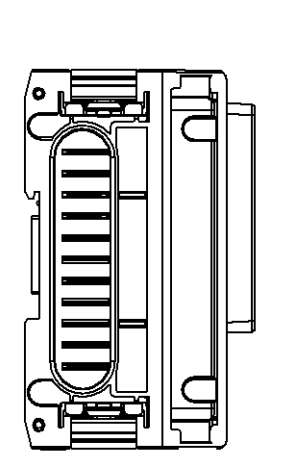

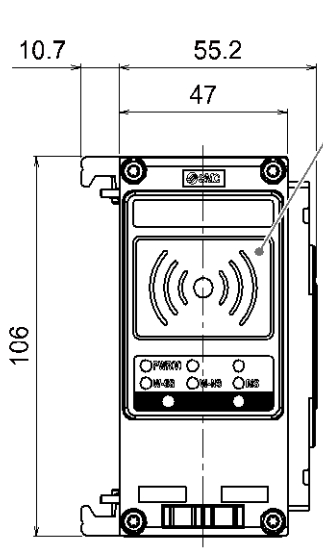

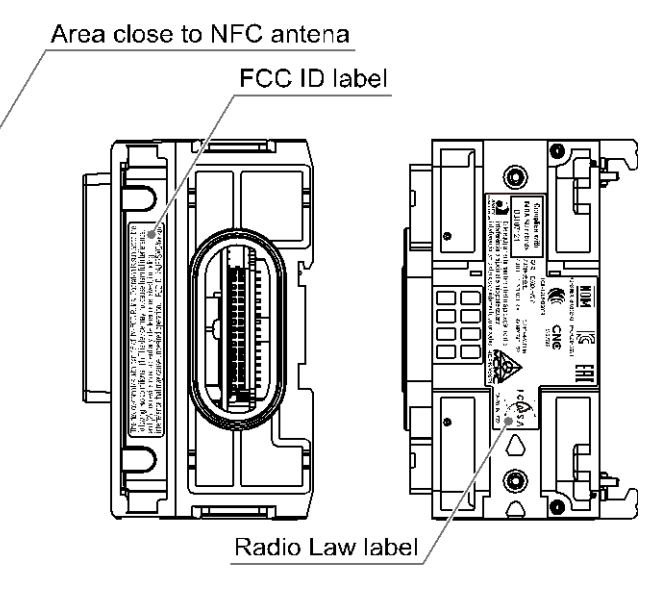

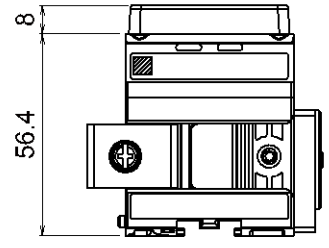

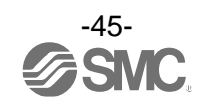

# **Hardware Configuration**

# GSDML file and icon

A GSDML file is required to configure the EX600 with the PLC. Furthermore, icons are necessary for the display icon of the EX600 on the PLC software.

•GSDML file: GSDML-V2.32-SMC-EX600-\*\*\*.xml

Icon file: GSDML-0083-0010-EX600\_WPN.bmp

# Configuration Layout

The EX600-W I/O map is assigned in order of <u>diagnostic information</u>, <u>base</u> and <u>remote</u>. The remote allocation order to the I/O map is decided by the <u>wireless channel</u> at the remote registration. As they are allocated from the smallest registered channel number, the channel in which no remote is registered will be ignored. (Refer to the figure below.)

For correct establishment of the information with the PLC, setting must be performed in the correct order of the **wireless channel** in the configuration program.

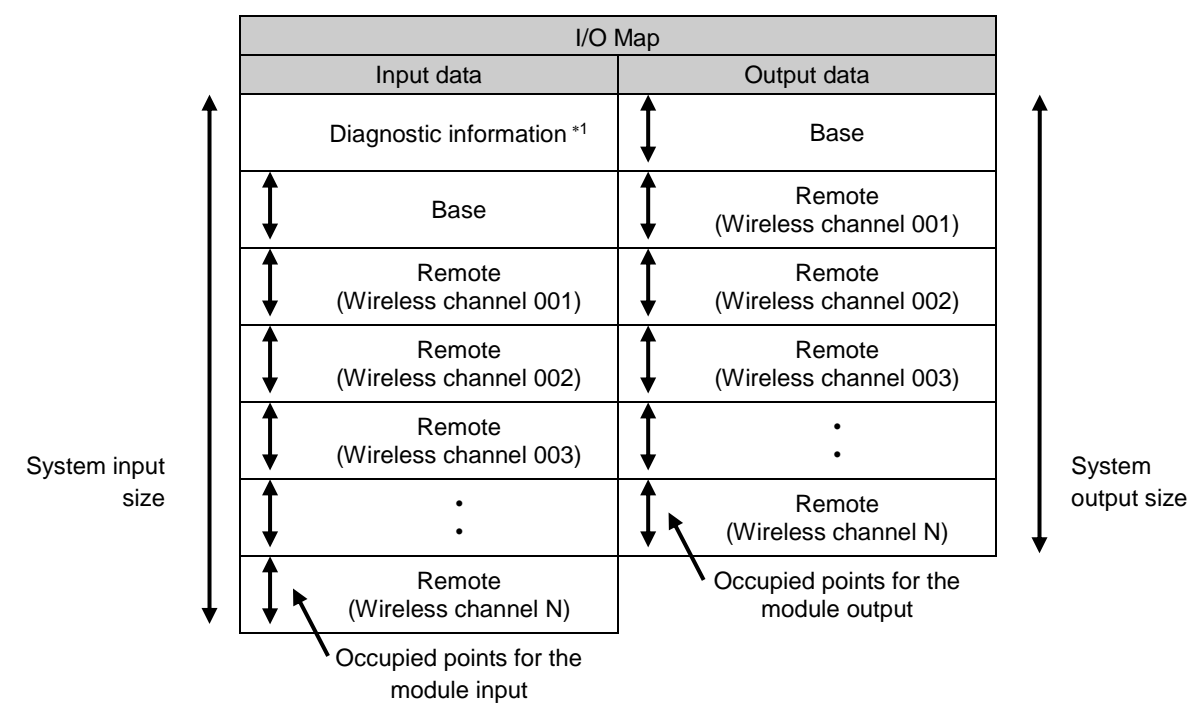

\*1: This is selected according to the diagnostic allocation parameter setting of the base. Refer to the section "Diagnostic allocation" for details.

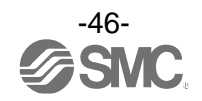

# Connection of SIEMENS PLC S7

How to connect the wireless series to SIEMENS PLC is explained below. Refer to the Operation Manual of the STEP7<sup>™</sup> for the detailed operation.

\*: The drawing below shows the SIEMENS software, STEP7™ V5.5.

## •GSDML file installation

- (1) Open [HW Config] screen.
- (2) Select [Options]→[Install GSD File...] in menu bar.
- (3) [Install GSD Files] screen will be displayed. Select the folder in which the GSDML file is stored.
- (4) A list of stored GSDML files will be displayed. Select the file to install, and press [Install].
- (5) EX600-WPN# hardware component will be added to [Hardware Catalog] window folder. (PROFINET IO \Additional Field Devices \Valves \SMC EX600)

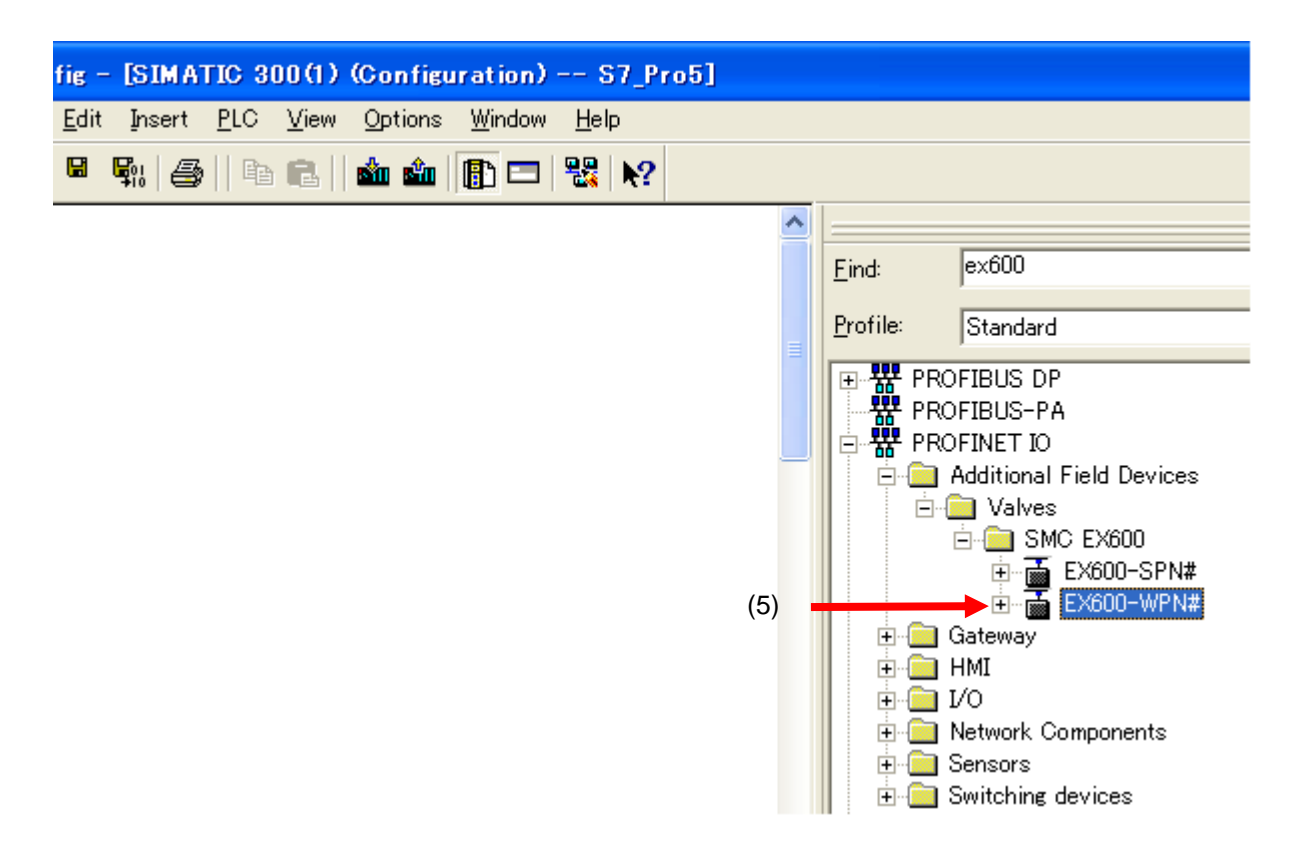

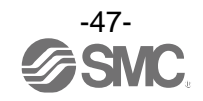

## •Device Name assignment

- (1) Connect the EX600 to the PLC.
- (2) Select [PLC]→[Ethernet]→[Edit Ethernet Node] from the menu bar of [HW Config].

| 🖳 HW C  | Config | g: Configuring | hardwa | are                |
|---------|--------|----------------|--------|--------------------|
| Station | PLC    | View Opti      | ions H | Help               |
| 🗅 🗅 🚔   |        | Upload         |        | 👛 🎰   🚯 📼   🗞   💦  |
|         |        | Ethernet       | ×      | Edit Ethernet Node |
|         |        | PROFIBUS       | •      |                    |
|         | Π      |                |        |                    |
|         |        |                |        |                    |
|         |        |                |        |                    |
|         |        |                |        |                    |
|         |        |                |        |                    |

- (3) [Edit Ethernet Node] screen will be displayed. Press [Browse].
- (4) [Browse Network] screen will be displayed. The list of equipment in the same network will be displayed. Select SI unit MAC address for assigning Device Name.
- (5) Press the [OK] button.

| lit Ethernet N<br>- Ethernet node                  | ode                    |                                       | Nodes accessible online                               |                                        |               |
|----------------------------------------------------|------------------------|---------------------------------------|-------------------------------------------------------|----------------------------------------|---------------|
| MAC <u>a</u> ddress                                |                        |                                       | <u>B</u> rowse                                        |                                        |               |
| Set IP configu<br>Use I <u>P</u> pa<br>IP address: | uration                |                                       | Gateway                                               |                                        |               |
| Subnet m                                           | Browse Network -       | 2 Nodes                               | to be not use router                                  |                                        |               |
| ⊂ Obtain<br>-Identified                            | <u>Start</u>           | ! IP address<br>192.108.0.1<br>0.0.00 | MAC address<br>00-18-18-29-71-0.<br>00-23-C6-00-0A-52 | Device type<br>ET2003 CPU<br>SMC EX600 | Name<br>pn-10 |
| © Clier<br>Clie <u>n</u> t I<br>A <u>s</u> sie     | ₩ F <u>a</u> st search |                                       | (4)                                                   |                                        |               |
| -Assign dev<br><u>D</u> evice na                   |                        | <                                     |                                                       |                                        | >             |
| -Reset to fa                                       | <u>F</u> lash          | MAC address:                          | 00-23-C6-00-0A-52                                     | 1                                      |               |
|                                                    | ок –                   | (5)                                   |                                                       | Cancel                                 | Help          |
| <u>C</u> lose                                      |                        |                                       |                                                       | Help                                   | 1             |

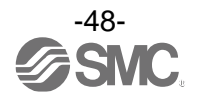

- (6) [Edit Ethernet Node] will be displayed with wireless unit MAC address input. Enter the name of your choice for wireless unit to [Device name].
- (7) Press [Assign Name].

| 1AC <u>a</u> ddress:                                                           | 00-23-C6-00-0A-52 Browse             |
|--------------------------------------------------------------------------------|--------------------------------------|
| et IP configuration –                                                          |                                      |
| Use IP parameter                                                               | rs                                   |
| IP address:                                                                    | Gateway                              |
| i address.                                                                     | ○ Do not use router                  |
| Subnet mas <u>k</u> :                                                          | C Use router                         |
|                                                                                | Adar <u>e</u> ss:                    |
| Obtain IP addres:                                                              | s <u>f</u> rom a DHCP server         |
| -Identified by ———                                                             |                                      |
| © Client ID                                                                    | C MAC address C De <u>v</u> ice name |
| Clie <u>n</u> t ID:                                                            |                                      |
|                                                                                |                                      |
| Assign IP Confi                                                                | iguration                            |
| A <u>s</u> sign IP Confi                                                       | iguration                            |
| A <u>s</u> sign IP Confi<br>ssign device name -                                | iguration                            |
| A <u>s</u> sign IP Confi<br>ssign device name -<br><u>D</u> evice name:        | iguration                            |
| Agsign IP Confi<br>ssign device name -<br>Device name:                         | figuration                           |
| Agsign IP Confi<br>ssign device name -<br>Device name:<br>eset to factory sett | figuration                           |

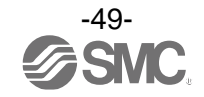

## Addition of device

- (1) Drag EX600-WPN# from [HW Config] screen [Hardware Catalog] window, and drop it to [PROFINET-IO-System] line.
- (2) The EX600 icon will be added to the line. Double-click the EX600 icon, or place the cursor on the icon and right-click it to select [Object Properties ---].
- (3) The Module Properties screen is displayed. Enter the same name which was set by [Edit Ethernet Node] screen to [Device name].
- (4) Ensure that the box for [Assign IP address via IO controller] is ticked.
- Note: The MAC address is shown on the label on the side of the product.
- (5) Press the [OK] button.

| onfig - [SIMATIC 300(1) (Configuration) wireless 3 forexam2]                                                                                                    |                                                                                                    |
|----------------------------------------------------------------------------------------------------|----------------------------------------------------------------------------------------------------|
| i <u>E</u> dit Insert <u>P</u> LC <u>V</u> iew Options <u>W</u> indow <u>H</u> elp                                                                                                    |                                                                                                    |
|                                                                                                    |                                                                                                    |
| <sup>(1)</sup> IM151-8 PN/DP CPU <sup>1</sup> <sup>1</sup> | Eind: EX600<br>Profile: Standard<br>PROFIBUS DP<br>PROFIBUS - PA<br>PROFIBUS - PA<br>PROFIBUS - PA<br>PROFIBUS - PA<br>PROFIBUS - PA<br>SMC EX600<br>SMC EX600<br>SMC EX600<br>EX600-SPN#<br>Cateway<br>HMI<br>Cateway<br>HMI<br>Sensors<br>Switching devices |
| Properties - EX600-WPN                                                                                                    |                                                                                                    |
| General Identification                                                                                                    |                                                                                                    |
| Short description: EX600-WPN<br>Wireless network whit for PROFINET I/O supports FSU, IRT and MRP.                                                                                                    |                                                                                                    |
| Order No./ firmware: EX600-WPN<br>Family: SMC EX600                                                                                                    |                                                                                                    |
| Device name:                                                                                                    |                                                                                                    |
| GSD file: GSDML-V2.32-SMC-EX600-WPN-20161209.xml                                                                                                    |                                                                                                    |
| Node in PROFINET IO System                                                                                                    |                                                                                                    |
| Device number: 1 PROFINET-IO-System (100)                                                                                                    |                                                                                                    |
| IP address: 192.168.0.41 <u>Ethernet</u><br>✓ <u>A</u> ssign IP address via IO controller                                                                                                    |                                                                                                    |
| Comment:                                                                                                    |                                                                                                    |
| (5)                                                                                                    |                                                                                                    |
| OK                                                                                                    | Help                                                                                                    |

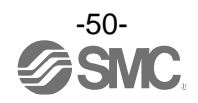

## •Addition of EX600 module

- (1) Click the EX600-WPN# icon in the [HW Config] screen.
- (2) Empty slots in the EX600-WPN# will be displayed in the [Configuration table] window.
- (3) Select the diagnosis information from the [Hardware Catalog] window. Select the diagnosis information based on the setting for the number of the remote, and drag and drop the information into slot 1 in the [Configuration table] window.

IMPORTANT Diagnosis information must be set to slot 1.

- •No Diagnosis --- Diagnosis mapping: None
- •Diagnosis --- Diagnosis mapping: Simple
- •Diagnosis 015 --- Diagnosis mapping: Detailed, Number of remote: 15 pcs.
- •Diagnosis 031 --- Diagnosis mapping: Detailed, Number of remote: 31 pcs.
- (4) Select the appropriate input points from the [Hardware Catalog] window according to the input points of the base (0, 2, 4 ... 16 bytes), and drag and drop the input points into slot 2 of the [Configuration table] window.

Select the appropriate output points from the [Hardware Catalog] according to the output points of the base (0, 2, 4 ... 16 bytes), and drag and drop the output points into slot 3 of the [Configuration table] window.

(5) Select the appropriate input points from the [Hardware Catalog] window according to the input points (0, 2, 4 ... 16 byte) of the remote for the youngest wireless channel and drag and drop the input points into slot 6 of the [Configuration table] window. Select the appropriate output points from the [Hardware Catalog] according to the output points of the remote (0, 2, 4 ... 16 byte) for the youngest wireless channel, and drag and drop the output points into slot 7 of the [Configuration table] window. For other remote, drag and drop the inputs or outputs to the slot for the younger wireless channel in the same way.

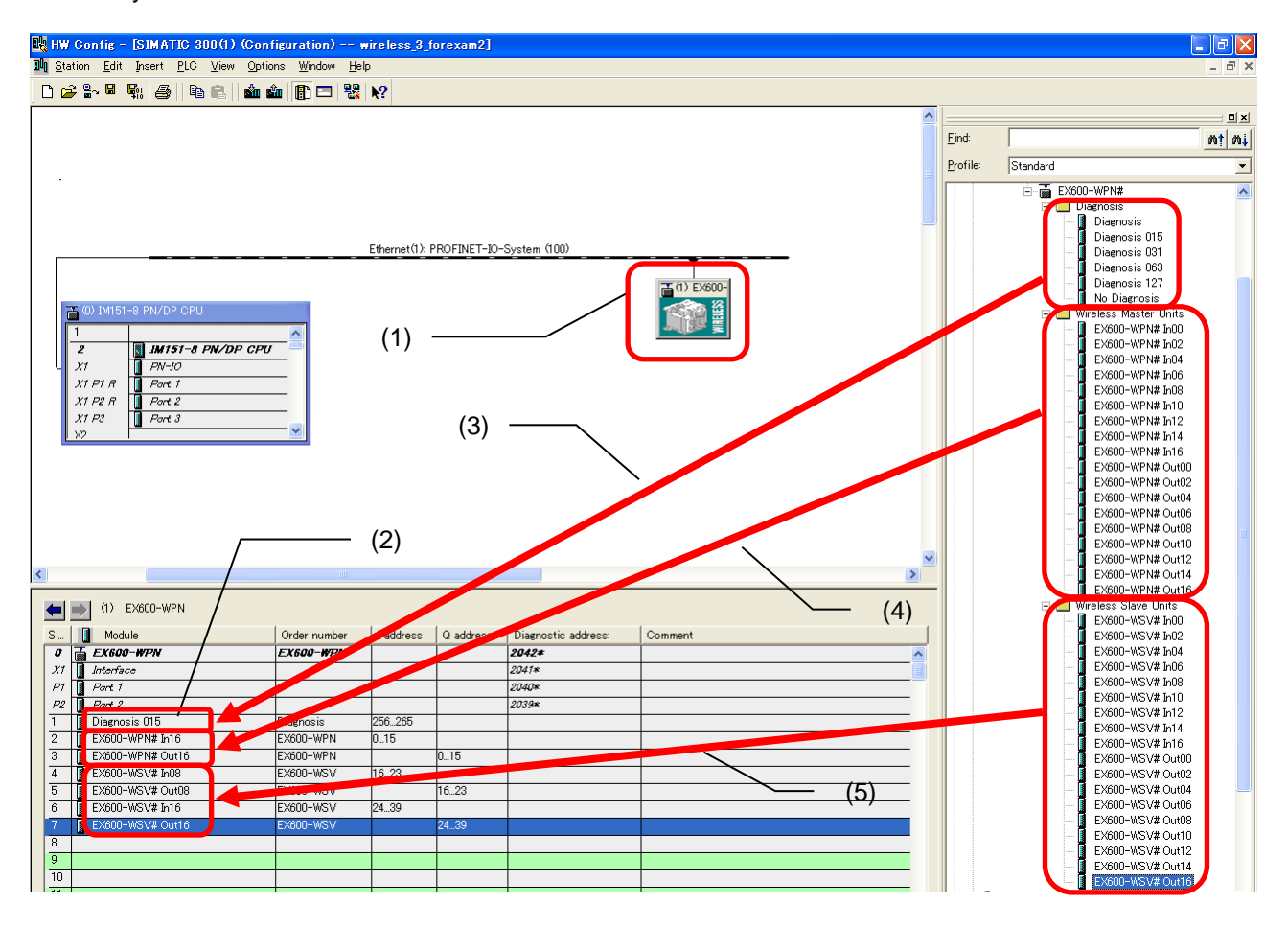

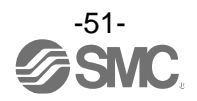

# •FSU (Fast Start Up) setup

The EX600 supports the FSU function. To enable the FSU function, it is necessary to change the FSU setting of the connected PLC.

## PLC set up

- (1) The [Properties] screen will be displayed by double-clicking the PLC PROFINET port in the [HW Config] screen, which is connected to the EX600.
- (2) Select the [Options] tab.
- (3) Select [TP 100Mbps full duplex] in the Connection screen.
- (4) Tick the box for [Disable autonegotiation].
- (5) Press the [OK] button.

|                                                                                                    | <u> </u>                                                                                                    |           |      |
|----------------------------------------------------------------------------------------------------|----------------------------------------------------------------------------------------------------|-----------|------|
| Properties - PN-IO - Port 1 (R0/S2/X1 P1 R)                                                                                                    |                                                                                                    | (Darrise) | ×    |
| General   Addresses   Topology Options  <br>Connection<br>Transmission medium / duplex:<br>Disable autonegotiation<br>Boundaries<br>End of sync domain<br><u>End of detection of accessible nodes</u> | (2)<br>TP 100 Mbps full duplex<br>Disable<br>Automatic settings<br>Automatic settings (monitor)<br>TP 10 Mbps half duplex<br>TP 100 Mbps full duplex<br>TP 100 Mbps full duplex<br>TP 100 Mbps full duplex<br>(2) |           |      |
| End of topology discovery                                                                                                    | (4)                                                                                                    |           |      |
| ОК (5)                                                                                                    |                                                                                                    | Cancel    | Help |

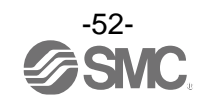

EX600 setup

- (1) Click the EX600-WPN# icon in the [HW Config] screen.
- (2) The [Properties] screen will be displayed by double-clicking the [Interface] of the [Configuration table] window [Slot X1].
- (3) Tick the box for [Prioritized startup] in the [General] tab.
- (4) Click the [OK] button.

| Properties - Interface (X1) — |            | (2) |  | C Derive | X    |
|-------------------------------|------------|-----|--|----------|------|
| General Addresses   IO Cycle  |            |     |  |          |      |
| Short description:            | Interface  |     |  |          |      |
|                               |            |     |  |          | *    |
|                               |            |     |  |          | -    |
| Order no;                     |            |     |  |          |      |
| Hardware revision level:      |            |     |  |          |      |
| Software revision level:      |            |     |  |          |      |
| Mane.                         | Jinterface |     |  |          |      |
| Prioritized startup           |            | (3) |  |          |      |
| <u>C</u> omment:              |            |     |  |          |      |
|                               |            |     |  |          | *    |
|                               | — (4)      |     |  |          |      |
| ОК                            |            |     |  | Cancel   | Help |

- (5) The [Properties] screen will be displayed by double-clicking the Slot1 P1 or P2 (communication port using the FSU function) in the [HW Config] screen.
- (6) Select the [Options] tab.
- (7) Select [TP 100Mbps full duplex] in the [Connection] screen.
- (8) Tick the box for [Disable autonegotiation].
- (9) Press the [OK] button.

|                                        | - (5)                   |           |          |
|----------------------------------------|-------------------------|-----------|----------|
| Properties - Interface - Port 1 (P1)   |                         | (Darrise) | ×        |
| General Addresses Topology Options     | (6)                     |           |          |
| Connection                             |                         |           |          |
| Transmission medium / duplex:          | TP 100 Mbps full duplex |           | <u> </u> |
| ☑ <u>D</u> isable autonegotiation      | TP 100 Mbps full duplex |           |          |
| Boundaries                             |                         |           |          |
| End of sync domain                     | (7)                     |           |          |
| ☐ End of detection of accessible nodes | (• /                    |           |          |
| End of topology discovery              |                         |           |          |
|                                        |                         |           |          |
|                                        | — (8)                   |           |          |
|                                        |                         |           |          |
|                                        |                         |           |          |
|                                        |                         |           |          |
|                                        |                         |           |          |
|                                        |                         | Cancel    | Heb      |
| (3)                                    |                         |           |          |

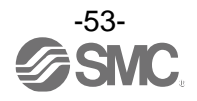

Wiring of cable

To enable the FSU function, it is necessary to disable the auto negotiation for reducing time. In this case, PORT1 is fixed to MD1 and PORT2 is fixed to MDIX. Connection of cables is shown below. Refer to the PLC specifications for the connection of the PLC.

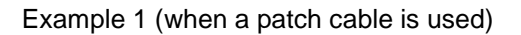

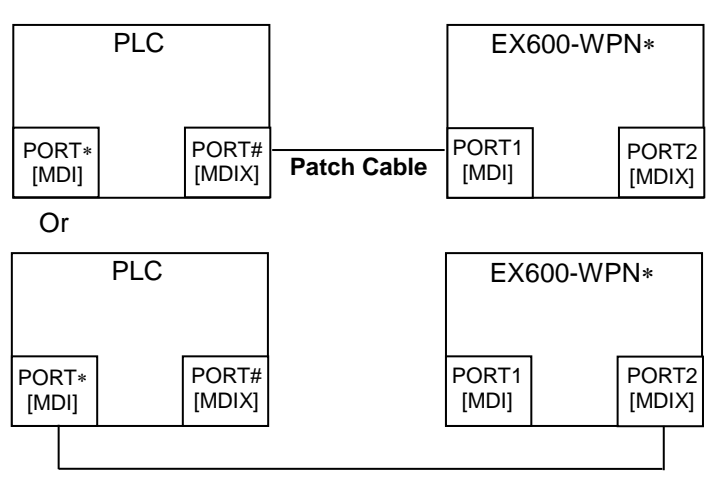

Patch Cable

Example 2 (when a cross over cable is used)

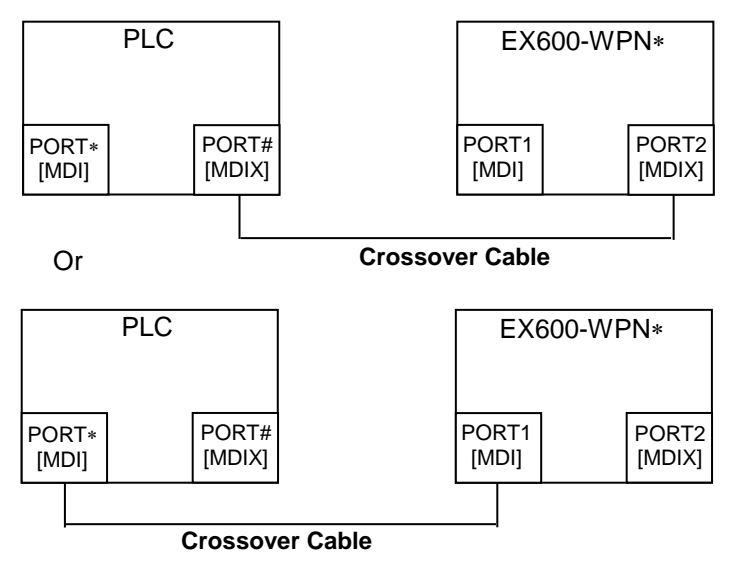

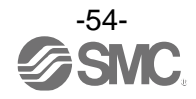

# I/O Map

The table below shows the number of occupied bytes for each input/output unit of EX600 which can be connected to the base and remote.

The allocated input/output sizes can be changed depending on the occupied bytes of the diagnostic allocation and the EX600 I/O unit connected to the wireless unit.

| Unit name Mode       |            | Unit product No                                     | I/O Occupation area |        |  |
|----------------------|------------|-----------------------------------------------------|---------------------|--------|--|
| Unit name            | Moder      | Offit product No.                                   | Input               | Output |  |
|                      |            | EX600-W###<br>(32 points)                           | 0 *1                | 4      |  |
|                      |            | EX600-W###<br>(24 points)                           | 0 *1                | 3      |  |
| Wireless unit        | WPN<br>WSV | EX600-W###<br>(16 points)                           | 0 *1                | 2      |  |
|                      |            | EX600-W###<br>(8 points)                            | 0 *1                | 1      |  |
|                      |            | EX600-W###<br>(0 point)                             | 0 *1                | 0      |  |
|                      |            | EX600-DX#B<br>(8 points)                            | 1                   | 0      |  |
|                      |            | EX600-DX#C<br>(8 points)                            | 1                   | 0      |  |
| Disital is sut usit  | DY         | EX600-DX#C1<br>(8 points) (with broken line sensor) | 1                   | 0      |  |
| Digital input unit   |            | EX600-DX#D<br>(16 points)                           | 2                   | 0      |  |
|                      |            | EX600-DX#E<br>(16 points)                           | 2                   | 0      |  |
|                      |            | EX600-DX#F<br>(16 points)                           | 2                   | 0      |  |
|                      | DY         | EX600-DY#B<br>(8 points)                            | 0                   | 1      |  |
| Digital output unit  |            | EX600-DY#E<br>(16 points)                           | 0                   | 2      |  |
|                      |            | EX600-DY#F<br>(16 points)                           | 0                   | 2      |  |
|                      | DM -       | EX600-DM#E<br>(8/8 points)                          | 1                   | 1      |  |
|                      |            | EX600-DM#F<br>(8/8 points)                          | 1                   | 1      |  |
| Analogue input unit  | AX         | EX600-AXA *2<br>(2 points)                          | 4                   | 0      |  |
| Analogue output unit | AY         | EX600-AYA *2<br>(2 points)                          | 0                   | 4      |  |
| Analogue I/O unit    | АМ         | EX600-AMB *2<br>(2/2 points)                        | 4                   | 4      |  |

Refer to the table below for the number of input/output bytes for each unit.

\*1: The occupied bytes of input of the wireless unit (EX600-W###) will vary depending on the setting of the diagnostic allocation. Refer to the section "Diagnostic allocation" for details.

\*2: The minus ranges of the user setting are not supported.

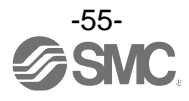

# I/O mapping order of base/remote

Please note that the allocation order of the EX600 I/O unit and the valve manifold connected to the base or remote is different depending on the I/O unit layout mode in the wireless system parameter setting.

Mode 1: Allocation from the end plate side to the right.

Mode 2: Allocation from the wireless unit side to the left.

I/O mapping examples in Mode 1 and Mode 2 are shown below.

# <Example 1>

## Mode 1

|              | Unit 0            | Unit 1           | Unit 2           |                   |
|--------------|-------------------|------------------|------------------|-------------------|
|              | DY#B              | DX#D             | EX600-WPN#       |                   |
| End<br>plate | Digital<br>output | Digital<br>input | Base             | Valve<br>manifold |
|              | 1-byte<br>output  | 2-byte<br>input  | 2-byte<br>output | (16 points)       |

### Base construction

Input data: [Unit 1] Digital input unit (EX600-DX#D): 2 bytes occupied Output data: [Unit 0] Digital output unit (EX600-DY#B): 1 byte occupied [Unit 2] Base (EX600-WPN#): 2 bytes occupied

|              | Unit 0         | Unit 1            | Unit 2           | Unit 3     |                   |
|--------------|----------------|-------------------|------------------|------------|-------------------|
|              | DY#B           | AXA               | DX#D             | EX600-WSV# |                   |
| End<br>plate | Digital output | Analogue<br>input | Digital<br>input | Remote     | Valve<br>manifold |
|              | 1-byte         | 4-byte            | 2-byte           | 4-byte     | (32 points)       |
|              | output         | input             | input            | output     |                   |

Remote construction (Wireless channel 001)

Input data: [Unit 1] Analogue input unit (EX600-AXA): 4 bytes occupied [Unit 2] Digital input unit (EX600-DX#D): 2 bytes occupied Output data: [Unit 0] Digital output unit (EX600-DY#B): 1 byte occupied [Unit 3] Remote (EX600-WSV#): 4 bytes occupied

|              | Unit 0            | Unit 1           | Unit 2           | Unit 3           |               |
|--------------|-------------------|------------------|------------------|------------------|---------------|
|              | DY#B              | DX#D             | DX#B             | EX600-WSV#       |               |
| End<br>plate | Digital<br>output | Digital<br>input | Digital<br>input | Remote           | End<br>plate  |
|              | 1-byte<br>output  | 2-byte<br>input  | 1-byte<br>input  | 0-byte<br>output | (Output side) |

## Remote construction (Wireless channel 002)

Input data: [Unit 1] Digital input unit (EX600-DX#D): 2 bytes occupied [Unit 2] Digital input unit (EX600-DX#B): 1 byte occupied Output data: [Unit 0] Digital output unit (EX600-DY#B): 1 byte occupied [Unit 3] Remote (EX600-WSV#): 0 byte occupied

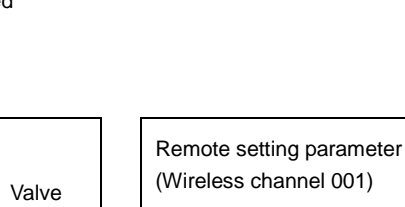

Base setting parameter

Input size: 32 points/4 bytes Output size: 32 points/4 bytes

I/O unit layout mode: Mode 1

I/O mapping: Auto

Diagnostic allocation: None/Simple/Detailed

Valve manifold output size: 16 points/2 bytes

Number of remote connection: 15 pcs.

Input size: 64 points/8 bytes Output size: 48 points/6 bytes Valve manifold output size: 32 points/4 bytes I/O unit layout mode: Mode 1

Remote setting parameter (Wireless channel 002)

Input size: 32 points/4 bytes Output size: 16 points/2 bytes Valve manifold output size: 0 point/0 byte I/O unit layout mode: Mode 1

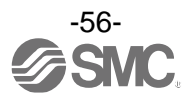

|         | Input data             |                            | Output data            |                         |
|---------|------------------------|----------------------------|------------------------|-------------------------|
|         | Module name            | Unit name                  | Module name            | Unit name               |
| byte 0  |                        |                            |                        | DX#B (Unit 0)           |
| byte 1  | Paga                   |                            | Daga                   | EX600-WPN# (Unit 2)     |
| byte 2  | Dase                   | Reserved                   | Dase                   | Valve output: 16 points |
| byte 3  |                        | Reserved                   |                        | Reserved                |
| byte 4  |                        |                            |                        | DY#B (Unit 0)           |
| byte 5  |                        | $\Delta X \Delta (llot 1)$ |                        |                         |
| byte 6  |                        | AXA (Unit T)               | Remote                 | EX600-WSV# (Unit 3)     |
| byte 7  | Remote                 |                            | (Wireless channel 001) | Valve output: 32 points |
| byte 8  | (Wireless channel 001) |                            |                        |                         |
| byte 9  |                        | DX#D (Unit 2)              |                        | Reserved                |
| byte 10 |                        | Reserved                   | Remote                 | DY#B (Unit 0)           |
| byte 11 |                        | Reserved                   | (Wireless channel 002) | Reserved                |
| byte 12 |                        |                            |                        |                         |
| byte 13 | Remote                 | DX#D (Unit 1)              |                        |                         |
| byte 14 | (Wireless channel 002) | DX#B (Unit 2)              |                        |                         |
| byte 15 |                        | Reserved                   |                        |                         |
| Total   | 16 byte                |                            |                        | 12 byte                 |

## •Diagnostic allocation: None

# •Diagnostic allocation: Simple

|         | Input data             |                                    | Output data            |                         |  |
|---------|------------------------|------------------------------------|------------------------|-------------------------|--|
|         | Module name            | Unit name                          | Module name            | Unit name               |  |
| byte 0  | System diag            | nosis 1                            |                        | DY#B (Unit 0)           |  |
| byte 1  | System diag            | nosis 2                            | Base                   | EX600-WPN# (Unit 2)     |  |
| byte 2  | System diag            | nosis 3                            | Dase                   | Valve output: 16 points |  |
| byte 3  | System diag            | nosis 4                            |                        | Reserved                |  |
| byte 4  |                        | DX#D (Unit 1)                      |                        | DY#B (Unit 0)           |  |
| byte 5  | Dees                   |                                    |                        |                         |  |
| byte 6  | Base                   | Reserved                           | Remote                 | EX600-WSV# (Unit 3)     |  |
| byte 7  |                        | Reserved                           | (Wireless channel 001) | Valve output: 32 points |  |
| byte 8  |                        |                                    |                        |                         |  |
| byte 9  |                        | $\Delta X \Delta (\text{Linit 1})$ |                        | Reserved                |  |
| byte 10 |                        | AXA (Onit 1)                       | Remote                 | DY#B (Unit 0)           |  |
| byte 11 | Remote                 |                                    | (Wireless channel 002) | Reserved                |  |
| byte 12 | (Wireless channel 001) | eless channel 001)                 |                        |                         |  |
| byte 13 |                        |                                    |                        |                         |  |
| byte 14 |                        | Reserved                           |                        |                         |  |
| byte 15 |                        | Reserved                           |                        |                         |  |
| byte 16 |                        | DY#D (Unit 1)                      |                        |                         |  |
| byte 17 | Remote                 |                                    |                        |                         |  |
| byte 18 | (Wireless channel 002) | DX#B (Unit 2)                      |                        |                         |  |
| byte 19 |                        | Reserved                           |                        |                         |  |
| Total   | 20 byte                |                                    |                        | 12 byte                 |  |

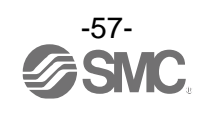

# •Diagnostic allocation: Detailed

|         | Input data                                                 |                                          | Output data            |                         |
|---------|------------------------------------------------------------|------------------------------------------|------------------------|-------------------------|
|         | Module name                                                | Unit name                                | Module name            | Unit name               |
| byte 0  | System diag                                                | nosis 1                                  |                        | DY#B (Unit 0)           |
| byte 1  | System diag                                                | nosis 2                                  | Base                   | EX600-WPN# (Unit 2)     |
| byte 2  | System diag                                                | nosis 3                                  | Duse                   | Valve output: 16 points |
| byte 3  | System diag                                                | nosis 4                                  |                        | Reserved                |
| byte 4  | Remote connectio<br>(Wireless channel 1-7; b               | n information<br>it 0 are fixed at "0".) |                        | DY#B (Unit 0)           |
| byte 5  | Remote connectio<br>(Wireless char                         | n information<br>Inel 8-15)              |                        |                         |
| byte 6  | Remote diagnostic<br>(Wireless cha                         | information *1<br>nnel 1-7)              | Remote                 | EX600-WSV# (Unit 3)     |
| byte 7  | Remote diagnosti<br>(Wireless char                         | c information<br>nel 8-15)               | (Wireless channel 001) | Valve output: 32 points |
| byte 8  | Remote registratio<br>(Wireless channel 1-7; b             | n information<br>it 0 are fixed at "0".) |                        |                         |
| byte 9  | Remote registration information<br>(Wireless channel 8-15) |                                          |                        | Reserved                |
| byte 10 |                                                            |                                          | Remote                 | DY#B (Unit 0)           |
| byte 11 | Basa                                                       |                                          | (Wireless channel 002) | Reserved                |
| byte 12 | Dase                                                       | Reserved                                 |                        |                         |
| byte 13 |                                                            | Reserved                                 |                        |                         |
| byte 14 |                                                            |                                          |                        |                         |
| byte 15 |                                                            | AXA (Unit 1)                             |                        |                         |
| byte 16 |                                                            | · · · · ·                                |                        |                         |
| byte 17 | Remote                                                     |                                          |                        |                         |
| byte 18 | (Wireless channel 001)                                     | DX#D (Unit 2)                            |                        |                         |
| byte 19 |                                                            |                                          | /                      |                         |
| byte 20 |                                                            | Reserved                                 |                        |                         |
| byte 21 |                                                            | Reserved                                 |                        |                         |
| byte 22 | _                                                          | DX#D (Unit 1)                            |                        |                         |
| byte 23 | Remote                                                     |                                          |                        |                         |
| byte 24 |                                                            |                                          |                        |                         |
| Dyte 25 |                                                            | Reserved                                 |                        | 10 h.t.                 |
| Iotal   | 26 byt                                                     | e                                        |                        | i∠ byte                 |

\*: When the setting of diagnostic allocation is "Detailed", areas of the number of remote set at the Number of remote connection are occupied. (The occupied area also occupies the area for remote which has not been registered.)

\*1: The remote diagnostic information bit 0 indicates the diagnostic information of the base.

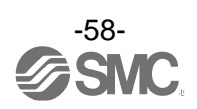

# •Diagnostic allocation: None

| 📸 (0) IM151-8 PN/DP CPU |                  |   |  |  |  |
|-------------------------|------------------|---|--|--|--|
| 1                       |                  | > |  |  |  |
| 2                       | M151-8 PN/DP CPU |   |  |  |  |
| X1                      | ₽N-10            |   |  |  |  |
| X1 P1 R                 | Port 1           |   |  |  |  |
| X1 P2 R                 | Port 2           |   |  |  |  |
| X1 P3                   | Port 3           |   |  |  |  |
| X2                      |                  | ~ |  |  |  |

| Ethernet(1): | PROFINE: | T-IO-Syster | n (100) |
|--------------|----------|-------------|---------|
|              |          |             |         |

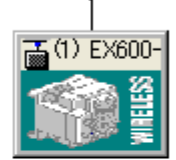

| < |          |    |                  |              |           |           |                     |         |
|---|----------|----|------------------|--------------|-----------|-----------|---------------------|---------|
|   | <b>(</b> | ⇒  | (1) EX600-WPN    |              |           |           |                     |         |
|   | SI       |    | Module           | Order number | I address | Q address | Diagnostic address: | Comment |
|   | 0        | i. | EX600-WPN        | EX600-WPN    |           |           | 2042*               |         |
|   | X1       |    | Interface        |              |           |           | 2041*               |         |
|   | P1       |    | Part 1           |              |           |           | 2040*               |         |
|   | P2       |    | Part 2           |              |           |           | 2039*               |         |
|   | 1        | l  | No Diagnosis     | No Diagnosis |           |           | 2038*               |         |
|   | 2        |    | EX600-WPN# In04  | EX600-WPN    | 03        |           |                     |         |
|   | 3        |    | EX600-WPN# Out04 | EX600-WPN    |           | 03        |                     |         |
|   | 4        |    | EX600-WSV# In08  | EX600-WSV    | 411       |           |                     |         |
|   | 5        |    | EX600-WSV# Out06 | EX600-WSV    |           | 49        |                     |         |
|   | 6        |    | EX600-WSV# In04  | EX600-WSV    | 1215      |           |                     |         |
|   | 7        |    | EX600-WSV# Out02 | EX600-WSV    |           | 1011      |                     |         |
|   | 8        |    |                  |              |           |           |                     |         |
|   | 9        |    |                  |              |           |           |                     |         |

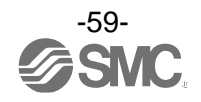

# •Diagnostic allocation: Simple

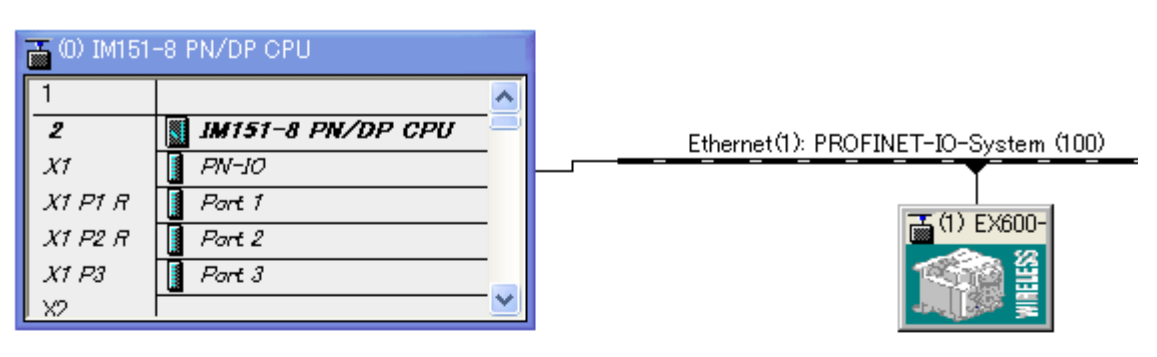

| < | ]        |   |                  |              |           |           |                     |         |
|---|----------|---|------------------|--------------|-----------|-----------|---------------------|---------|
|   | <b>+</b> | • | (1) EX600-WPN    |              |           |           |                     |         |
|   | SI       |   | Module           | Order number | I address | Q address | Diagnostic address: | Comment |
|   | 0        | ē | EX600-WPN        | EX600-WPN    |           |           | 2042*               |         |
|   | X1       |   | Interface        |              |           |           | 2041*               |         |
|   | P1       |   | Part 1           |              |           |           | 2040*               |         |
|   | P2       |   | Part 2           |              |           |           | 2039*               |         |
|   | 1        |   | Diagnosis        | Diagnosis    | 256259    |           |                     |         |
|   | 2        |   | EX600-WPN# In04  | EX600-WPN    | 03        |           |                     |         |
|   | 3        |   | EX600-WPN# Out04 | EX600-WPN    |           | 03        |                     |         |
|   | 4        |   | EX600-WSV# In08  | EX600-WSV    | 411       |           |                     |         |
|   | 5        |   | EX600-WSV# Out06 | EX600-WSV    |           | 49        |                     |         |
|   | 6        |   | EX600-WSV# In04  | EX600-WSV    | 1215      |           |                     |         |
|   | 7        |   | EX600-WSV# Out02 | EX600-WSV    |           | 1011      |                     |         |
|   | 8        |   |                  |              |           |           |                     |         |
|   | 9        |   |                  |              |           |           |                     |         |

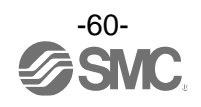

# •Diagnostic allocation: Detailed

| 1       |                   | ~     |
|---------|-------------------|-------|
| 2       | IM151-8 PN/DP CPU | 3     |
| X1      | [ PN-10           | i   - |
| X1 P1 R | 🚦 Part 1          |       |
| X1 P2 R | Port 2            |       |
| X1 P3   | Port 3            |       |
| X2      |                   |       |

| Ethernet(1): PROFINET | T-IO-System (100) |
|-----------------------|-------------------|
|                       | 1) EX600-         |

| < | ]  |               |                  |              |           |           |                     |         |  |  |  |  |  |
|---|----|---------------|------------------|--------------|-----------|-----------|---------------------|---------|--|--|--|--|--|
|   | -  | (1) EX600-WPN |                  |              |           |           |                     |         |  |  |  |  |  |
|   | SI |               | Module           | Order number | I address | Q address | Diagnostic address: | Comment |  |  |  |  |  |
|   | 0  | ī             | EX600-WPN        | EX600-WPN    |           |           | 2042*               |         |  |  |  |  |  |
|   | X1 |               | Interface        |              |           |           | 2041*               |         |  |  |  |  |  |
|   | P1 |               | Part 1           |              |           |           | 2040*               |         |  |  |  |  |  |
|   | P2 |               | Part 2           |              |           |           | 2039*               |         |  |  |  |  |  |
|   | 1  |               | Diagnosis 015    | Diagnosis    | 256265    |           |                     |         |  |  |  |  |  |
|   | 2  |               | EX600-WPN# In04  | EX600-WPN    | 03        |           |                     |         |  |  |  |  |  |
|   | 3  |               | EX600-WPN# Out04 | EX600-WPN    |           | 03        |                     |         |  |  |  |  |  |
|   | 4  |               | EX600-WSV# In08  | EX600-WSV    | 411       |           |                     |         |  |  |  |  |  |
|   | 5  |               | EX600-WSV# Out06 | EX600-WSV    |           | 49        |                     |         |  |  |  |  |  |
|   | 6  |               | EX600-WSV# In04  | EX600-WSV    | 1215      |           |                     |         |  |  |  |  |  |
|   | 7  |               | EX600-WSV# Out02 | EX600-WSV    |           | 1011      |                     |         |  |  |  |  |  |
|   | 8  |               |                  |              |           |           |                     |         |  |  |  |  |  |
|   | 9  |               |                  |              |           |           |                     |         |  |  |  |  |  |

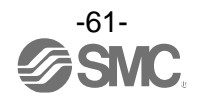

## <Example 2>

## Mode 2

|              | Unit 2            | Unit 1           | Unit 0           |                   |
|--------------|-------------------|------------------|------------------|-------------------|
|              | DY#B              | DX#D             | EX600-WPN#       |                   |
| End<br>plate | Digital<br>output | Digital<br>input | Base             | Valve<br>manifold |
|              | 1-byte<br>output  | 2-byte<br>input  | 2-byte<br>output | (16 points)       |

### Base construction

Input data: [Unit 1] Digital input unit (EX600-DX#D): 2 bytes occupied Output data: [Unit 0] Base (EX600-WPN#): 2 bytes occupied [Unit 2] Digital output unit (EX600-DY#B): 1 byte occupied

|              | Unit 3            | Unit 2            | Unit 1           | Unit 0           |                   |
|--------------|-------------------|-------------------|------------------|------------------|-------------------|
|              | DY#B              | AXA               | DX#D             | EX600-WSV#       |                   |
| End<br>plate | Digital<br>output | Analogue<br>input | Digital<br>input | Remote           | Valve<br>manifold |
|              | 1-byte<br>output  | 4-byte<br>input   | 2-byte<br>input  | 4-byte<br>output | (32 points)       |

#### Remote construction (Wireless channel 001)

Input data: [Unit 1] Digital input unit (EX600-DX#D): 2 bytes occupied [Unit 2] Analogue input unit (EX600-AXA): 4 bytes occupied Output data: [Unit 0] Remote (EX600-WSV#): 4 bytes occupied [Unit 3] Digital output unit (EX600-DY#B): 1 byte occupied

|              | Unit 3            | Unit 2           | Unit 1           | Unit 0     |               |
|--------------|-------------------|------------------|------------------|------------|---------------|
|              | DY#B              | DX#D             | DX#B             | EX600-WSV# |               |
| End<br>plate | Digital<br>output | Digital<br>input | Digital<br>input | Remote     | End<br>plate  |
|              | 1-byte            | 2-byte           | 1-byte           | 0-byte     | (Output side) |
|              | output            | input            | input            | output     |               |

Remote construction (Wireless channel 002)

Input data: [Unit 1] Digital input unit (EX600-DX#B): 1 byte occupied [Unit 2] Digital input unit (EX600-DX#D): 2 bytes occupied Output data: [Unit 0] Remote (EX600-WSV#): 0 byte occupied [Unit 3] Digital output unit (EX600-DY#B): 1 byte occupied

## Base setting parameter

Diagnostic allocation: None/Simple/Detailed I/O mapping: Auto Input size: 32 points/4 bytes Output size: 32 points/4 bytes Valve manifold output size: 16 points/2 bytes I/O unit layout mode: Mode 2 Number of remote connection: 15 pcs.

| Remote setting parameter |  |
|--------------------------|--|
| (Wireless channel 001)   |  |

Input size: 64 points/8 bytes Output size: 48 points/6 bytes Valve manifold output size: 32 point/4 byte I/O unit layout mode: Mode 2

### Remote setting parameter (Wireless channel 002)

Input size: 32 points/4 bytes Output size: 16 points/2 bytes Valve manifold output size: 0 point/0 byte I/O unit layout mode: Mode 2

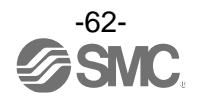

|         | Input da               | ata           | Output data            |                         |  |  |
|---------|------------------------|---------------|------------------------|-------------------------|--|--|
|         | Module name            | Unit name     | Module name            | Unit name               |  |  |
| byte 0  |                        |               |                        | EX600-WPN# (Unit 0)     |  |  |
| byte 1  | Page                   |               | Daga                   | Valve output: 16 points |  |  |
| byte 2  | Dase                   | Reserved      | Dase                   | DY#B (Unit 2)           |  |  |
| byte 3  |                        | Reserved      |                        | Reserved                |  |  |
| byte 4  |                        |               |                        |                         |  |  |
| byte 5  |                        |               |                        | EX600-WSV# (Unit 0)     |  |  |
| byte 6  |                        |               | Remote                 | Valve output: 32 points |  |  |
| byte 7  | Remote                 |               | (Wireless channel 001) |                         |  |  |
| byte 8  | (Wireless channel 001) | AXA (Unit 2)  |                        | DY#B (Unit 3)           |  |  |
| byte 9  |                        |               |                        | Reserved                |  |  |
| byte 10 |                        | Reserved      | Remote                 | DY#B (Unit 3)           |  |  |
| byte 11 |                        | Reserved      | (Wireless channel 002) | Reserved                |  |  |
| byte 12 |                        | DX#B (Unit 1) |                        |                         |  |  |
| byte 13 | Remote                 |               |                        |                         |  |  |
| byte 14 | (Wireless channel 002) | DX#D (Unit 2) |                        |                         |  |  |
| byte 15 |                        | Reserved      |                        |                         |  |  |
| Total   | 16 byte                |               | 12 byte                |                         |  |  |

# •Diagnostic allocation: None

# •Diagnostic allocation: Simple

|         | Input data             |                            | Οι                     | utput data              |  |
|---------|------------------------|----------------------------|------------------------|-------------------------|--|
|         | Module name            | Unit name                  | Module name            | Unit name               |  |
| byte 0  | System diagnosis 1     |                            | EX600-WPN# (Unit 0)    |                         |  |
| byte 1  | System diag            | nosis 2                    | Basa                   | Valve output: 16 points |  |
| byte 2  | System diag            | nosis 3                    | Dase                   | DY#B (Unit 2)           |  |
| byte 3  | System diag            | nosis 4                    |                        | Reserved                |  |
| byte 4  |                        | DY#D (Upit 1)              |                        |                         |  |
| byte 5  | Dasa                   |                            |                        | EX600-WSV# (Unit 0)     |  |
| byte 6  | Base                   | Reserved                   | Remote                 | Valve output: 32 points |  |
| byte 7  |                        | Reserved                   | (Wireless channel 001) |                         |  |
| byte 8  |                        |                            |                        | DY#B (Unit 3)           |  |
| byte 9  |                        |                            |                        | Reserved                |  |
| byte 10 |                        |                            |                        | DY#B (Unit 3)           |  |
| byte 11 | Remote                 | $\Delta X \Delta (Unit 2)$ | (Wireless channel 002) | Reserved                |  |
| byte 12 | (Wireless channel 001) | AXA (Unit 2)               |                        |                         |  |
| byte 13 |                        |                            |                        |                         |  |
| byte 14 |                        | Reserved                   |                        |                         |  |
| byte 15 |                        | Reserved                   |                        |                         |  |
| byte 16 |                        | DX#B (Unit 1)              |                        |                         |  |
| byte 17 | Remote                 |                            |                        |                         |  |
| byte 18 | (Wireless channel 002) |                            |                        |                         |  |
| byte 19 |                        | Reserved                   |                        |                         |  |
| Total   | 20 byte                |                            | 12 byte                |                         |  |

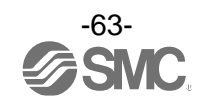

## •Diagnostic allocation: Detailed

|                    | Input data                                                                         |                                          | Output data            |                         |  |  |
|--------------------|------------------------------------------------------------------------------------|------------------------------------------|------------------------|-------------------------|--|--|
|                    | Module name Unit name                                                              |                                          | Module name            | Unit name               |  |  |
| byte 0             | System diag                                                                        | nosis 1                                  |                        | EX600-WPN# (Unit 0)     |  |  |
| byte 1             | System diag                                                                        | nosis 2                                  | Base                   | Valve output: 16 points |  |  |
| byte 2             | System diag                                                                        | nosis 3                                  | DY#B (Unit 2)          |                         |  |  |
| byte 3             | System diag                                                                        | nosis 4                                  |                        | Reserved                |  |  |
| byte 4             | Remote connectio<br>(Wireless channel 1-7; b                                       | n information<br>it 0 are fixed at "0".) |                        |                         |  |  |
| byte 5             | Remote connectio<br>(Wireless char                                                 | n information<br>Inel 8-15)              |                        | EX600-WSV# (Unit 0)     |  |  |
| byte 6             | Remote diagnostic<br>(Wireless cha                                                 | information <sup>*1</sup><br>nnel 1-7)   | Remote                 | Valve output: 32 points |  |  |
| byte 7             | Remote diagnosti<br>(Wireless char                                                 | c information<br>nel 8-15)               | (Wireless channel 001) |                         |  |  |
| byte 8             | Remote registration information<br>(Wireless channel 1-7; bit 0 are fixed at "0".) |                                          |                        | DY#B (Unit 3)           |  |  |
| byte 9             | Remote registratio<br>(Wireless char                                               | n information<br>Inel 8-15)              |                        | Reserved                |  |  |
| byte 10            |                                                                                    |                                          | Remote                 | DY#B (Unit 3)           |  |  |
| byte 11            | Bass                                                                               |                                          | (Wireless channel 002) | Reserved                |  |  |
| byte 12            | Dase                                                                               | Reserved                                 |                        |                         |  |  |
| byte 13            |                                                                                    | Reserved                                 |                        |                         |  |  |
| byte 14            |                                                                                    | DX#D (Unit 1)                            |                        |                         |  |  |
| byte 15            |                                                                                    |                                          |                        |                         |  |  |
| byte 16            |                                                                                    |                                          |                        |                         |  |  |
| byte 17            | Remote                                                                             | $\Delta X \Delta (I \text{ Init } 2)$    |                        |                         |  |  |
| byte 18            | (Wireless channel 001)                                                             | 700 ((Offic 2)                           |                        |                         |  |  |
| byte 19            |                                                                                    |                                          |                        |                         |  |  |
| byte 20            |                                                                                    | Reserved                                 |                        |                         |  |  |
| byte 21            |                                                                                    | Reserved                                 |                        |                         |  |  |
| byte 22            |                                                                                    | DX#B (Unit 1)                            |                        |                         |  |  |
| byte 23<br>byte 24 | Remote<br>(Wireless channel 002)                                                   | DX#D (Unit 2)                            |                        |                         |  |  |
| byte 25            |                                                                                    | Reserved                                 |                        |                         |  |  |
| Total              | al 26 byte                                                                         |                                          |                        | 12 byte                 |  |  |

\*: When the setting of diagnostic allocation is "Detailed", areas of the number of remote set at the Number of remote connection are occupied. (The occupied area also occupies the area for remote which has not been registered.)

\*1: The remote diagnostic information bit 0 indicates the diagnostic information of the base.

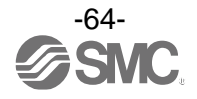

# Diagnostic allocation

By setting the diagnostic allocation of the base, the following diagnostic data will be allocated to the head of the input data of the I/O map.

When the diagnostic allocation is set to "Detailed", the diagnostic size varies depending on the number of remote connections.

| Diagnostic allocation | D                  | Diagnostic size                       |          |  |  |  |  |
|-----------------------|--------------------|---------------------------------------|----------|--|--|--|--|
| None                  | No                 | diagnostic data                       | 0 bytes  |  |  |  |  |
| Simple                | Sys                | System diagnostics                    |          |  |  |  |  |
|                       | System diagnostics | Number of remote connections: 0 pcs.  | 4 bytes  |  |  |  |  |
| Details               | Remote connection/ | Number of remote connections: 15 pcs. | 10 bytes |  |  |  |  |
|                       | information        | Number of remote connections: 31 pcs. | 16 bytes |  |  |  |  |

## •Wireless system configuration

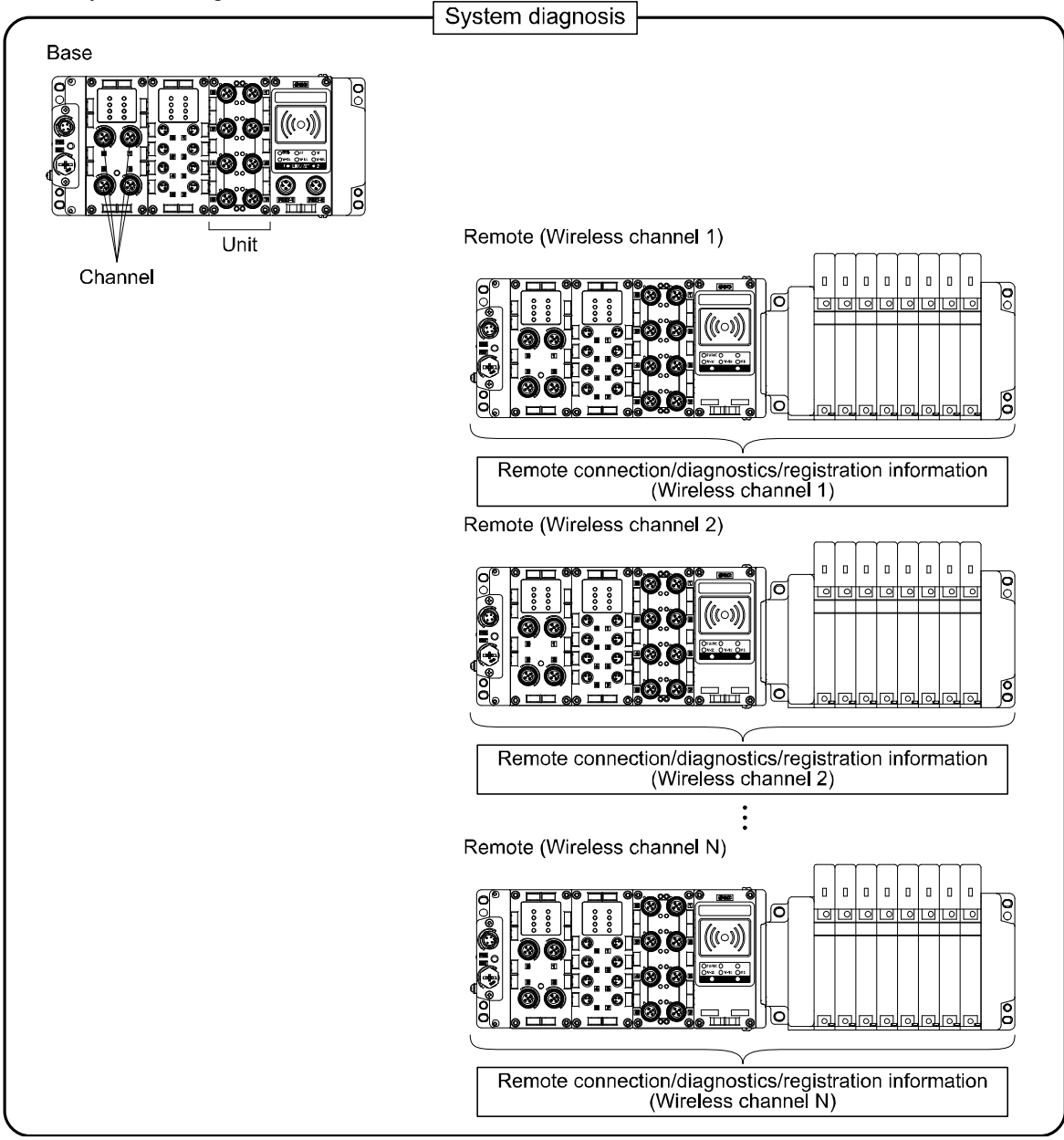

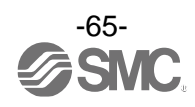

## Detailed diagnostic data

When an error occurs in the wireless system (base or remote), a flag will be generated in a Bit corresponding to each diagnostic information.

The errors for the system diagnostics 1 to 4 are for the entire system. Therefore, even if there is only one unit which has an error in the constructed system, a flag will be generated in a Bit corresponding to the error content.

It is possible to check the classification of the remote which is generating an error using the remote diagnostic information.

(It is necessary to set the diagnostic allocation to "Detailed".)

Regardless of the setting of the diagnostic allocation, the module and unit which are generating errors can be specified using the SMC wireless system application.

| ltem                  | Byte | Bit | Content                                                        | Content of diagnostics                                                                             |                                | Diagnosis area and<br>condition when error<br>occurs |                               |                                                                                                    | Note                                                            |
|-----------------------|------|-----|----------------------------------------------------------------|----------------------------------------------------------------------------------------------------|--------------------------------|------------------------------------------------------|-------------------------------|----------------------------------------------------------------------------------------------------|-----------------------------------------------------------------|
|                       |      | No. | ltem                                                           | Details                                                                                            | Effective<br>diagnosis<br>area | I/O condition<br>when<br>diagnosis is<br>conducted   | How to<br>reset               | Reset conditions                                                                                                    | (LED indications,<br>etc.)                                      |
|                       |      | 0   | User setting<br>lower level<br>detection                       | Detected that the<br>analogue setting<br>has exceeded the<br>lower limit of the<br>user set value. | Unit                           | Continue                                             | Automatic<br>reset            | Select the range so that the<br>analogue setting will be within<br>the appropriate range of the<br>user set value. Or disable the<br>diagnostics.                       | Base<br>SF: Red LED<br>flashes<br>or                            |
|                       |      | 1   | User setting<br>upper limit<br>detection                       | Detected that the<br>analogue setting<br>has exceeded the<br>upper limit of the<br>user set value. | Unit                           | Continue                                             | Automatic<br>reset            | Select the range so that the<br>analogue setting will be within<br>the appropriate range of the<br>user set value. Or disable the<br>diagnostics.                       |                                                                 |
|                       |      | 2   | Detection of<br>the range<br>lower limit                       | Detected that the<br>analogue setting<br>has exceeded the<br>lower limit of the<br>setting range.  | Unit                           | Continue                                             | Automatic<br>reset            | Select an appropriate range<br>so that the input value is<br>within the set range.                                                                                      |                                                                 |
| System<br>diagnosis 1 | 0    | 3   | Detection of<br>the range<br>upper limit                       | Detected that the<br>analogue setting<br>has exceeded the<br>upper limit of the<br>setting range.  | Unit                           | Continue                                             | Automatic<br>reset            | Select an appropriate range<br>so that the input value is<br>within the set range.                                                                                      | W-MS: Red LED<br>flashes *1<br>Remote<br>MS: Red LED<br>flashes |
|                       |      | 4   | Detection of<br>upper limit of<br>ON/OFF<br>operation<br>cycle | ON/OFF operating<br>cycles has<br>exceeded the upper<br>limit of the setting<br>value.             | Unit                           | Continue                                             | Automatic<br>reset            | Reset the ON/OFF cycles to<br>zero. Or disable the<br>diagnostics.                                                                                                    |                                                                 |
|                       |      | 5   | Detection of<br>unconnected<br>load                            | Detects the broken wire.                                                                           | Unit                           | Continue                                             | Manual/<br>automatic<br>reset | <ol> <li>(1) Replace the valve or I/O<br/>device to check the<br/>operation.</li> <li>(2) Replace the valve or<br/>output device to check the<br/>operation.</li> </ol> |                                                                 |

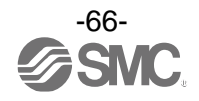

|                           |      | Content |                                                                       | of diagnostics                                                                                                 | Diagno:<br>conditio                                                                               | sis area and<br>n when error<br>occurs             |                                |                                                                                                    | Note                                                                                                    |                                                                                                    |
|---------------------------|------|---------|-----------------------------------------------------------------------|----------------------------------------------------------------------------------------------------|---------------------------------------------------------------------------------------------------|----------------------------------------------------|--------------------------------|----------------------------------------------------------------------------------------------------|----------------------------------------------------------------------------------------------------|----------------------------------------------------------------------------------------------------|
| Item                      | Byte | yte No. | ltem                                                                  | Details                                                                                                    | Effective<br>diagnosis<br>area                                                                    | I/O condition<br>when<br>diagnosis is<br>conducted | reset                          | Reset conditions                                                                                                    | (LED indications,<br>etc.)                                                                                                    |                                                                                                    |
| System                    | 0    | 6       | Short circuit<br>detection of<br>output load                          | A short-circuit of the valve or the output equipment has been detected.                                        | Unit                                                                                              | Continue                                           | Manual/<br>Auto                | <ol> <li>(1) Replace the valve or the<br/>input/output equipment,<br/>and check the operation.</li> <li>(2) Replace the valve or the<br/>output equipment, and<br/>check the operation.</li> </ol> | Base<br>SF: Red LED<br>flashes<br>or<br>W-MS: Red LED                                                                                 |                                                                                                    |
| 1                         |      | 7       | Short circuit<br>detection of<br>power supply<br>for<br>control/input | A short-circuit of the<br>input equipment<br>power supply has<br>been detected.                                | Unit                                                                                              | Continue                                           | Auto                           | Check the part which has<br>been generating the error and<br>review the wiring or check if<br>the input equipment is<br>normal.                                                                    | flashes *1<br>Remote<br>MS: Red LED<br>flashes                                                                                        |                                                                                                    |
|                           |      | 0       | Detection of<br>output (US2)<br>power supply<br>voltage drop          | A voltage drop of<br>the power supply<br>voltage for output<br>(US2) has been<br>detected.                     | Unit                                                                                              | Continue                                           | Auto                           | Supply 24 VDC±10% to the power supply voltage for output (US2).                                                                                                    | Base<br>PWR: Green LED<br>flashes<br>SF: Red LED<br>flashes<br>or<br>W-MS: Red LED<br>flashes<br>Remote<br>PWR(V): Red LED<br>flashes |                                                                                                    |
| System<br>diagnostic<br>2 | 1    | 1       | 1                                                                     | Detection of<br>control/input<br>(US1) power<br>supply voltage<br>drop                                         | A voltage drop of<br>the power supply<br>voltage for<br>control/input (US1)<br>has been detected. | Unit                                               | Continue                       | Auto                                                                                                    | Supply 24 VDC±10% to the power supply voltage for control/input (US1).                                                                | Base<br>PWR: Red LED<br>flashes<br>SF: Red LED<br>flashes<br>or<br>W-MS: Red LED<br>flashes<br>Remote<br>MS: Red LED<br>flashes |
|                           |      | 2       | Reserved                                                              | -                                                                                                    | -                                                                                                 | -                                                  | -                              | -                                                                                                    | -                                                                                                    |                                                                                                    |
|                           |      | 3       | Connection<br>failure<br>between units<br>(during<br>operation)       | An error has been<br>generated in the<br>communication<br>between the<br>wireless unit and<br>EX600 I/O units. | Unit                                                                                              | Stop (HOLD)                                        | Turn the<br>power on<br>again. | Confirm that there is no loose<br>connection between the<br>EX600 I/O units, and connect<br>them correctly.                                                                                        | Base<br>SF: Red LED<br>flashes<br>or<br>W-MS: Red LED<br>flashes<br>Remote<br>MS: Red LED<br>flashes                                  |                                                                                                    |

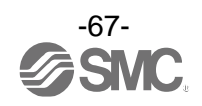

|                           |      |            | Content                                                               | of diagnostics                                                                                                 | Diagno:<br>conditio            | sis area and<br>n when error<br>ccurs              |                                |                                                                                                    | Note                                                                                                 |
|---------------------------|------|------------|-----------------------------------------------------------------------|----------------------------------------------------------------------------------------------------|--------------------------------|----------------------------------------------------|--------------------------------|----------------------------------------------------------------------------------------------------|----------------------------------------------------------------------------------------------------|
| Item                      | Byte | Bit<br>No. | ltem                                                                  | Details                                                                                                    | Effective<br>diagnosis<br>area | I/O condition<br>when<br>diagnosis is<br>conducted | How to<br>reset                | Reset conditions                                                                                                    | (LED indications,<br>etc.)                                                                           |
|                           |      | 4          | Connection<br>failure<br>between units<br>(when power<br>is supplied) | An error has been<br>generated in the<br>communication<br>between the<br>wireless unit and<br>EX600 I/O units. | Unit                           | Stop (HOLD)                                        | Turn the<br>power on<br>again. | Confirm that there is no loose<br>connection between the<br>EX600 I/O units, and connect<br>them correctly.                               | Base<br>SF: Red LED<br>flashes<br>or<br>W-MS: Red LED<br>flashes<br>Remote<br>MS: Red LED<br>flashes |
|                           |      | 5          | Reserved                                                              | -                                                                                                    |                                | -                                                  | -                              | -                                                                                                    | -                                                                                                    |
| System<br>diagnostic<br>2 | 1    | 6          | Detection of<br>system error<br>(when power<br>is supplied)           | A non-restorable<br>error has been<br>generated in the<br>system.                                              | Unit                           | Stop (HOLD)                                        | Manual                         | Supply power again. If the error is not restored, contact your SMC sales representative.                                                  | Base<br>SF: Red LED is<br>ON<br>or<br>W-MS: Red LED<br>is ON<br>Remote<br>MS: Red LED is<br>ON       |
|                           |      | 7          | Detection of<br>hardware<br>error<br>(during<br>operation)            | A non-restorable<br>error has been<br>generated in the<br>hardware.                                            | Unit                           | Stop (HOLD)                                        | Manual                         | Supply power again. If the error is not restored after resupplying power, contact your SMC sales representative.                          | Base<br>SF: Red LED is<br>ON<br>or<br>W-MS: Red LED<br>is ON<br>Remote<br>MS: Red LED is<br>ON       |
| System                    |      | 0          | Number of<br>input/output<br>points setting<br>error                  | The number of<br>occupied input/<br>output points of the<br>base and remote<br>has exceeded the<br>set value.  | System                         | Continue                                           | Manual                         | Change the user's set value.<br>Or, adjust the unit<br>configuration so that the<br>number of occupied points is<br>within the set value. | Base<br>SF: Red LED<br>flashes<br>or<br>W-MS: Red LED<br>flashes<br>Remote<br>MS: Red LED<br>flashes |
| diagnostic<br>3           | 2    | 1          | Reserved                                                              | -                                                                                                    | -                              | -                                                  | -                              | -                                                                                                    | -                                                                                                    |
| Ĭ                         |      | 2          | Reserved                                                              | -                                                                                                    | -                              | -                                                  | -                              | -                                                                                                    | -                                                                                                    |
|                           |      | 3          | Reserved                                                              | -                                                                                                    | -                              | -                                                  | -                              | -                                                                                                    | -                                                                                                    |
|                           |      | 4          | Reserved                                                              | -                                                                                                    | -                              | -                                                  | -                              | -                                                                                                    | -                                                                                                    |
|                           |      | 5          | Reserved                                                              | -                                                                                                    | -                              | -                                                  | -                              | -                                                                                                    | -                                                                                                    |
|                           |      | 6          | Reserved                                                              | -                                                                                                    | -                              | -                                                  | -                              | -                                                                                                    | -                                                                                                    |
|                           |      | 7          | Reserved                                                              | -                                                                                                    | -                              | -                                                  | -                              | -                                                                                                    | -                                                                                                    |

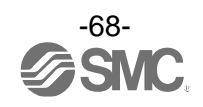

| Item                      | Byte | Bit<br>No. | Content of diagnostics                                                                                          |                                                                                                   | Diagnosis area and<br>condition when error<br>occurs |                                                    |                 |                                                                                                    | Note                                                         |
|---------------------------|------|------------|----------------------------------------------------------------------------------------------------|---------------------------------------------------------------------------------------------------|------------------------------------------------------|----------------------------------------------------|-----------------|----------------------------------------------------------------------------------------------------|--------------------------------------------------------------|
|                           |      |            | ltem                                                                                                    | Details                                                                                           | Effective<br>diagnosis<br>area                       | I/O condition<br>when<br>diagnosis is<br>conducted | How to<br>reset | Reset conditions                                                                                                    | (LED indications,<br>etc.)                                   |
|                           |      | 0          | Reserved                                                                                                    | -                                                                                                 | -                                                    | -                                                  | -               | -                                                                                                    | -                                                            |
|                           | 3    | 1          | Number of<br>remote<br>connections<br>setting error<br>(Outside of<br>the wireless<br>channel<br>setting range) | Wireless channels<br>other than those set<br>at the remote<br>connection have<br>been registered. | System                                               | Continue                                           | Manual          | Change the number of<br>remote connection set value.<br>Or, delete the registration of<br>the remote (wireless<br>channels) outside of the set<br>range. | Base<br>SF: Red LED<br>flashes                               |
|                           |      | 2          | Reserved                                                                                                    | -                                                                                                 | -                                                    | -                                                  | -               | -                                                                                                    | -                                                            |
|                           |      | 3          | Reserved                                                                                                    | -                                                                                                 | -                                                    | -                                                  | -               | -                                                                                                    | -                                                            |
| System<br>diagnostic<br>4 |      | 4          | Reserved                                                                                                    | -                                                                                                 | -                                                    | -                                                  | -               | -                                                                                                    | -                                                            |
|                           |      | 5          | Number of<br>system input/<br>output points<br>has exceeded<br>the upper limit                                  | The number of<br>occupied system<br>input/output points<br>has exceeded<br>1280/ 1280 points.     | System                                               | Stop (HOLD)                                        | Manual          | Adjust the unit configuration<br>so that the number of system<br>input/output points is within<br>the controllable numbers.                              | Base<br>SF: Red LED is<br>ON<br>or<br>BF: Red LED is<br>ON   |
|                           |      | 6          | Wireless<br>registration<br>data falied                                                                         | An error has been<br>generated in the<br>wireless registration<br>information.                    | System                                               | Stop (HOLD)                                        | Manual          | Supply power again. If the<br>error is not restored after<br>resupplying power, contact<br>your SMC sales<br>representative.                             | Base<br>MS: Red LED is<br>ON<br>or<br>W-NS: Red LED<br>is ON |
|                           |      | 7          | Detection of<br>wireless<br>hardware<br>error                                                                   | A Non-restorable<br>error has been<br>generated in the<br>hardware of the<br>wireless units.      | System                                               | Stop (HOLD)                                        | Manual          | Supply power again. If the<br>error is not restored after<br>resupplying power, contact<br>your SMC sales<br>representative.                             | Base<br>MS: Red LED is<br>ON<br>or<br>W-NS: Red LED<br>is ON |

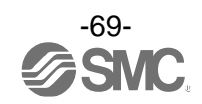

| ltem                                                                                             | Byte | Bit<br>No.  | Content of diagnostics                                                                                                    |                                                       | Diagnosis area and<br>condition when error<br>occurs |                                                    |                 |                  | Note                                                           |
|--------------------------------------------------------------------------------------------------|------|-------------|----------------------------------------------------------------------------------------------------|-------------------------------------------------------|------------------------------------------------------|----------------------------------------------------|-----------------|------------------|----------------------------------------------------------------|
|                                                                                                  |      |             | ltem                                                                                                    | Details                                               | Effective<br>diagnosis<br>area                       | I/O condition<br>when<br>diagnosis is<br>conducted | How to<br>reset | Reset conditions | (LED indications,<br>etc.)                                     |
|                                                                                                  |      | 0           |                                                                                                    | -                                                     | -                                                    | -                                                  | -               | -                |                                                                |
| Remote<br>connection<br>information<br>Wireless<br>channel 1-7<br>(Bit 0 is<br>fixed at<br>"0".) | 4    | 1           | Connection con<br>comr<br>(Wireles)                                                                                                    | ndition of the remote<br>nunication<br>ss channel 1)  | -                                                    | -                                                  | -               | -                |                                                                |
|                                                                                                  |      | 2           | Connection condition of the remote<br>communication<br>(Wireless channel 2)                                                                                                    |                                                       | -                                                    | -                                                  | -               | -                |                                                                |
|                                                                                                  |      | 3           | Connection condition of the remote<br>communication<br>(Wireless channel 3)                                                                                                    |                                                       | -                                                    | -                                                  | -               | -                |                                                                |
|                                                                                                  |      | 4           | Connection con<br>comr<br>(Wireles                                                                                                    | ndition of the remote<br>nunication<br>ss channel 4)  | -                                                    | -                                                  | -               | -                |                                                                |
|                                                                                                  |      | 5           | Connection condition of the remote<br>communication<br>(Wireless channel 5)                                                                                                    |                                                       | -                                                    | -                                                  | -               | -                |                                                                |
|                                                                                                  |      | 6           | Connection co<br>com<br>(Wirele                                                                                                    | ndition of the remote<br>nunication<br>ss channel 6)  | -                                                    | -                                                  | -               | -                | When the connection data                                       |
|                                                                                                  |      | 7           | Connection con<br>comr<br>(Wireles                                                                                                    | ndition of the remote<br>nunication<br>ss channel 7)  | -                                                    | -                                                  | -               | -                | is "0", the<br>wireless<br>communication<br>with the remote is |
| Remote<br>connection<br>information<br>Wireless<br>channel<br>8-15                               | 5    | 0           | Connection cor<br>comr<br>(Wireles                                                                                                    | ndition of the remote<br>nunication<br>ss channel 8)  | -                                                    | -                                                  | -               | -                | not connected.<br>When the<br>connection data<br>is "1" the    |
|                                                                                                  |      | 1           | Connection condition of the remote<br>communication<br>(Wireless channel 9)<br>Connection condition of the remote<br>communication<br>(Wireless channel 10)<br>Connection condition of the remote<br>communication<br>(Wireless channel 11)<br>Connecting condition of the remote<br>communication<br>(Wireless channel 12) |                                                       | -                                                    | -                                                  | -               | -                | wireless<br>communication<br>with the remote is<br>normal.     |
|                                                                                                  |      | 2<br>3<br>4 |                                                                                                    |                                                       | -                                                    | -                                                  | -               | -                |                                                                |
|                                                                                                  |      |             |                                                                                                    |                                                       | -                                                    | -                                                  | -               | -                |                                                                |
|                                                                                                  |      |             |                                                                                                    |                                                       | -                                                    | -                                                  | -               | -                |                                                                |
|                                                                                                  |      | 5           | Connection condition of the remote<br>communication<br>(Wireless channel 13)                                                                                                    |                                                       | -                                                    | -                                                  | -               | -                |                                                                |
|                                                                                                  |      | 6           | Connection condition of the remote<br>communication<br>(Wireless channel 14)                                                                                                    |                                                       | -                                                    | -                                                  | -               | -                |                                                                |
|                                                                                                  |      | 7           | Connection con<br>comr<br>(Wireles                                                                                                    | ndition of the remote<br>munication<br>ss channel 15) | -                                                    | -                                                  | -               | -                |                                                                |

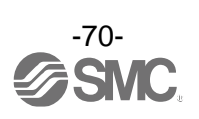

| ltem                                                                                         | Byte | Bit<br>No. | Content of diagnostics                                                             |                                                         | Diagnosis area and<br>condition when error<br>occurs |                                                    |                 |                  | Note                                                    |
|----------------------------------------------------------------------------------------------|------|------------|------------------------------------------------------------------------------------|---------------------------------------------------------|------------------------------------------------------|----------------------------------------------------|-----------------|------------------|---------------------------------------------------------|
|                                                                                              |      |            | ltem                                                                               | Details                                                 | Effective<br>diagnosis<br>area                       | I/O condition<br>when<br>diagnosis is<br>conducted | How to<br>reset | Reset conditions | (LED indications,<br>etc.)                              |
| Remote<br>diagnostic<br>information<br>Wireless<br>channel 1-7<br>(Bit 0 is for<br>the base) | 6    | 0          | Presence/al<br>informatic                                                          | osence of system<br>on error of base                    | -                                                    | -                                                  | -               | -                |                                                         |
|                                                                                              |      | 1          | Presence/al<br>informatior<br>(Wireles                                             | osence of system<br>a error of remote<br>ss channel 1)  | -                                                    | -                                                  | -               | -                |                                                         |
|                                                                                              |      | 2          | Presence/absence of system<br>information error of remote<br>(Wireless channel 2)  |                                                         | -                                                    | -                                                  | -               | -                |                                                         |
|                                                                                              |      | 3          | Presence/absence of system<br>information error of remote<br>(Wireless channel 3)  |                                                         | -                                                    | -                                                  | -               | -                |                                                         |
|                                                                                              |      | 4          | Presence/al<br>informatior<br>(Wireles                                             | osence of system<br>a error of remote<br>ss channel 4)  | -                                                    | -                                                  | -               | -                |                                                         |
|                                                                                              |      | 5          | Presence/absence of system<br>information error of remote<br>(Wireless channel 5)  |                                                         | -                                                    | -                                                  | -               | -                |                                                         |
|                                                                                              |      | 6          | Presence/al<br>informatior<br>(Wirele:                                             | osence of system<br>error of remote<br>ss channel 6)    | -                                                    | -                                                  | -               | -                | No error in the base/remote                             |
|                                                                                              |      | 7          | Presence/absence of system<br>information error of remote<br>(Wireless channel 7)  |                                                         | -                                                    | -                                                  | -               | -                | when the<br>diagnostic data is<br>"0".                  |
| Remote<br>diagnostic<br>information<br>(Wireless<br>channel<br>8-15)                         | 7    | 0          | Presence/at<br>informatior<br>(Wireles                                             | osence of system<br>error of remote<br>ss channel 8)    | -                                                    | -                                                  | -               | -                | An error has<br>been generated<br>in the<br>base/remote |
|                                                                                              |      | 1          | Presence/absence of system<br>information error of remote<br>(Wireless channel 9)  |                                                         | -                                                    | -                                                  | -               | -                | when the<br>diagnostic data is<br>"1".                  |
|                                                                                              |      | 2          | Presence/al<br>informatior<br>(Wireles                                             | osence of system<br>a error of remote<br>s channel 10)  | -                                                    | -                                                  | -               | -                |                                                         |
|                                                                                              |      | 3          | Presence/al<br>informatior<br>(Wireles                                             | osence of system<br>a error of remote<br>s channel 11)  | -                                                    | -                                                  | -               | -                |                                                         |
|                                                                                              |      | 4          | Presence/al<br>informatior<br>(Wireles                                             | osence of system<br>error of remote<br>s channel 12)    | -                                                    | -                                                  | -               | -                |                                                         |
|                                                                                              |      | 5          | Presence/absence of system<br>information error of remote<br>(Wireless channel 13) |                                                         | -                                                    | -                                                  | -               | -                |                                                         |
|                                                                                              |      | 6          | Presence/al<br>informatior<br>(Wireles                                             | osence of system<br>a error of remote<br>as channel 14) | -                                                    | -                                                  | -               | -                |                                                         |
|                                                                                              |      | 7          | Presence/al<br>informatior<br>(Wireles                                             | osence of system<br>error of remote<br>s channel 15)    | -                                                    | -                                                  | -               | -                |                                                         |

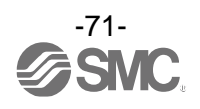
| ltem                                  | Byte | Bit<br>No. | Content of diagnostics                         |                                  | Diagno<br>conditio | Diagnosis area and<br>condition when error<br>occurs |                                                    |                 | Note                                         |
|---------------------------------------|------|------------|------------------------------------------------|----------------------------------|--------------------|------------------------------------------------------|----------------------------------------------------|-----------------|----------------------------------------------|
|                                       |      |            | Byte No.                                       | ltem                             | Details            | Effective<br>diagnosis<br>area                       | I/O condition<br>when<br>diagnosis is<br>conducted | How to<br>reset | Reset conditions                             |
|                                       |      | 0          |                                                | -                                | -                  | -                                                    | -                                                  | -               |                                              |
|                                       |      | 1          | Registration of remote<br>(Wireless channel 1) |                                  | -                  | -                                                    | -                                                  | -               |                                              |
| Remote                                |      | 2          | Registration of remote<br>(Wireless channel 2) |                                  | -                  | -                                                    | -                                                  | -               |                                              |
| registration<br>information           |      | 3          | Registra<br>(Wirele                            | tion of remote<br>ss channel 3)  | -                  | -                                                    | -                                                  | -               |                                              |
| channel 1-7<br>(Bit 0 is              | 8    | 4          | Registra<br>(Wirele                            | tion of remote<br>ss channel 4)  | -                  | -                                                    | -                                                  | -               |                                              |
| fixed at<br>"0".)                     |      | 5          | Registration of remote<br>(Wireless channel 5) |                                  | -                  | -                                                    | -                                                  | -               |                                              |
|                                       |      | 6          | Registra<br>(Wirele                            | tion of remote<br>ss channel 6)  | -                  | -                                                    | -                                                  | -               | When the registration data                   |
|                                       |      | 7          | Registra<br>(Wirele                            | tion of remote<br>ss channel 7)  | -                  | -                                                    | -                                                  | -               | is "0", no remote<br>has been                |
|                                       |      | 0          | Registra<br>(Wirele                            | tion of remote<br>ss channel 8)  | -                  | -                                                    | -                                                  | -               | registered.<br>When the<br>registration data |
|                                       |      | 1          | Registra<br>(Wirele                            | tion of remote<br>ss channel 9)  | -                  | -                                                    | -                                                  | -               | is "1", remote<br>have been                  |
|                                       |      | 2          | Registra<br>(Wireles                           | tion of remote<br>s channel 10)  | -                  | -                                                    | -                                                  | -               |                                              |
| Remote<br>registration<br>information |      | 3          | Registra<br>(Wireles                           | tion of remote<br>is channel 11) | -                  | -                                                    | -                                                  | -               |                                              |
| (Wireless<br>channel                  | 9    | 4          | Registra<br>(Wireles                           | tion of remote<br>s channel 12)  | -                  | -                                                    | -                                                  | -               |                                              |
| 0-13)                                 |      | 5          | Registra<br>(Wireles                           | tion of remote<br>s channel 13)  | -                  | -                                                    | -                                                  | -               |                                              |
|                                       |      | 6          | Registra<br>(Wireles                           | tion of remote<br>s channel 14)  | -                  | -                                                    | -                                                  | -               |                                              |
|                                       |      | 7          | Registra<br>(Wireles                           | tion of remote<br>s channel 15)  | -                  | -                                                    | -                                                  | -               |                                              |

\*: The LED indicator W-MS on the base indicates the system status of the remote.

If it is ON or flashes, errors have been generated in the registered remote.

\*: When the diagnostic data of the system diagnostics 1-4 is "0", no error is generated. When it is "1", errors have been generated.

\*: This table is for 15 connected remote as set in the base unit setting.

The diagnostic size of the remote connection information, diagnostic information and registration information vary depending on the setting for the number of connected remote. Refer to the diagnostic size shown in the section "Diagnostic allocation" for details.

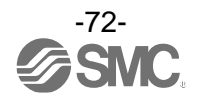

•Channel diagnostic information

The drawing below shows the procedure for on-line diagnostics using the Siemens STEP7 PLC. (1) Press the button in the [HW Config] screen to change from OFFLINE to ONLINE.

| 0 <b>4</b>       | HW            | Con         | fig -        | [SIM A  | TIC 3       | 00(1)        | (Diagno         | stics)         | ONLINE]        |              |
|------------------|---------------|-------------|--------------|---------|-------------|--------------|-----------------|----------------|----------------|--------------|
| 0 <sup>0</sup> 0 | <u>S</u> tati | ion         | <u>E</u> dit | Insert  | <u>P</u> LC | <u>V</u> iew | <u>O</u> ptions | <u>W</u> indow | / <u>H</u> elp |              |
|                  | ) 🖻           |             |              | n   🖨   |             | 8            | 📩 🎰             | 1              | 👪   🕅          | ?            |
|                  |               | ì           |              |         | (1          | 1)           |                 |                |                |              |
|                  |               | <b>a</b> (0 | ) IM15       | 1-8 PN/ | DP CP       | U            |                 |                |                |              |
|                  |               | 1           |              |         |             |              |                 |                |                |              |
|                  |               | 2           |              | - 💐 IM  | 1151-8      | 8 PN/L       | DP CPU          |                |                |              |
|                  |               | X1          |              | [ 🚺 Pl  | V-10        |              |                 |                | 7              |              |
|                  |               | X1          | P1 R         | 📲 Pa    | wt 1        |              |                 |                |                |              |
|                  |               | X1          | P2 R         | 📲 Pa    | rt 2        |              |                 |                |                |              |
|                  |               | X1          | P3 -         | 🛛 🚺 Pa  | nt 3        |              |                 |                |                |              |
|                  |               | X2          |              | -       |             |              |                 | <u> </u>       |                | = (1) EX600- |
|                  |               |             |              |         |             |              |                 |                |                |              |

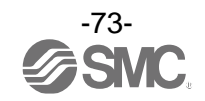

(2) Double-click the "Diagnosis" in the [Configuration table].

(2)

(3) The [Module Information] window will be displayed. Click the [IO Device Diagnostics] tab. The presence of an error by diagnosis can be checked based on base and remote channel. Details of the diagnosis can be checked by the input data system diagnosis or SMC wireless system setting application.

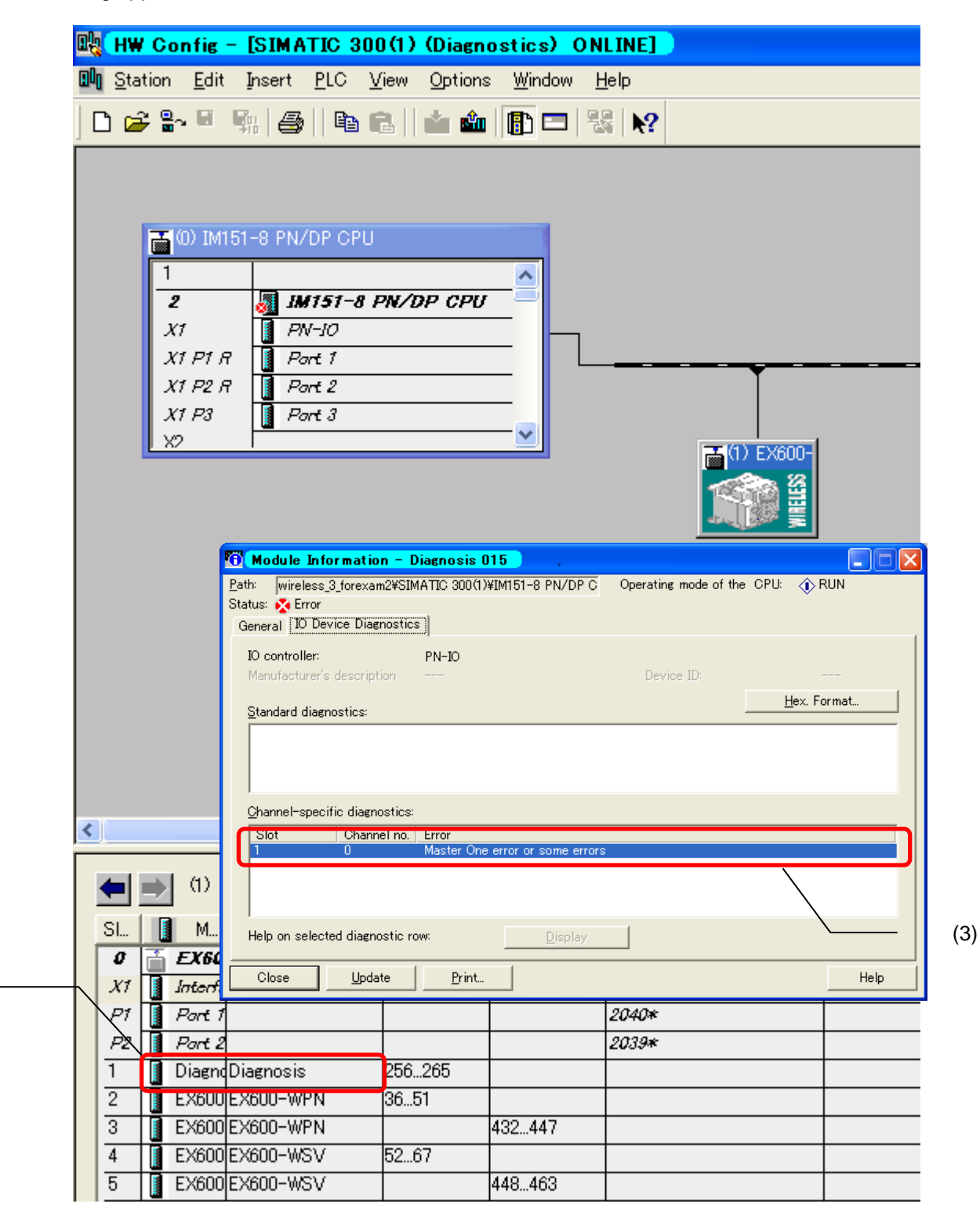

## Specifications

#### •Base specifications

| Models                          |                       |                      | EX600-WPN1                                                                                                    | EX600-WPN2                                     |  |
|---------------------------------|-----------------------|----------------------|----------------------------------------------------------------------------------------------------|------------------------------------------------|--|
|                                 | Communicat            | ion protocol         | PROFINET IO                                                                                                    |                                                |  |
|                                 | Conformance           | e class              | Class C (only for II                                                                                                    | RT switch function)                            |  |
|                                 | Transmission          | n medium (cable)     | Standard Ethernet cable (CAT5 or higher, 100BASE-TX)                                                                                                    |                                                |  |
| Communication                   | Transmissior          | n speed              | 100 Mbps                                                                                                    |                                                |  |
| specifications                  | Configuration         | n file               | GSDML file *1                                                                                                    |                                                |  |
|                                 | FSU (Fast st          | art up)              | Applicable                                                                                                    |                                                |  |
|                                 | MRP (Media            | Redundancy Protocol) | Applicable                                                                                                    |                                                |  |
|                                 | Web server f          | unction              | Applicable                                                                                                    |                                                |  |
|                                 | Protocol              |                      | SMC original protocol (SMC encryption)                                                                                                    |                                                |  |
|                                 | Radio wave            | type (spread)        | Frequency Hopping Sp                                                                                                    | read Spectrum (FHSS)                           |  |
|                                 | Frequency             |                      | 2.4 GHz (2403                                                                                                    | 3 to 2481 MHz)                                 |  |
|                                 | Frequency c           | hannel               | 79 ch (Bandw                                                                                                    | idth: 1.0 MHz)                                 |  |
| \A/:                            | Communicat            | ion speed            | 250                                                                                                    | kbps                                           |  |
|                                 | Communicat            | ion distance         | Within 10 m (depending on                                                                                                    | the operating environment)                     |  |
| communication<br>specifications | Radio Law certificate |                      | Japanese radio law (Japan), RE (EU *2), FCC (USA),<br>ANATEL (Brazil), NOM (Mexico), ETA (India),<br>IC (Canada), NBTC (Thailand), SRRC (China),<br>NCC (Taiwan), KC (Korea), ACMA (Australia/New Zealand),<br>IMDA (Singapore), SIRIM (Malaysia),<br>ENACOM (Argentine), ICASA (South Africa), NCT (Philippines)<br>FAC (Russia), CoC (Ukraine), ANRT (Morocco) |                                                |  |
|                                 | For control           | Power supply voltage | 24 VDC ±10%                                                                                                    |                                                |  |
| Electrical                      | (US1)                 | Current consumption  | 150 mA or less                                                                                                    |                                                |  |
| specifications                  | For output<br>(US2)   | Power supply voltage | 24 VDC±10%                                                                                                    |                                                |  |
|                                 |                       | Max. supply current  | 4                                                                                                    | A                                              |  |
|                                 | Number of             | System input size    | Max. 1280 points together with the registered remote                                                                                                    |                                                |  |
|                                 | inputs                | Input size           | Max. 128 points (increase or decrease by 16 points)                                                                                                    |                                                |  |
|                                 | Number of             | System output size   | Max. 1280 points together with the registered remote                                                                                                    |                                                |  |
|                                 | outputs               | Output size          | Max. 128 points (increase or decrease by 16 points)                                                                                                    |                                                |  |
|                                 | Analogue              | AD refresh time      | 10 ms or less (the input connected to the base)<br>0.1/0.2/0.5/1/2/5/10/30/60 s<br>(the input connected to the remote) * <sup>3</sup>                                                                                                    |                                                |  |
| Input/Output<br>specifications  | input/output          | DA refresh time      | 10 ms or less (the output connected to the base)<br>0.1/0.2/0.5/1/2/5/10/30/60 s<br>(the output connected to the remote) * <sup>3</sup>                                                                                                    |                                                |  |
|                                 |                       | Output type          | Source/PNP (-COM)                                                                                                    | Sink/NPN (+COM)                                |  |
|                                 | Valve                 | Number of outputs    | Max. 32 points (0/                                                                                                    | /8/16/24/32 points)                            |  |
|                                 | output                | Connected load       | Solenoid valve with surge volta<br>1.5 W or less (man                                                                                                    | age suppressor of 24 VDC and ufactured by SMC) |  |
|                                 | Number of re          | emote connected      | Max. 31 pcs. (0/15/31 pcs.)                                                                                                    |                                                |  |
|                                 | Number of co<br>units | onnected EX600 I/O   | Max. nine EX600 I/O units<br>(I/O = 128. I/O above 128 cannot be recognized)                                                                                                    |                                                |  |

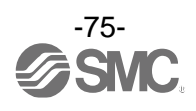

| Models            |                                                | EX600-WPN1                                                                         | EX600-WPN2                                                              |  |
|-------------------|------------------------------------------------|------------------------------------------------------------------------------------|-------------------------------------------------------------------------|--|
|                   | Enclosure rating                               | Conforms to IP67 (with manifold assembled)                                         |                                                                         |  |
|                   | Ambient temperature<br>(Operating temperature) | -10 to +50°C                                                                       |                                                                         |  |
|                   | Ambient temperature<br>(storage temperature)   | -20 to +60°C                                                                       |                                                                         |  |
|                   | Ambient humidity                               | 35 to 85% RH (r                                                                    | no condensation)                                                        |  |
|                   | Withstand voltage                              | 500 VAC-1 minute between exte                                                      | ernal terminals and metallic parts                                      |  |
| General           | Insulation resistance                          | 10 MΩ or more<br>(500 VDC between external terminals and metallic parts)           |                                                                         |  |
| specifications    | Vibration resistance                           | Conforms to<br>5 ≤ f < 8.4<br>8.4 ≤ f < 150<br>(Excludes va                        | 9 EN61131-2<br>Hz 3.5 mm<br>) Hz 9.8 m/s <sup>2</sup><br>Ilve manifold) |  |
|                   | Impact resistance                              | Conforms to EN61131-2<br>147 m/s <sup>2</sup> , 11 ms<br>(Excludes valve manifold) |                                                                         |  |
|                   | Standard                                       | CE marked                                                                          |                                                                         |  |
|                   | Weight                                         | 300 g                                                                              |                                                                         |  |
|                   | Communication standard                         | ISO/IEC144                                                                         | 43B (Type-B)                                                            |  |
| NFC               | Frequency                                      | 13.56 MHz                                                                          |                                                                         |  |
| specifications *4 | Communication speed                            | 20 to 100 kHz (I2C)                                                                |                                                                         |  |
| specifications    | Communication distance                         | Up to 1 cm                                                                         |                                                                         |  |

\*1: The configuration file can be downloaded from the SMC website: https://www.smcworld.com

\*2: Austria, Belgium, Bulgaria, Croatia, Czech Republic, Denmark, Estonia, Finland, France, Germany, Greece, Hungary, Ireland, Italy, Latvia, Lithuania, Netherlands, Norway, Poland, Portugal, Romania, Slovakia, Slovenia, Spain, Sweden, Switzerland, U.K., Turkey. (As of March 2018)

\*3: Varies depending on the wireless communication status and the surrounding environment.

\*4: The NFC communication RFID tag of the 13.56 MHz passive type.

\*: "เครื่องโทรคมนาคมและอุปกรณ์นี้มีความสอดคล้องตามมาตรฐานหรือข้อกำหนดทางเทคนิคของกสทช."

(This telecommunication equipment conforms to the technical standards or requirements of NBTC.)

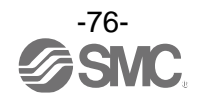

#### -적합성 평가의 인증표시

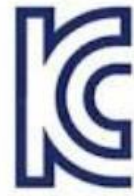

| 인증 취득 상호 | SMC주식회사             |  |
|----------|---------------------|--|
|          | 무선 데이터 통신 시스템용 무선기기 |  |
|          | (무선 마스터 유니트)        |  |
| 제조년월     | 별도 표시               |  |
| 인증번호     | R-C-OZK-WPN1        |  |
| 제조자/제조국가 | SMC 주식회사/일본         |  |

A급 기기

(업무용 방송 통신 기자재)

본 기기는 업무용(A급) 전자파 적합기기이므로 판매자 또는 사용자는 이를 주의하여 주십시오. 가정 이외의 지역에서의 사용을 목적으로 합니다.

해당 무선 설비는 운용중 전파 혼신의 가능성이 있습니다. 인명 안전에 관련된 서비스는 할 수 없습니다.

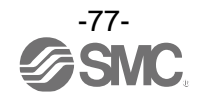

#### •Remote specifications

| Models         |                                     |                      | EX600-WSV1 EX600-WSV2                                                                                                    |                      |  |
|----------------|-------------------------------------|----------------------|----------------------------------------------------------------------------------------------------|----------------------|--|
|                | For control                         | Power supply voltage | 24 VDC ±10%                                                                                                    |                      |  |
| Electrical     | (US1)                               | Current consumption  | 70 mA or less                                                                                                    |                      |  |
| specifications | For output                          | Power supply voltage | 24 VD                                                                                                    | 0C ±10%              |  |
|                | (US2)                               | Max. supply current  |                                                                                                    | 4 A                  |  |
|                | Number of<br>inputs Input size      |                      | Max. 128 points (increase or decrease by 16 points)                                                                                                    |                      |  |
|                | Number of outputs                   | Output size          | Max. 128 points (increase or decrease by 16 points)                                                                                                    |                      |  |
|                | AD/DA refres                        | sh time              | 0.1/0.2/0.5/1/                                                                                                    | 2/5/10/30/60 s *1    |  |
| specifications | Number of connected EX600 I/O units |                      | Max. Nine EX600 I/O units<br>(I/O = 128, I/O above 128 cannot be recognized)                                                                                                    |                      |  |
|                |                                     | Output type          | Source/PNP (-COM)                                                                                                    | Sink/NPN (+COM)      |  |
|                | Valve<br>output                     | Number of outputs    | Max. 32 points (0/8/16/24/32 points)                                                                                                    |                      |  |
|                |                                     | Connected load       | Solenoid valve with surge voltage suppressor of 24 VDC and<br>1.5 W or less (manufactured by SMC)                                                                                                    |                      |  |
|                | Protocol                            |                      | SMC original proto                                                                                                    | col (SMC encryption) |  |
|                | Radio wave                          | type (spread)        | Frequency Hopping Spread Spectrum (FHSS)                                                                                                    |                      |  |
|                | Frequency                           |                      | 2.4 GHz (2403 to 2481 MHz)                                                                                                    |                      |  |
|                | Frequency c                         | hannel               | 79 ch (Bandwidth: 1.0 MHz)                                                                                                    |                      |  |
|                | Communicat                          | ion speed            | 250 kbps                                                                                                    |                      |  |
| Wireless       | Communicat                          | ion distance         | Within 10 m (depending on the operating environment)                                                                                                    |                      |  |
| specifications | Radio Law certificate               |                      | Japanese radio law, RE (European *2), FCC (USA),<br>ANATEL (Brazil), NOM (Mexico), ETA (India),<br>IC (Canada), NBTC (Thailand), SRRC (China),<br>NCC (Taiwan), KC (Korea), ACMA (Australia/New Zealand),<br>IMDA (Singapore), SIRIM (Malaysia),<br>ENACOM (Argentine), ICASA (South Africa), NCT (Philippines),<br>FAC (Russia), CoC (Ukraine), ANRT (Morocco) |                      |  |

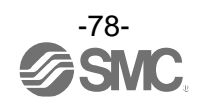

| Models           |                                                | EX600-WSV1                                                                           | EX600-WSV2                                                                   |  |
|------------------|------------------------------------------------|--------------------------------------------------------------------------------------|------------------------------------------------------------------------------|--|
|                  | Enclosure rating                               | Conforms to IP67 (with manifold assembled)                                           |                                                                              |  |
|                  | Ambient temperature<br>(Operating temperature) | -10 to +50 °C                                                                        |                                                                              |  |
|                  | Ambient temperature<br>(storage temperature)   | -20 to +60 °C                                                                        |                                                                              |  |
|                  | Ambient humidity                               | 35 to 85%RH (                                                                        | no condensation)                                                             |  |
|                  | Withstand voltage                              | 500 VAC-1 minute between ex                                                          | ternal terminals and metallic parts                                          |  |
| General          | Insulation resistance                          | $10 \text{ M}\Omega$ or more (500 VDC between external terminals and metallic parts) |                                                                              |  |
| specifications   | Vibration resistance                           | Conforms<br>5 ≤ f < 8.4<br>8.4 ≤ f < 15<br>(Excluding v                              | to EN61131-2<br>4 Hz 3.5 mm<br>50 Hz 9.8 m/s <sup>2</sup><br>valve manifold) |  |
|                  | Impact resistance                              | Conforms to EN61131-2<br>147 m/s², 11 ms<br>(Excluding valve manifold)               |                                                                              |  |
|                  | Standard                                       | CE marked                                                                            |                                                                              |  |
|                  | Weight                                         | 2                                                                                    | 80 g                                                                         |  |
|                  | Communication standard                         | ISO/IEC144                                                                           | 430B (Type-B)                                                                |  |
| NFC              | Frequency                                      | 13.56 MHz                                                                            |                                                                              |  |
| specifications * | Communication speed                            | 20 to 100 kHz (I2C)                                                                  |                                                                              |  |
| specifications * | Communication distance                         | Up to 1 cm                                                                           |                                                                              |  |

\*1: Varies depending on the wireless communication status and the surrounding environment.

\*2: Austria, Belgium, Bulgaria, Croatia, Czech Republic, Denmark, Estonia, Finland, France, Germany, Greece, Hungary, Ireland, Italy, Latvia, Lithuania, Netherlands, Norway, Poland, Portugal, Romania, Slovakia, Slovenia, Spain, Sweden, Switzerland, U.K., Turkey. (As of March 2018)

\*3: The NFC communication RFID tag of the 13.56 MHz passive type.

\*: "เครื่องโทรคมนาคมและอุปกรณ์นี้มีความสอดคล้องตามมาตรฐานหรือข้อกำหนดทางเทคนิคของกสทช."

(This telecommunication equipment conforms to the technical standards or requirements of NBTC.)

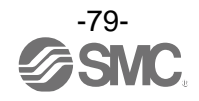

#### -적합성 평가의 인증표시

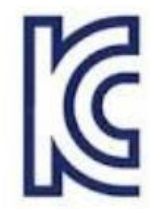

| 인증 취득 상호 | SMC주식회사             |  |  |
|----------|---------------------|--|--|
| 기기 며치    | 무선 데이터 통신 시스템용 무선기기 |  |  |
|          | (무선 슬레이브 유니트)       |  |  |
| 제조년월     | 별도 표시               |  |  |
| 인증번호     | R-C-OZK-WSV1        |  |  |
| 제조자/제조국가 | SMC 주식회사/일본         |  |  |

A급 기기

(업무용 방송 통신 기자재) 본 기기는 업무용(A급) 전자파 적합기기이므로 판매자 또는 사용자는 이를 주의하여 주십시오. 가정 이외의 지역에서의 사용을 목적으로 합니다.

해당 무선 설비는 운용중 전파 혼신의 가능성이 있습니다. 인명 안전에 관련된 서비스는 할 수 없습니다.

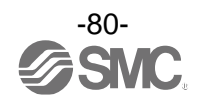

### Troubleshooting

When problems occur, take appropriate countermeasures while referring to the LED indication, troubleshooting and parameter settings.

If a cause applicable to the failure cannot be identified, this indicates that the equipment itself is broken. The fieldbus system damage can be caused by the operating environment. Contact SMC to obtain countermeasures.

| LED            | Description                                      | Error indication                       | No.                      |  |
|----------------|--------------------------------------------------|----------------------------------------|--------------------------|--|
| -              | All LEDs are OFF.                                | -                                      | Refer to problem No. 1.  |  |
|                |                                                  | Green LED flashes.                     |                          |  |
| PWR            | PWR LED does not turn on green. Red LED flashes. |                                        | Refer to problem No. 2.  |  |
|                |                                                  | OFF                                    |                          |  |
| <u>е</u> г     | Red SE LED fleebes or is ON                      | Red LED flashes.                       | Refer to problem No. 3   |  |
| 55             | Red SF LED liaslies of is ON.                    | Red LED is ON.                         |                          |  |
| BE             |                                                  | Red LED flashes.                       | Pefer to problem No. 4   |  |
| Ы              |                                                  | Red LED is ON.                         |                          |  |
| W-99           | Red W-SS LED flashes or is OFF                   | Red LED flashes.                       | Refer to problem No. 5   |  |
| W-00           |                                                  | OFF                                    |                          |  |
|                |                                                  | Green LED flashes.                     |                          |  |
|                |                                                  | Red LED flashes.                       | 4                        |  |
|                |                                                  | Red LED is ON.                         |                          |  |
| W-NS           | W-NS LED does not turn on green.                 | Orange LED is ON.                      | Refer to problem No. 6.  |  |
|                |                                                  | Red and green LEDs are ON alternately. | _                        |  |
|                |                                                  | OFF                                    |                          |  |
|                |                                                  | Red LED flashes.                       |                          |  |
| W-MS           | W-MS LED does not turn on green.                 | Red LED is ON.                         | Refer to problem No. 7.  |  |
|                |                                                  | OFF                                    | 1                        |  |
|                | Green LINK/ACT1 and 2 LED are ON                 | Green LED is ON.                       | Defer to problem No. 9   |  |
| LINK/ACT       | or OFF. OFF                                      |                                        | Refer to problem No. 6.  |  |
| The valve do   | Refer to problem No. 9.                          |                                        |                          |  |
| Digital input/ | Refer to problem No. 10.                         |                                        |                          |  |
| Analogue in    | out/output device does not operate corre         | ctly                                   | Refer to problem No. 11. |  |
| Problems re    | lated to NFC.                                    |                                        | Refer to problem No. 12. |  |

•Troubleshooting list for base

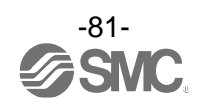

| Problem No. | Error indication        | Possible cause                                                                                                    | Investigation and countermeasures                                                                                                    |
|-------------|-------------------------|----------------------------------------------------------------------------------------------------|----------------------------------------------------------------------------------------------------|
| 1           | All LEDs are OFF.       | Power supply for control and input (US1) has not been supplied.                                                                                                    | Supply a voltage of 24 VDC $\pm 10\%$ to the power supply for control and input (US1).                                                                                                    |
|             | PWR: Green LED flashes. | Output power supply voltage (US2) is low.                                                                                                    | The power supply voltage for output (US2) has dropped. Check that a voltage of 24 VDC $\pm 10\%$ is applied.                                                                                                    |
| 2           | PWR: Red LED flashes.   | Power supply for control and input (US1) is low.                                                                                                    | The power supply voltage for control and input (US1) has dropped. Check that a voltage of 24 VDC $\pm$ 10% is applied.                                                                                                    |
|             | PWR: LED is OFF.        | Power supply for control and input (US1) has not been supplied.                                                                                                    | Supply a voltage of 24 VDC $\pm 10\%$ to the power supply for control and input (US1).                                                                                                    |
|             |                         | The following diagnostic information is detected.                                                                                                    | After checking the error contents referring to the system diagnostic information and LED indication, refer to the following countermeasures.                                                                                                    |
|             |                         | (1) Low power supply voltage for control and input (US1).                                                                                                    | <ol> <li>The power supply voltage for control and<br/>input (US1) has dropped. Check that a<br/>voltage of 24 VDC+10% is applied</li> </ol>                                                                                                    |
|             |                         | (2) Low power supply voltage for output (US2).                                                                                                    | <ul> <li>(2) The power supply voltage for output (US2) has dropped. Check that a voltage of 24 VDC ±10% is applied.</li> </ul>                                                                                                    |
|             |                         | (3) Excessive I/O setting inputs/outputs.                                                                                                    | <ul> <li>(3)-1 The number of system input/output points has exceeded the set value. Check the total number of input/output points allocated to the wireless system (base and remote).</li> <li>(3)-2 The input and output sizes have exceeded the set value. Check the occupied bytes of the EX600 I/O unit and valve manifold connected to the base.</li> </ul> |
|             | SF: Red LED<br>flashes. | (4) Abnormal number of remote connection                                                                                                    | (4) Change the set number of remote<br>connections. Delete the registration of the<br>remote (wireless channels) outside of the<br>set range or change the channel setting.                                                                                                    |
| 3           |                         | <ul> <li>(5) Error in communication between units.</li> <li>(5)-1 Abnormal digital input unit.</li> <li>(5)-2 Abnormal digital output unit.</li> <li>(5)-3 Abnormal digital input/output unit.</li> </ul>                                                                                                    | (5) Confirm that there is no loose connection between the units and connect them correctly.                                                                                                    |
|             |                         | <ul> <li>(6) EX600 I/O unit detects diagnostic<br/>information.</li> <li>(6)-1 Short-circuited power supply voltage<br/>for control and input (US1).</li> <li>(6)-2 Short-circuited power supply voltage<br/>for output (US2).</li> <li>(6)-3 Short-circuited output load</li> <li>(6)-4 Analogue I/O upper and lower set<br/>limit exceeded</li> <li>(6)-5 Analogue Input range upper and<br/>lower limit exceeded</li> <li>(6)-6 ON/OFF operations has exceeded<br/>the set value</li> </ul> | (6) Check the part where the error occurs by<br>checking the LED indication and information<br>of the system diagnostics, and refer to the<br>operation manual for the digital and<br>analogue unit.                                                                                                    |
|             |                         | <ul> <li>(7) Valve diagnostic information detected.</li> <li>(7)-1 Valve short-circuited.</li> <li>(7)-2 Broken valve wire</li> </ul>                                                                                                    | (7) Replace the valve and check the operation.                                                                                                    |
|             | SF: Red LED is<br>ON.   | Base broken.                                                                                                    | Replace the base.<br>If the error is not restored after replacement,<br>stop using the equipment and contact your<br>SMC sales representative.                                                                                                    |

#### •Troubleshooting for base

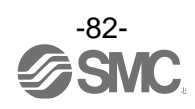

| Problem No. | Error indication          | Possible cause                                                                                                    | Investigation and countermeasures                                                                                                    |
|-------------|---------------------------|----------------------------------------------------------------------------------------------------|----------------------------------------------------------------------------------------------------|
|             | BF: Red LED<br>flashes.   | Configuration data does not match                                                                                           | Check the configuration setting of PLC, and ensure it matches the actual configuration.                                                                                                    |
| 4           | BF: Red LED is<br>ON.     | Communication error with PLC                                                                                                | <ul> <li>Check the points below.</li> <li>(1) Check if the power supply for the PLC is OFF.</li> <li>(2) Check for looseness and broken lines of the connector.</li> <li>(3) Check if the PLC or base malfunctions.</li> <li>(4) Check if the PLC setting and the base Device Name match.</li> </ul>                                                                 |
| 5           | W-SS: Red LED<br>flashes. | <ol> <li>Power has not been supplied to the<br/>remote.</li> <li>Low signal power on wireless<br/>communication.</li> </ol> | <ol> <li>Check that the power supply voltage for<br/>control and input (US1) is supplied to the<br/>remote.</li> <li>The distance which wireless communication<br/>between wireless systems can be<br/>established may have been exceeded.<br/>Reconsider the operating environment,<br/>such as the installation conditions, of the<br/>base and remote.</li> </ol> |
|             | W-SS: LED is<br>OFF.      | Remote has not been registered.                                                                                             | Check the registration status of the remote and<br>conduct pairing correctly.                                                                                                    |

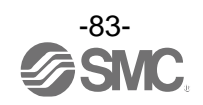

| Problem No. | Error indication            | Possible cause                                                                                            | Investigation and countermeasures                                                                                                    |
|-------------|-----------------------------|----------------------------------------------------------------------------------------------------|----------------------------------------------------------------------------------------------------|
|             | W-NS: Green LED<br>flashes. | <ul><li>(1) Power to the remote is OFF.</li><li>(2) Low signal power on wireless communication.</li></ul> | <ol> <li>Check that the power supply voltage for<br/>control and input (US1) is supplied to the<br/>remote.</li> <li>The distance which wireless communication<br/>between wireless systems can be<br/>established may have been exceeded.<br/>Reconsider the operating environment,<br/>such as the installation conditions, of the<br/>base and remote.</li> </ol> |
| 6           | W-NS: Red LED<br>flashes.   | <ol> <li>Power to the remote is OFF.</li> <li>Low signal power on wireless communication.</li> </ol>      | <ol> <li>Check that the power supply voltage for<br/>control and input (US1) is supplied to the<br/>remote.</li> <li>The distance which wireless communication<br/>between wireless systems can be<br/>established may have been exceeded.<br/>Reconsider the operating environment,<br/>such as the installation conditions, of the<br/>base and remote.</li> </ol> |
|             | W-NS: Red LED is<br>ON.     | No remote are connected.                                                                                  | Replace the base.<br>If the error is not restored after replacement,<br>stop using the equipment and contact your<br>SMC sales representative.                                                                                                    |
|             | W-NS: Orange<br>LED is ON.  | Forced output.                                                                                            | The base has been set to Forced output mode.<br>Change the mode according to the application.                                                                                                    |
|             | W-NS: Red/green             | Wireless communication connection is in paring mode.                                                      | The system has been set to "Paring enable".<br>Change the setting to "Paring disable" when<br>pairing is not conducted.                                                                                                    |
|             | W-NS: LED is<br>OFF.        | Remote has not been registered.                                                                           | Check the registration status of the wireless unit and conduct pairing correctly.                                                                                                    |

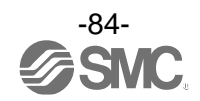

| Problem No. | Error indication          | Possible cause                                                                                                    | Investigation and countermeasures                                                                                                    |
|-------------|---------------------------|----------------------------------------------------------------------------------------------------|----------------------------------------------------------------------------------------------------|
|             |                           | The following diagnostic information is detected.                                                                                                    | After checking the error contents while referring<br>to the system diagnostic information and LED<br>indication, refer to the following<br>countermeasures.<br>As this LED indicates the system status of the<br>remote, the following diagnoses can be<br>conducted only when the diagnostic allocation<br>is set to "Detailed". |
| 7           |                           | <ul><li>(1) Low power supply voltage for control and input (US1).</li><li>(2) Low power supply voltage level for output (US2).</li></ul>                                                                                                    | <ol> <li>The power supply voltage for control and<br/>input (US1) has dropped. Check that a<br/>voltage of 24 VDC ±10% is supplied.</li> <li>The power supply voltage for output (US2)<br/>has dropped. Check that a voltage of<br/>24 VDC ±10% is supplied.</li> </ol>                                                           |
|             | W-MS: Red LED<br>flashes. | (3) Excessive I/O setting for inputs/outputs.                                                                                                    | (3) The input and output sizes have exceeded<br>the set value. Check the occupied bytes of<br>the EX600 I/O unit and valve manifold<br>connected to the remote.                                                                                                    |
|             |                           | <ul> <li>(4) Error in communication between units.</li> <li>(4)-1 Abnormal digital input unit.</li> <li>(4)-2 Abnormal digital output unit.</li> <li>(4)-3 Abnormal digital input/output unit.</li> </ul>                                                                                                    | (4) Confirm that there is no loose connection<br>between the units and connect them<br>correctly.                                                                                                    |
|             |                           | <ul> <li>(5) EX600 I/O unit detects diagnostic information.</li> <li>(5)-1 Short-circuited power supply voltage for control and input (US1).</li> <li>(5)-2 Short-circuited power supply voltage for output (US2).</li> </ul>                                                                                               | (5) Check the part where the error occurs by<br>checking the LED indication and information<br>of the system diagnosis, and refer to the<br>operation manual for the digital and<br>analogue unit.                                                                                                    |
|             |                           | <ul> <li>(5)-3 Short-circuited output load.</li> <li>(5)-4 Analogue I/O upper and lower set<br/>limit exceeded</li> <li>(5)-5 Analogue Input range upper and<br/>lower limit exceeded</li> <li>(6) Valve diagnostic information detected.</li> <li>(6)-1 Valve short-circuited.</li> <li>(6)-2 Broken valve wire</li> </ul> | (6) Replace the valve, and check the operation.                                                                                                    |
|             | W-MS: Red LED<br>is ON.   | Remote broken.                                                                                                    | Replace the remote.<br>If the error is not restored after replacement,<br>stop using the equipment and contact your<br>SMC sales representative.                                                                                                    |
|             | W-MS: LED is<br>OFF.      | <ul><li>(1) Remote has not been registered.</li><li>(2) Power has not been supplied to the remote.</li></ul>                                                                                                    | <ul> <li>(1) Check the registration status of the remote<br/>and conduct pairing correctly.</li> <li>(2) Check that the power supply voltage for<br/>control and input (US1) is supplied to the<br/>remoet.</li> </ul>                                                                                                    |

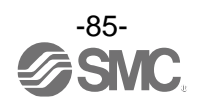

| Problem No. | Error indication                         | Possible cause                                          | Investigation and countermeasures                                                                                                    |
|-------------|------------------------------------------|---------------------------------------------------------|----------------------------------------------------------------------------------------------------|
| 8           | LINK/ACT: LED is<br>ON.<br>(PORT-1, -2)  | LINK is established, but no data has been received.     | <ul> <li>Check the following items and restart.</li> <li>(1) Check the PLC condition and run the PLC.</li> <li>(2) Check for looseness and broken lines of the connector.</li> <li>(3) Keep noise sources away from the communication cable.</li> </ul>                                                                                                    |
|             | LINK/ACT: LED is<br>OFF.<br>(PORT-1, -2) | LINK has not been established.                          | <ul> <li>Check the following items and restart.</li> <li>(1) Check if the power is supplied to the<br/>PROFINET device one level above. Check<br/>that power is supplied to the PROFINET<br/>device one level above.</li> <li>(2) Check for looseness and broken lines of the<br/>connector of the LINK/ACT PORT 1/PORT 2<br/>communication cables.</li> <li>(3) Keep noise sources away from the<br/>communication cable.</li> </ul> |
|             | Abnormal valve operation.                | Abnormal program.                                       | Check if the program such as PLC ladder logic program works correctly.                                                                                                    |
| 9           |                                          | Output power supply voltage (US2) is low.               | Check that the green PWR LED of the base is ON.<br>If it is OFF or a red LED flashes, supply a voltage of 24 VDC $\pm$ 10% to the power supply for output (US2).                                                                                                    |
|             |                                          | Connection failure between the base and valve manifold. | Confirm that the connector between the base<br>and valve manifold has not been damaged,<br>such as bent pins, and connect them correctly.                                                                                                    |
|             |                                          | Mismatched output type.                                 | If the polarity of the valve does not match with<br>the base, replace one of them to make the<br>combination match.<br>•EX600-WPN1 (PNP output)<br>⇒ Negative common type valve (-COM)<br>•EX600-WPN2 (NPN output)<br>⇒ Positive common type valve (+COM)                                                                                                    |
|             |                                          | Base broken.                                            | Replace the base and check the operation.                                                                                                    |
|             |                                          | Valve failure.                                          | Replace the valve, and check the operation.<br>Or refer to Troubleshooting for the valve.                                                                                                    |

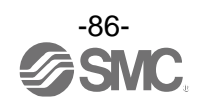

| Problem No. | Error indication                                   | Possible cause                                        | Investigation and countermeasures                                                                                                    |
|-------------|----------------------------------------------------|-------------------------------------------------------|----------------------------------------------------------------------------------------------------|
|             | Abnormal digital                                   | Mismatched input type.                                | If the polarities (PNP, NPN) of the digital input<br>unit do not match with those of digital input<br>equipment, replace one of them to make the<br>combination match.   |
|             |                                                    | Low power supply voltage for control and input (US1). | Check that the power supply voltage for control and input (US1) of 24 VDC $\pm 10\%$ is supplied to the base.                                                            |
|             | operation.                                         | Wiring or connection failure.                         | Connect the wiring between the digital input<br>unit and the digital input equipment correctly.                                                                          |
|             |                                                    | Digital input unit broken.                            | Replace the digital input unit, and check the operation.                                                                                                    |
| 10          |                                                    | Digital input equipment broken.                       | Replace the digital input equipment, and check<br>the operation. Or, refer to Troubleshooting for<br>the applicable digital input equipment.                             |
|             | Abnormal digital<br>output equipment<br>operation. | Mismatched output type.                               | If the polarities (PNP, NPN) of the digital output<br>unit do not match with those of digital output<br>equipment, replace one of them to make the<br>combination match. |
|             |                                                    | Output power supply voltage (US2) is low.             | Check that the green PWR LED of the base is ON.<br>If it is OFF or a red LED flashes, supply a voltage of 24 VDC $\pm$ 10% to the power supply for output (US2).         |
|             |                                                    | Wiring or connection failure.                         | Connect the wiring between the digital output unit and the digital output equipment correctly.                                                                           |
|             |                                                    | Digital output unit broken.                           | Replace the digital output unit, and check the operation.                                                                                                    |
|             |                                                    | Digital output equipment broken.                      | Replace the digital output equipment, and<br>check the operation. Or, refer to<br>Troubleshooting for the applicable digital output<br>equipment.                        |
|             |                                                    | Abnormal program.                                     | Check that the program such as PLC ladder logic program operates correctly.                                                                                              |

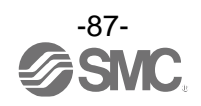

| Drahlam Na  | Error indiaction                                             |                                                   | Investigation and countermannurse                                                                                                    |
|-------------|--------------------------------------------------------------|---------------------------------------------------|----------------------------------------------------------------------------------------------------|
| Problem No. | Error Indication                                             | Possible cause                                    | Investigation and countermeasures                                                                                                    |
|             |                                                              | Abnormal power supply for control and input (US1) | Check that the power supply voltage for control<br>and input (US1) supplied to the base is 24 VDC<br>±10%.                                                       |
|             |                                                              | Analogue input signal range setting failure       | Check the analogue input equipment<br>specification, and set the input signal range<br>according to the specification.                                           |
|             | Abnormal operation of the                                    | Analogue data format does not match.              | Check that the data format setting of the analogue input unit is correct.                                                                                        |
|             | analogue input<br>equipment                                  | Wiring or connection is defective.                | Connect the wiring between the digital input<br>unit and the digital input equipment correctly.                                                                  |
|             |                                                              | Analogue input unit faulty                        | Replace the analogue input unit, and check the operation.                                                                                                    |
| 11          |                                                              | Analogue input equipment faulty                   | Replace the analogue input equipment, and<br>check the operation. Or, refer to<br>Troubleshooting for the applicable analogue<br>input equipment.                |
|             | Abnormal<br>operation of the<br>analogue output<br>equipment | Abnormal power supply for output (US2)            | Check that the green PWR LED of the base is ON.<br>If it is OFF or a red LED flashes, supply a voltage of 24 VDC $\pm$ 10% to the power supply for output (US2). |
|             |                                                              | Analogue output signal range setting failure      | Check the analogue output equipment<br>specification, and set the output signal range<br>according to the specification.                                         |
|             |                                                              | Analogue data format does not match.              | Check that the data format setting of the analogue output unit is correct.                                                                                       |
|             |                                                              | Wiring or connection is defective.                | Connect the wiring between the analogue output unit and the analogue output equipment correctly.                                                                 |
|             |                                                              | Analogue output unit faulty                       | Replace the analogue output unit, and check the operation.                                                                                                    |
|             |                                                              | Analogue output equipment faulty                  | Replace the analogue output equipment, and<br>check the operation. Or, refer to<br>Troubleshooting for the applicable analogue<br>output equipment.              |
|             |                                                              | Abnormal program, etc.                            | Check that the ladder logic program works correctly.                                                                                                    |

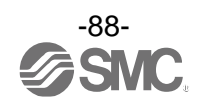

| Problem No. | Error indication           | Possible cause                                                | Investigation and countermeasures                                                                                                    |
|-------------|----------------------------|---------------------------------------------------------------|----------------------------------------------------------------------------------------------------|
| 12          | NFC communication<br>error | NFC communication is not established (communication failure). | <ul> <li>Check the following items and check the operation again.</li> <li>Check if the specifications of the NFC reader/writer to be used are appropriate.</li> <li>Confirm that the settings of the NFC port and PaSoRi of the PC are correct.</li> <li>Confirm that the NFC reader/writer are connected correctly.</li> <li>The communication distance is outside of the NFC range. Place the body (area close to NFC antenna) close to the NFC reader/writer.</li> </ul> |
|             |                            | NFC reader/writer broken.                                     | Replace the NFC reader/writer and check the operation. If the error is not restored after replacement, stop using the equipment and contact your SMC sales representative.                                                                                                    |

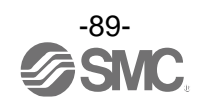

#### •Troubleshooting list for remote

| LED            | Details Error indication           |                                        | No.                     |  |
|----------------|------------------------------------|----------------------------------------|-------------------------|--|
| -              | All LEDs are OFF.                  | -                                      | Refer to problem No. 1. |  |
| PWR (V)        | PWR(V) LED does not turn on green. | Red LED flashes.                       | Refer to problem No. 2. |  |
|                |                                    | Red LED flashes.                       |                         |  |
| MS             | MS LED does not turn on green.     | Red LED is ON                          | Refer to problem No. 3. |  |
|                |                                    | OFF                                    |                         |  |
| W CC           |                                    | Red LED flashes.                       | Defer to problem No. 4  |  |
| VV-33          | Red W-SS LED hasnes of is OFF.     | OFF                                    |                         |  |
|                |                                    | Green LED flashes.                     |                         |  |
|                |                                    | Red LED flashes.                       |                         |  |
|                |                                    | Red LED is ON.                         |                         |  |
| W-NS           | W-NS LED does not turn on green.   | Orange LED is ON.                      | Refer to problem No. 5. |  |
|                |                                    | Red and green LEDs are ON alternately. |                         |  |
|                |                                    | OFF                                    |                         |  |
| The valve do   | Refer to problem No. 6.            |                                        |                         |  |
| Digital input/ | Refer to problem No. 7.            |                                        |                         |  |
| Analog input   | Refer to problem No. 8.            |                                        |                         |  |
| Problems re    | Refer to problem No. 9.            |                                        |                         |  |

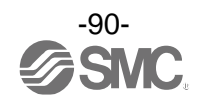

| Problem No. | Error indication            | Possible cause                                                                                                    | Investigation and countermeasures                                                                                                    |
|-------------|-----------------------------|----------------------------------------------------------------------------------------------------|----------------------------------------------------------------------------------------------------|
| 1           | All LEDs are OFF.           | Power supply for control and input (US1) is OFF.                                                                                                    | Supply a voltage of 24 VDC $\pm$ 10% to the power supply for control and input (US1).                                                                                                    |
| 2           | PWR(V): Red LED<br>flashes. | Output power supply voltage (US2) is low.                                                                                                    | The power supply voltage for output (US2) has dropped. Check that a voltage of 24 VDC±10% is supplied.                                                                                                    |
|             | PWR(V): LED is OFF.         | Power supply for control and input (US1) is OFF.                                                                                                    | Supply a voltage of 24 VDC $\pm$ 10% to the power supply for control and input (US1).                                                                                                    |
|             |                             | The following diagnostic information is detected.                                                                                                    | After checking the error contents while referring<br>to the system diagnostic information and LED<br>indication, refer to the following<br>countermeasures.                                                    |
|             |                             | (1) Low power supply voltage level for control and input (US1).                                                                                                    | (1) The power supply voltage for control and<br>input (US1) has dropped. Check the voltage<br>of 24 VDC±10% is supplied.                                                                                       |
|             | MS: Red LED flashes.        | (2) Excessive I/O setting inputs/outputs.                                                                                                    | (2) The input and output sizes have exceeded<br>the set value. Check the occupied bytes of<br>the EX600 I/O unit and valve manifold<br>connected to the remote.                                                |
| 3           |                             | <ul> <li>(3) Error in communication between units.</li> <li>(3)-1 Abnormal digital input unit.</li> <li>(3)-2 Abnormal digital output unit.</li> <li>(3)-3 Abnormal digital input/output unit.</li> </ul>                                                                                                    | (3) Confirm that there is no loose connection<br>between the units and connect them<br>correctly.                                                                                                    |
|             |                             | <ul> <li>(4) EX600 I/O unit detects diagnostic<br/>information</li> <li>(4)-1 Short-circuited power supply<br/>voltage for control and input<br/>(US1).</li> <li>(4)-2 Short-circuited power supply<br/>voltage for output (US2).</li> <li>(4)-3 Short-circuited output load.</li> <li>(4)-4 Analogue I/O upper and lower<br/>set limit exceeded</li> <li>(4)-5 Analogue Input range upper and<br/>lower limit exceeded</li> </ul> | (4) Check the part where the error occurs by<br>checking the LED indication and the system<br>diagnostic information, and refer to the<br>operation manual for the digital and<br>analogue unit.               |
|             |                             | <ul><li>(5) Valve diagnostic information detected.</li><li>(5)-1 Valve short-circuited.</li><li>(5)-2 Broken valve wire</li></ul>                                                                                                    | (5) Replace the valve, and check the operation.                                                                                                    |
|             | MS: Red LED is ON.          | Remote broken                                                                                                    | Replace the remote.<br>If the error is not restored after replacement,<br>stop using the equipment and contact your<br>SMC sales representative.                                                               |
|             | MS: LED is OFF.             | <ol> <li>(1) Remote has not been registered.</li> <li>(2) Power to the remote is OFF.</li> </ol>                                                                                                    | <ol> <li>Check the registration status of the remote<br/>and conduct pairing correctly.</li> <li>Check that the power supply voltage for<br/>control and input (US1) is supplied to the<br/>remote.</li> </ol> |

#### •Troubleshooting for remote

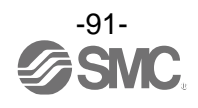

| Problem No. | Error indication           | Possible cause                                                                                            | Investigation and countermeasures                                                                                                    |
|-------------|----------------------------|----------------------------------------------------------------------------------------------------|----------------------------------------------------------------------------------------------------|
| 4           | W-SS: Red LED<br>flashes.  | <ul><li>(1) Power to the remote is OFF.</li><li>(2) Low signal power on wireless communication.</li></ul> | <ol> <li>Check that the power supply voltage for<br/>control and input (US1) is supplied to the<br/>remote.</li> <li>The distance which wireless communication<br/>between wireless systems can be<br/>established may have been exceeded.<br/>Reconsider the operating environment,<br/>such as the installation conditions, of the<br/>base and remote.</li> </ol> |
|             | W-SS: LED is<br>OFF.       | Remote has not been registered.                                                                           | Check the registration status of the remote and conduct pairing correctly.                                                                                                    |
| 5           | W-NS: Red LED<br>flashes.  | <ul><li>(1) Power to the base is OFF.</li><li>(2) Low signal power on wireless communication.</li></ul>   | <ol> <li>Check that the power supply voltage for<br/>control and input (US1) is supplied to the<br/>base.</li> <li>The distance which wireless communication<br/>between wireless systems can be<br/>established may have been exceeded.<br/>Reconsider the operating environment,<br/>such as the installation conditions, of the<br/>base and remote.</li> </ol>   |
|             | W-NS: Red LED is<br>ON.    | No remote are connected.                                                                                  | Replace the remote.<br>If the error is not restored after replacement,<br>stop using the equipment and contact your<br>SMC sales representative.                                                                                                    |
|             | W-NS: Orange<br>LED is ON. | Forced output                                                                                             | The base has been set to Forced output mode.<br>Change the mode according to the application.                                                                                                    |
|             | W-NS: Red/green<br>LED     | Wireless communication connection is in paring mode.                                                      | The system has been set to "Paring enable".<br>Change the setting to "Paring disable" when<br>pairing is not conducted.                                                                                                    |
|             | W-NS: LED is<br>OFF.       | Remote has not been registered.                                                                           | Check the registration status of the wireless<br>unit and conduct pairing with the remote<br>correctly.                                                                                                    |

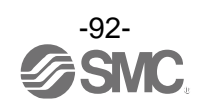

| Problem No. | Error indication            | Possible cause                                          | Investigation and countermeasures                                                                                                    |
|-------------|-----------------------------|---------------------------------------------------------|----------------------------------------------------------------------------------------------------|
| 6           | Abnormal valve<br>operation | Abnormal program                                        | Check that the program such as the PLC ladder logic program operates correctly.                                                                                                    |
|             |                             | Output power supply voltage (US2) is low.               | Check that the green PWR(V) LED of the remote is ON.<br>If it is OFF or a red LED flashes, supply a voltage of 24 VDC±10% to the power supply for output (US2).                                                                                             |
|             |                             | Connection failure between the base and valve manifold. | Confirm that the connector between the remote<br>and manifold valve has not been damaged,<br>such as bent pins, and connect them correctly.                                                                                                    |
|             |                             | Mismatched output type                                  | If the polarity of the valve does not match with<br>the remote, replace one of them to make the<br>combination match.<br>•EX600-WSV1 (PNP output)<br>⇒ Negative common type valve (-COM)<br>•EX600-WSV2 (NPN output)<br>⇒ Positive common type valve (+COM) |
|             |                             | Base broken                                             | Replace the remote and check the operation.                                                                                                    |
|             |                             | Valve failure                                           | Replace the valve, and check the operation.<br>Or, refer to Troubleshooting for the valve.                                                                                                    |

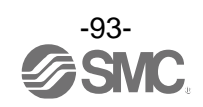

| Problem No. | Error indication                                  | Possible cause                                       | Investigation and countermeasures                                                                                                    |
|-------------|---------------------------------------------------|------------------------------------------------------|----------------------------------------------------------------------------------------------------|
|             | Abnormal digital                                  | Input type does not match.                           | If the polarities (PNP, NPN) of the digital input<br>unit do not match with those of digital input<br>equipment, replace one of them to make the<br>combination match.   |
|             |                                                   | Low power supply voltage for control and input (US1) | Check that the power supply voltage for control and input (US1) of 24 VDC $\pm$ 10% is supplied to the remote.                                                           |
|             | input device<br>operation                         | Wiring or connection is defective.                   | Connect the wiring between the digital input unit and the digital input equipment correctly.                                                                             |
|             |                                                   | Digital input unit broken                            | Replace the digital input unit, and check the operation.                                                                                                    |
|             |                                                   | Digital input equipment broken                       | Replace the digital input equipment, and check<br>the operation. Or, refer to Troubleshooting for<br>the applicable digital input equipment.                             |
| 7           | Abnormal digital<br>output equipment<br>operation | Mismatched output type                               | If the polarities (PNP, NPN) of the digital output<br>unit do not match with those of digital output<br>equipment, replace one of them to make the<br>combination match. |
|             |                                                   | Output power supply voltage (US2) is low.            | Check that the green PWR(V) LED of the remote is ON.<br>If it is OFF or a red LED flashes, supply a voltage of 24 VDC±10% to the power supply for output (US2).          |
|             |                                                   | Wiring or connection is defective.                   | Connect the wiring between the digital output unit and the digital output equipment correctly.                                                                           |
|             |                                                   | Digital output unit broken                           | Replace the digital output unit, and check the operation.                                                                                                    |
|             |                                                   | Digital output equipment broken                      | Replace the digital output equipment, and<br>check the operation. Or, refer to<br>Troubleshooting for the applicable digital output<br>equipment.                        |
|             |                                                   | Abnormal program                                     | Check that the program such as the PLC ladder logic program operates correctly.                                                                                          |

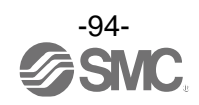

| Problem No. | Error indication                                             | Possible cause                                    | Investigation and countermeasures                                                                                                    |
|-------------|--------------------------------------------------------------|---------------------------------------------------|----------------------------------------------------------------------------------------------------|
|             |                                                              | Abnormal power supply for control and input (US1) | Check that the power supply voltage for control<br>and input (US1) supplied to the remote is<br>24 VDC ±10%.                                                          |
|             |                                                              | Analogue input signal range setting failure       | Check the analogue input equipment<br>specification, and set the input signal range<br>according to the specification.                                                |
|             | Abnormal operation of the                                    | Analogue data format does not match.              | Check that the data format setting of the analogue input unit is correct.                                                                                             |
|             | analogue input<br>equipment                                  | Wiring or connection is defective.                | Connect the wiring between the digital input<br>unit and the digital input equipment correctly.                                                                       |
|             |                                                              | Analogue input unit faulty                        | Replace the analog input unit, and check the operation.                                                                                                    |
| 8           |                                                              | Analogue input equipment faulty                   | Replace the analogue input equipment, and<br>check the operation. Or, refer to<br>Troubleshooting for the applicable analogue<br>input equipment.                     |
|             | Abnormal<br>operation of the<br>analogue output<br>equipment | Abnormal power supply for output (US2)            | Check that the green PWR(V) LED of the remote is ON.<br>If it is OFF or a red LED flashes, supply a voltage of 24 VDC $\pm$ 10% to the power supply for output (US2). |
|             |                                                              | Analogue output signal range setting failure      | Check the analogue output equipment<br>specification, and set the output signal range<br>according to the specification.                                              |
|             |                                                              | Analogue data format does not match.              | Check that the data format setting of the analogue output unit is correct.                                                                                            |
|             |                                                              | Wiring or connection is defective.                | Connect the wiring between the analogue output unit and the analogue output equipment correctly.                                                                      |
|             |                                                              | Analogue output unit faulty                       | Replace the analogue output unit, and check the operation.                                                                                                    |
|             |                                                              | Analogue output equipment faulty                  | Replace the analogue output equipment, and<br>check the operation. Or, refer to<br>Troubleshooting for the applicable analogue<br>output equipment.                   |
|             |                                                              | Abnormal program, etc.                            | Check that the ladder logic program works correctly.                                                                                                    |

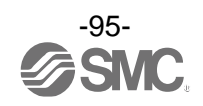

| Problem No. | Error indication                | Possible cause                                                  | Investigation and countermeasures                                                                                                    |
|-------------|---------------------------------|-----------------------------------------------------------------|----------------------------------------------------------------------------------------------------|
| 9           | NFC<br>9 communication<br>error | NFC communication is not established<br>(communication failure) | Check the following items and check the<br>operation again.<br>•Check if the specifications of the NFC reader/<br>writer to be used are appropriate.<br>•Confirm that the settings of the NFC port and<br>PaSoRi of the PC are correct.<br>•Confirm that the NFC reader/writer are<br>connected correctly.<br>•The communication distance is outside of the<br>NFC range. Place the body (area close to<br>NFC antenna) close to the NFC reader/writer. |
|             |                                 | NFC reader/writer broken                                        | Replace the NFC reader/writer and check the operation. If the error is not restored after replacement, stop using the equipment and contact your SMC sales representative.                                                                                                    |

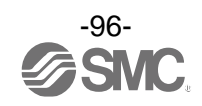

# **End plate** Model Indication and How to Order

| EX600- <u>ED</u> □-□             |                      |          |                           |  |
|----------------------------------|----------------------|----------|---------------------------|--|
| End plate at D side<br>Connector |                      |          |                           |  |
| Symbol                           | Connector            | Key type | Function                  |  |
| 2                                | M12 (5-pin)          | B-coded  | IN                        |  |
| 3                                | 7/8 inch<br>(5-pin)  | -        | IN                        |  |
| 4                                | M12<br>(4-pin/5-pin) | A-coded  | IN/OUT<br>(PIN layout 1*) |  |
| 5                                | M12<br>(4-pin/5-pin) | A-coded  | IN/OUT<br>(PIN layout 2)  |  |

\*: Refer to Connector Pin No. (page 100) for details of the PIN layout 1 and 2.

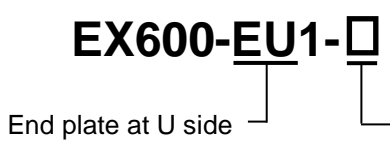

| _ | Mounting | method |
|---|----------|--------|
|   | mounting | mounou |

| Symbol | Description                                |
|--------|--------------------------------------------|
| Nil    | No DIN rail bracket                        |
| 2      | With DIN rail bracket (VQC/SV/S0700 valve) |
| 3      | With DIN rail bracket (SY/JSY valve)       |

- Mounting method

| Symbol | Description                         |  |
|--------|-------------------------------------|--|
| Nil    | No DIN rail bracket                 |  |
| 2      | With DIN rail bracket (EX600-ED#-2) |  |
| 3      | With DIN rail bracket (EX600-ED#-3) |  |

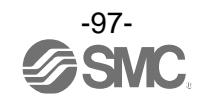

## **Summary of Product parts**

•EX600-ED2-#

•EX600-ED3-#

•EX600-EU1-#

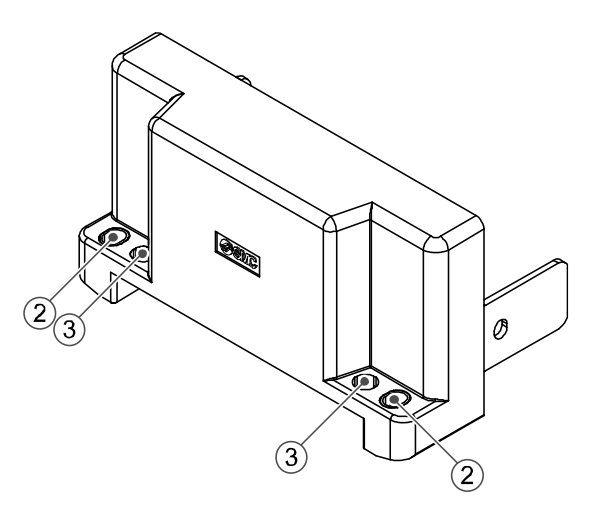

| No. | Description                     | Function                                                                         |
|-----|---------------------------------|----------------------------------------------------------------------------------|
| 1   | Power connector                 | Connector for power supply to SI unit and I/O unit.                              |
| 2   | Fixing hole for direct mounting | Holes for direct mounting.                                                       |
| 3   | DIN rail fixing hole            | Holes for fix DIN rail mounting.                                                 |
| 4   | F.E. terminal *                 | Functional Earth terminal - must be connected directly to system earth (ground). |

\*: Individual grounding should be provided close to the product with a short cable.

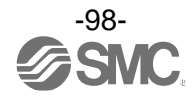

#### •EX600-ED4/ED5-#

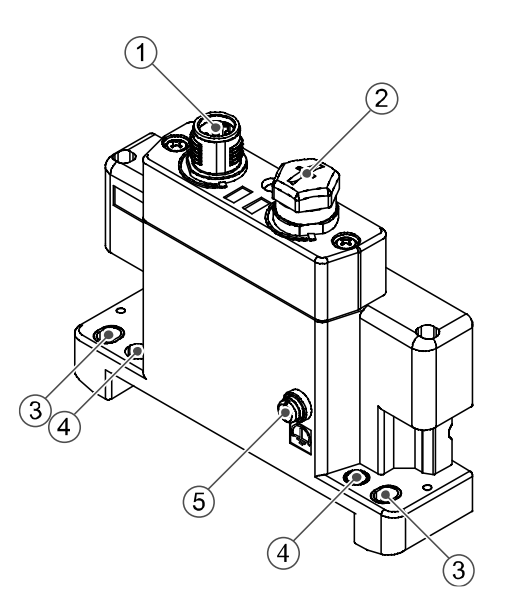

| No. | Description                     | Function                                                                         |
|-----|---------------------------------|----------------------------------------------------------------------------------|
| 1   | Power connector (PWR IN)        | Supplies power for each unit and input/output devices.                           |
| 2   | Power connector (PWR OUT)       | Provides power to downstream equipment.                                          |
| 3   | Fixing hole for direct mounting | Holes used for direct mounting.                                                  |
| 4   | DIN rail fixing hole            | Holes used for fix DIN rail.                                                     |
| 5   | F.E. terminal *                 | Functional Earth terminal - must be connected directly to system earth (ground). |

\*: Individual grounding should be provided close to the product with a short cable.

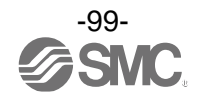

## Mounting and Installation

#### ■Wiring

Connector pin assignment

#### (1) EX600-ED2-#

#### PWR IN: M12 5-pin Plug B-coded

| Configuration                                                        | Pin No. | Signal name                 |
|----------------------------------------------------------------------|---------|-----------------------------|
|                                                                      | 1       | 24 V (Output)               |
|                                                                      | 2       | 0 V (Output)                |
| $2 \bigcirc 0 \bigcirc 0 \\ 5 \bigcirc 0 \bigcirc 0 \\ 3 \bigcirc 4$ | 3       | 24 V<br>(Control and input) |
|                                                                      | 4       | 0 V<br>(Control and input)  |
|                                                                      | 5       | F.E.                        |

#### (2) EX600-ED3-#

#### PWR IN: 7/8 inch 5-pin Plug

| Configuration                                               | Pin No. | Signal name                 |
|-------------------------------------------------------------|---------|-----------------------------|
| $ \begin{array}{c} 1 \\ 5 \\ 0 \\ 2 \\ 0 \\ 3 \end{array} $ | 1       | 0 V (Output)                |
|                                                             | 2       | 0 V<br>(Control and input)  |
|                                                             | 3       | F.E.                        |
|                                                             | 4       | 24 V<br>(Control and input) |
|                                                             | 5       | 24 V (Output)               |

#### (3) EX600-ED4-#

#### PWR IN: M12 4-pin Plug A-coded

| Configuration                                           | Pin No. | Signal name                 |
|---------------------------------------------------------|---------|-----------------------------|
| $\begin{array}{c}3 \\ 0 \\ 4 \\ 0 \\ 0 \\ 1\end{array}$ | 1       | 24 V<br>(Control and input) |
|                                                         | 2       | 24 V (Output)               |
|                                                         | 3       | 0 V<br>(Control and input)  |
|                                                         | 4       | 0 V (Output)                |

#### PWR OUT: M12 5-pin Socket A-coded

| Configuration                                                            | Pin No. | Signal name                 |
|--------------------------------------------------------------------------|---------|-----------------------------|
| $4 \bigcirc 0 & 2 \\ 5 & 0 & 3 \\ 3 & 3 & 3 \\ 3 & 3 & 3 & 3 \\ 3 & 3 &$ | 1       | 24 V<br>(Control and input) |
|                                                                          | 2       | 24 V (Output)               |
|                                                                          | 3       | 0 V<br>(Control and input)  |
|                                                                          | 4       | 0 V (Output)                |
|                                                                          | 5       | Not used                    |

#### (4) EX600-ED5-#

#### PWR IN: M12 4-pin Plug A-coded

| Configuration      | Pin No. | Signal name                 |
|--------------------|---------|-----------------------------|
|                    | 1       | 24 V (Output)               |
| 3 0 0 2<br>4 0 0 1 | 2       | 0 V (Output)                |
|                    | 3       | 24 V<br>(Control and input) |
|                    | 4       | 0 V<br>(Control and input)  |

#### PWR OUT: M12 5-pin Socket A-coded

| Configuration                                                          | Pin No. | Signal name         |
|------------------------------------------------------------------------|---------|---------------------|
|                                                                        | 1       | 24 V (Output)       |
|                                                                        | 2       | 0 V (Output)        |
| $4 \bigcirc 0 & 2 \\ 5 & 0 & 3 \\ 3 & 3 & 3 \\ 3 & 3 & 3 \\ 3 & 3 & 3$ | 0       | 24 V                |
|                                                                        | 3       | (Control and input) |
|                                                                        | 4       | 0 V                 |
|                                                                        | 4       | (Control and input) |
|                                                                        | 5       | Not used            |

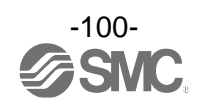

#### oRegarding the 2 types of power supply

The power supply consists of two power supply systems as follows: •Power supply for control and input: Supplying power for control of each unit's power supply for control and also for device connected to input port of Digital and Analogue unit.

•Power supply for output: Supplying power for equipment connected to output port of Digital and Analogue unit, and also power supply for solenoid valve manifold.

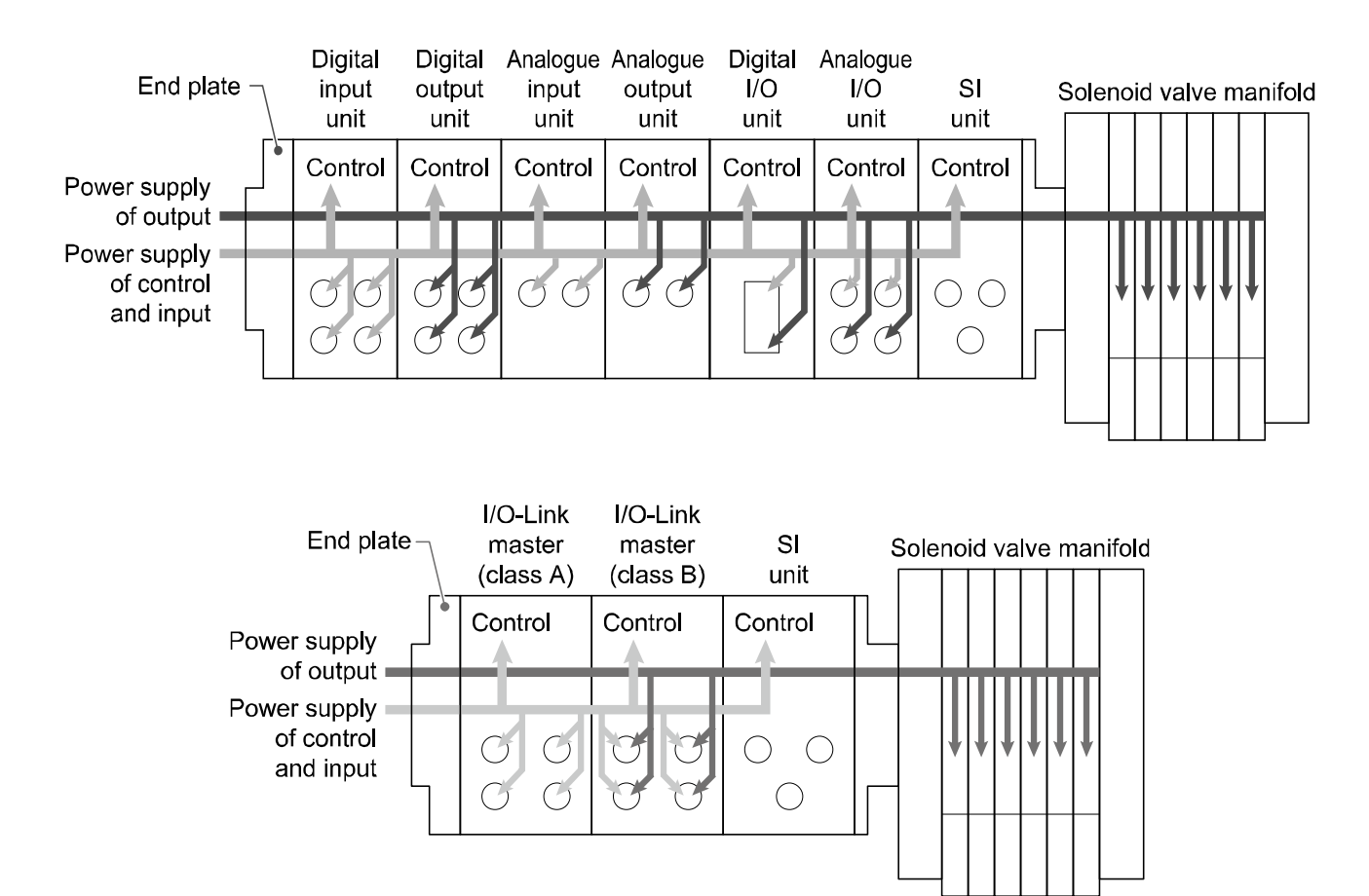

Precautions for handling
 Be sure to fit a seal cap on any unused connectors. Proper use of the seal cap enables the enclosure to achieve IP67 specification.

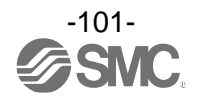

## Specifications

| Model       |                                     |         | EX600-ED2-#                                                      | EX600-ED3-#              | EX600-ED4-#                                  | EX600-ED5-#           |
|-------------|-------------------------------------|---------|------------------------------------------------------------------|--------------------------|----------------------------------------------|-----------------------|
| Power       | Power<br>connector                  | PWR IN  | M12 (5-pin)<br>Plug                                              | 7/8 inch (5-pin)<br>Plug | M12 (4-pin)<br>Plug                          | M12 (4-pin)<br>Plug   |
|             |                                     | PWR OUT | -                                                                | -                        | M12 (5-pin)<br>Socket                        | M12 (5-pin)<br>Socket |
|             | Power supply<br>(Control and input) |         | 24 VDC ±10%,<br>2 A                                              | 24 VDC ±10%,<br>8 A      | DC24 V ±10%,<br>4 A                          |                       |
|             | Power supply (Output)               |         | 24 VDC +10/-5%,<br>2 A                                           | 24 VDC +10/-5%,<br>8 A   | DC24 V +10/-5%,<br>4 A                       |                       |
| Environment | Enclosure                           |         | IP67 (With manifold assembled) *1                                |                          |                                              |                       |
|             | Operating temperature range         |         | -10 to 50 °C                                                     |                          |                                              |                       |
|             | Storage temperature range           |         | -20 to 60 °C                                                     |                          |                                              |                       |
|             | Operating humidity range            |         | 35 to 85%R.H. (No condensation)                                  |                          |                                              |                       |
|             | Withstand voltage                   |         | 500 VAC for 1 minute between external terminals and F.E.         |                          |                                              |                       |
|             | Insulation resistance               |         | 500 VDC, 10 M $\Omega$ min. between external terminals and F.E.  |                          |                                              |                       |
| Standard    |                                     |         | UL/CSA(E209424)<br>CE marked<br>(EMC directive, RoHS directive), |                          | CE marked<br>(EMC directive, RoHS directive) |                       |
| Weight      |                                     |         | 170 g                                                            | 175 g                    | 170 g                                        |                       |

\*1: All unused connectors must have a seal cap fitted.

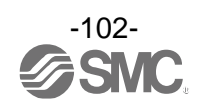

## Dimensions•EX600-ED2

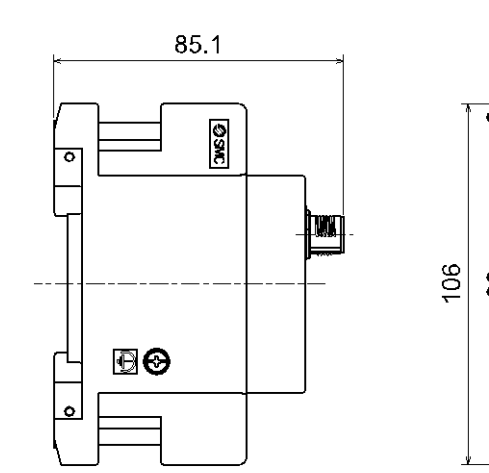

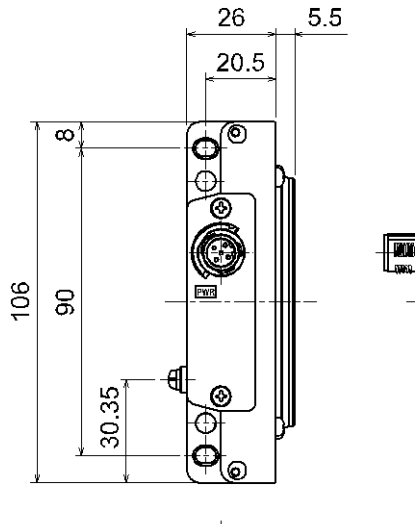

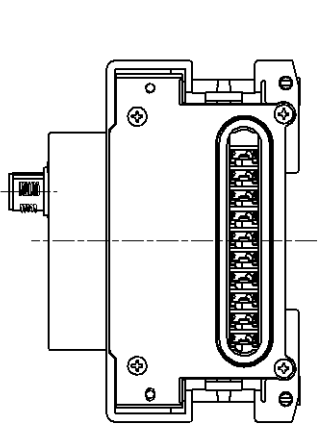

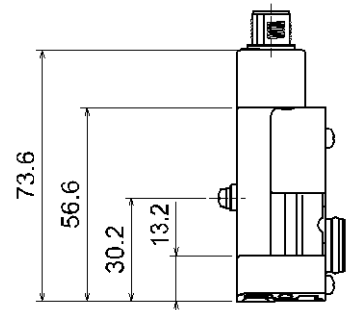

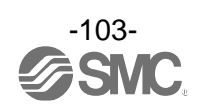

#### •EX600-ED2-2

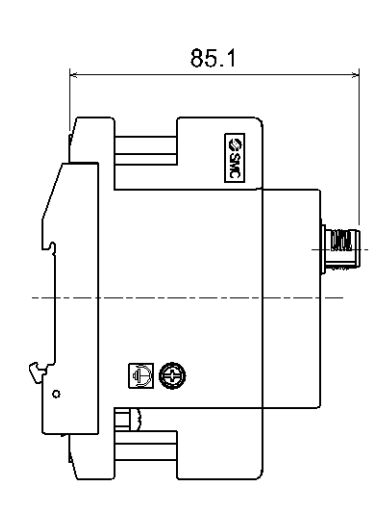

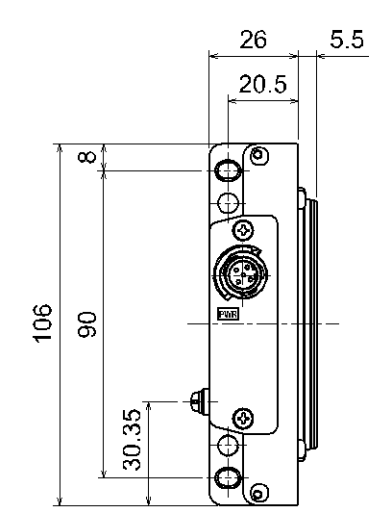

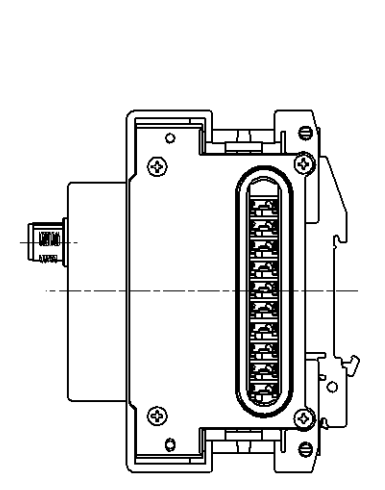

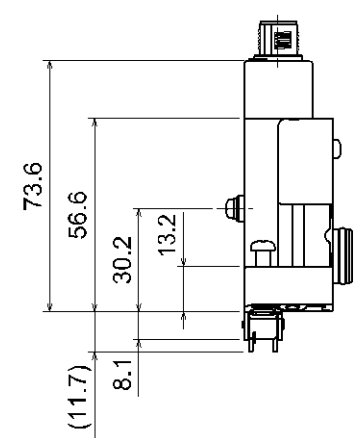

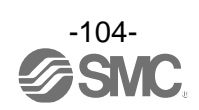

#### •EX600-ED2-3

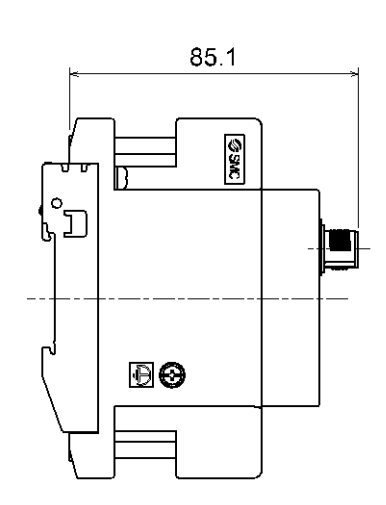

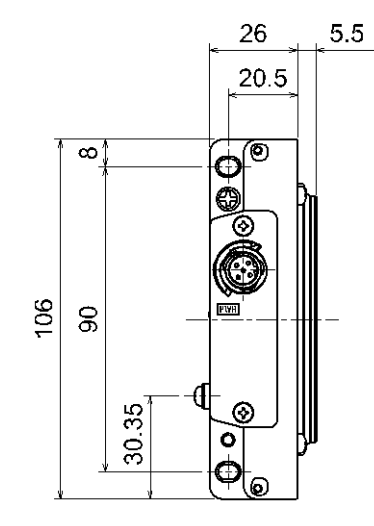

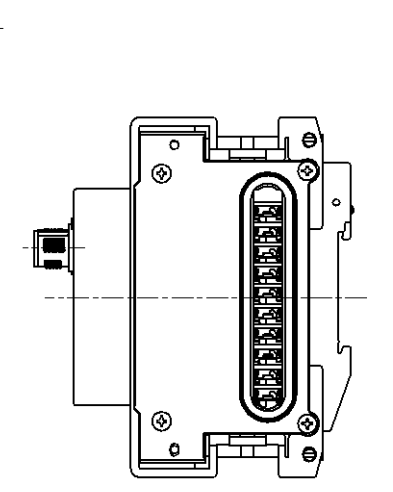

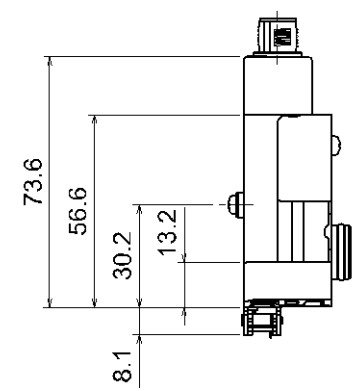

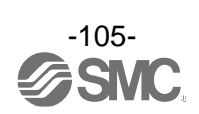

•EX600-ED3

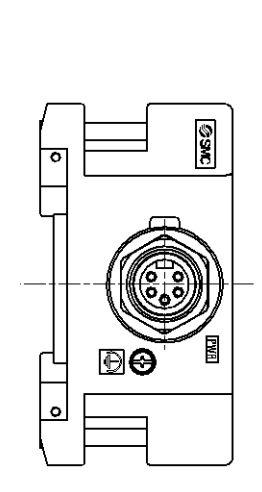

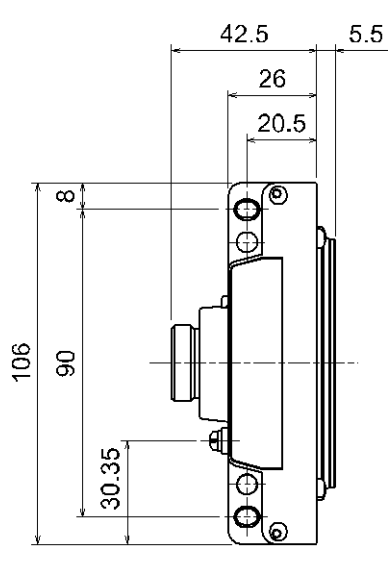

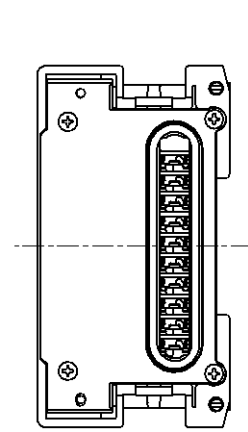

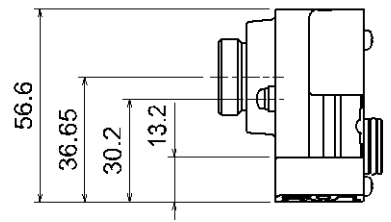

•EX600-ED3-2

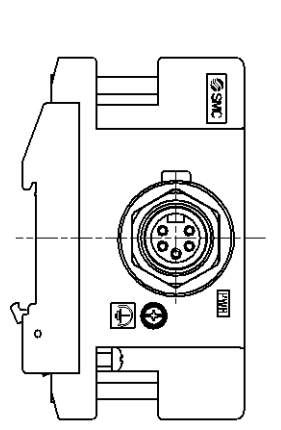

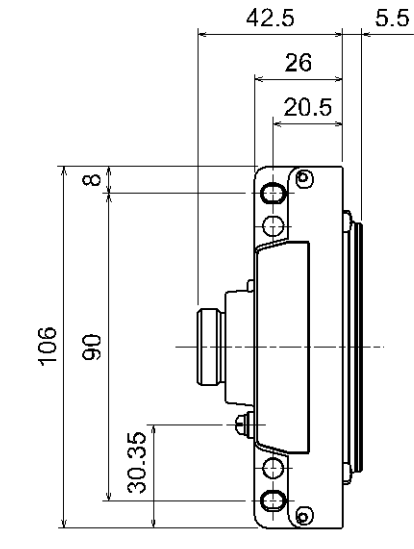

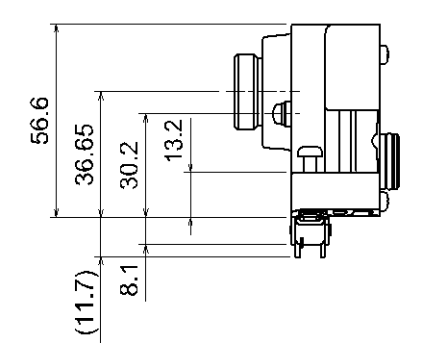

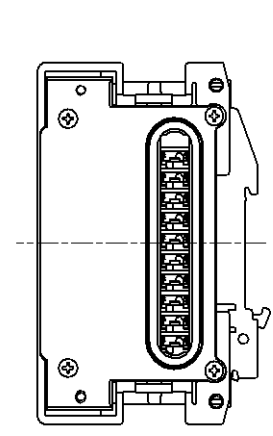

-106-

•EX600-ED3-3

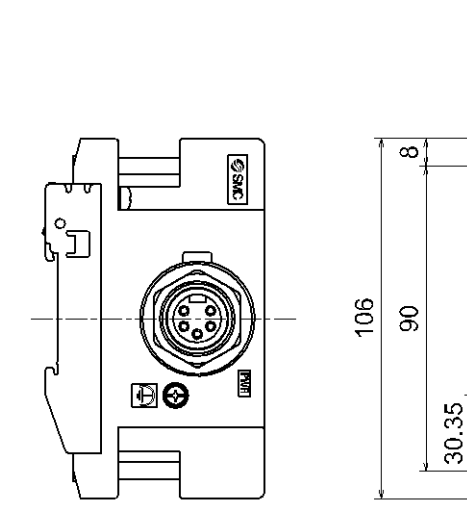

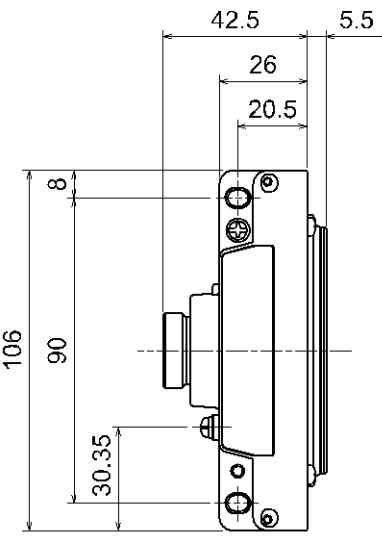

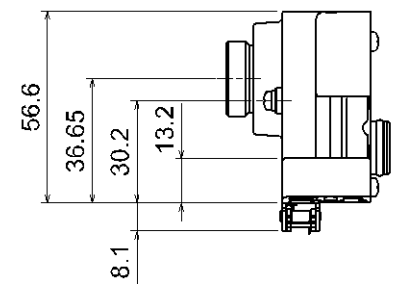

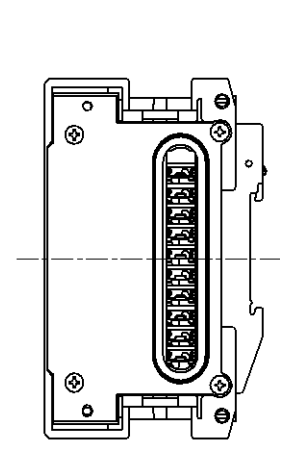

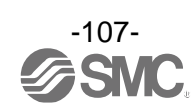
## •EX600-ED4/ED5

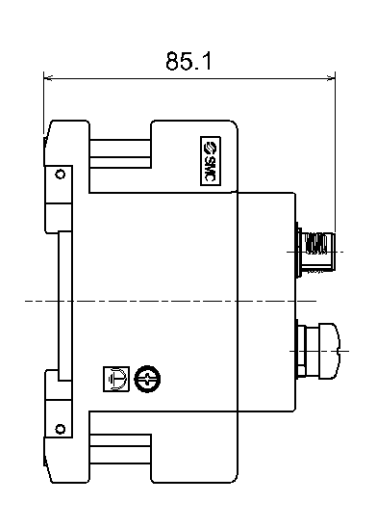

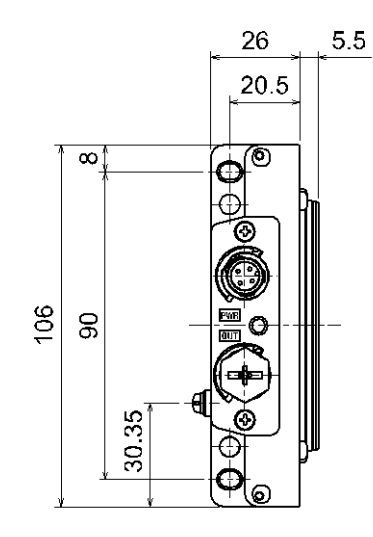

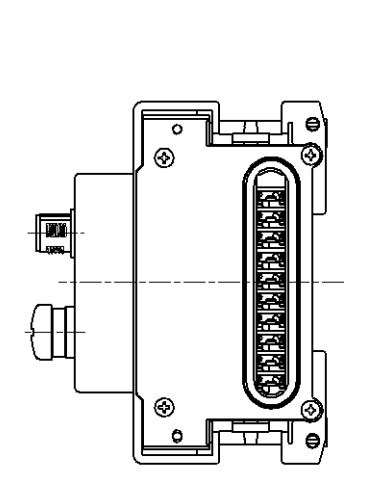

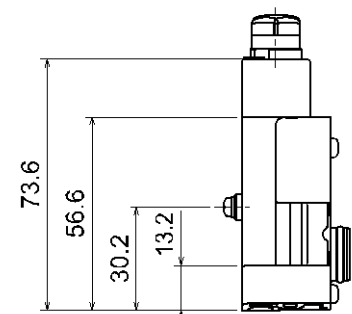

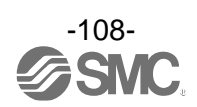

#### •EX600-ED4/ED5-2

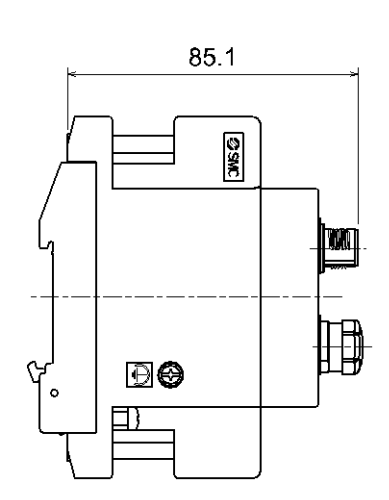

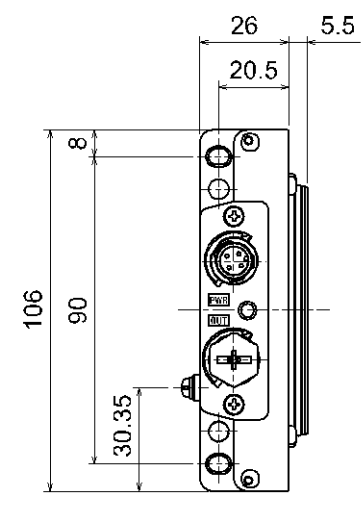

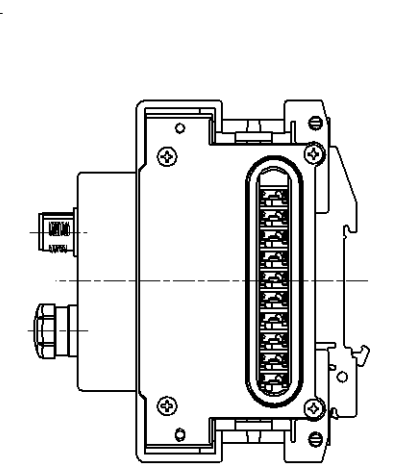

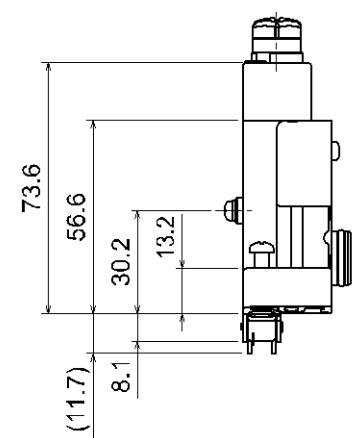

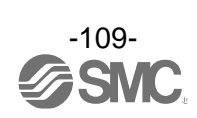

#### •EX600-ED4/ED5-3

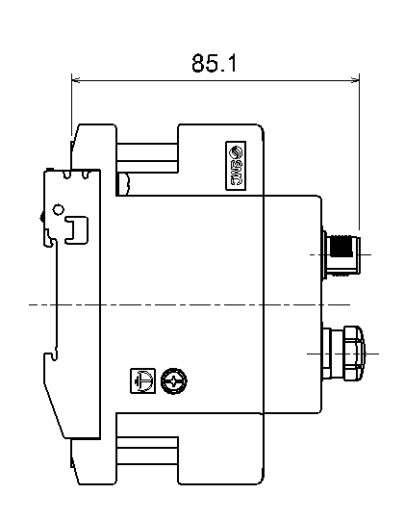

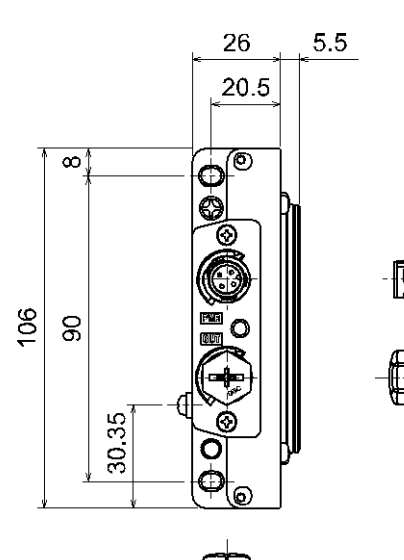

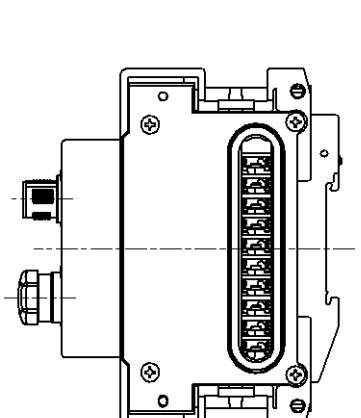

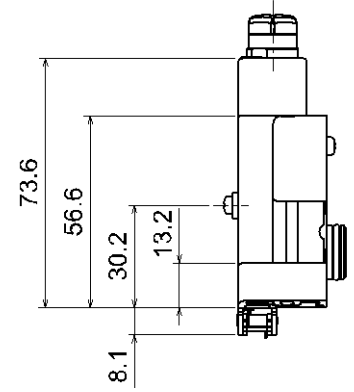

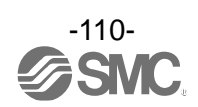

## •EX600-EU1

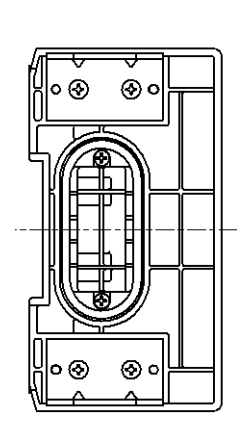

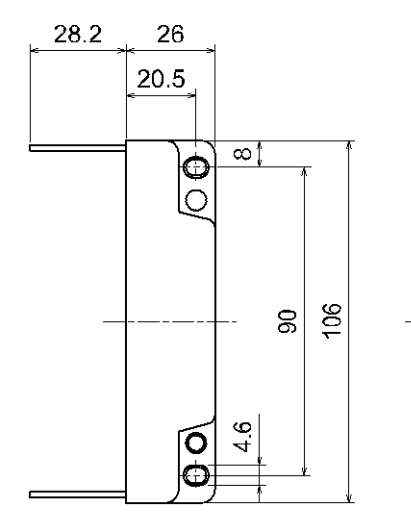

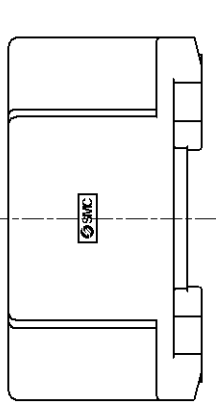

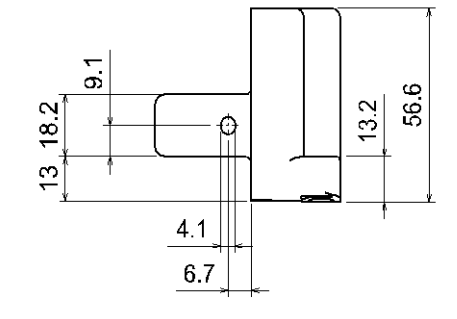

•EX600-EU1-2

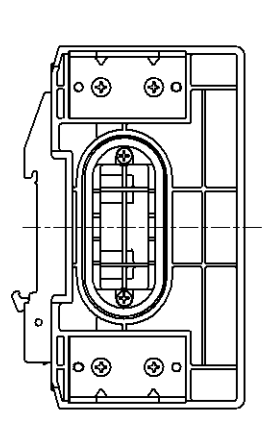

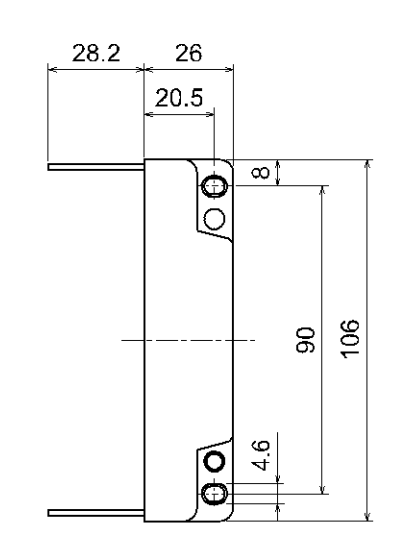

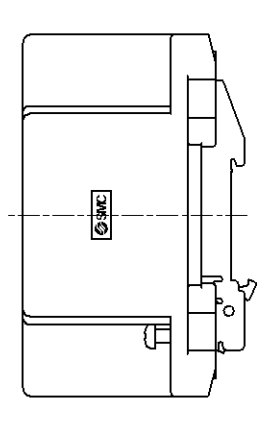

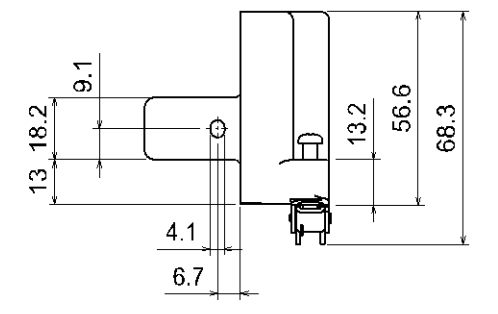

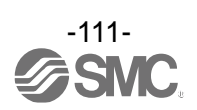

#### •EX600-EU1-3

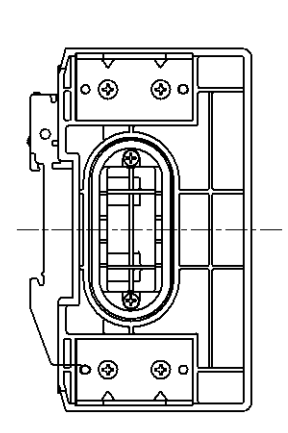

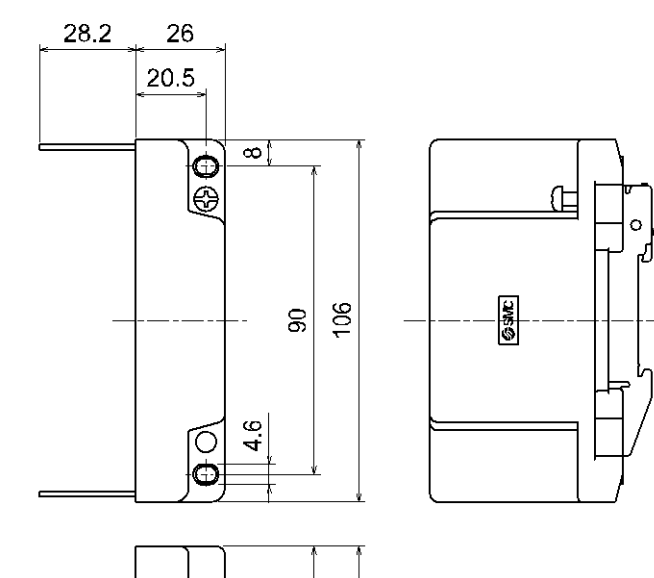

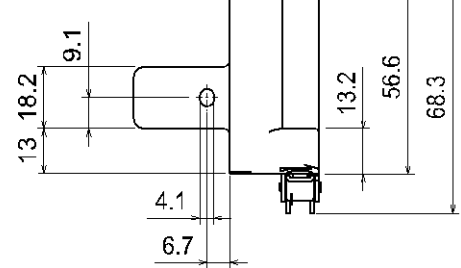

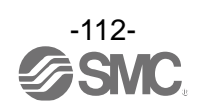

# Accessories

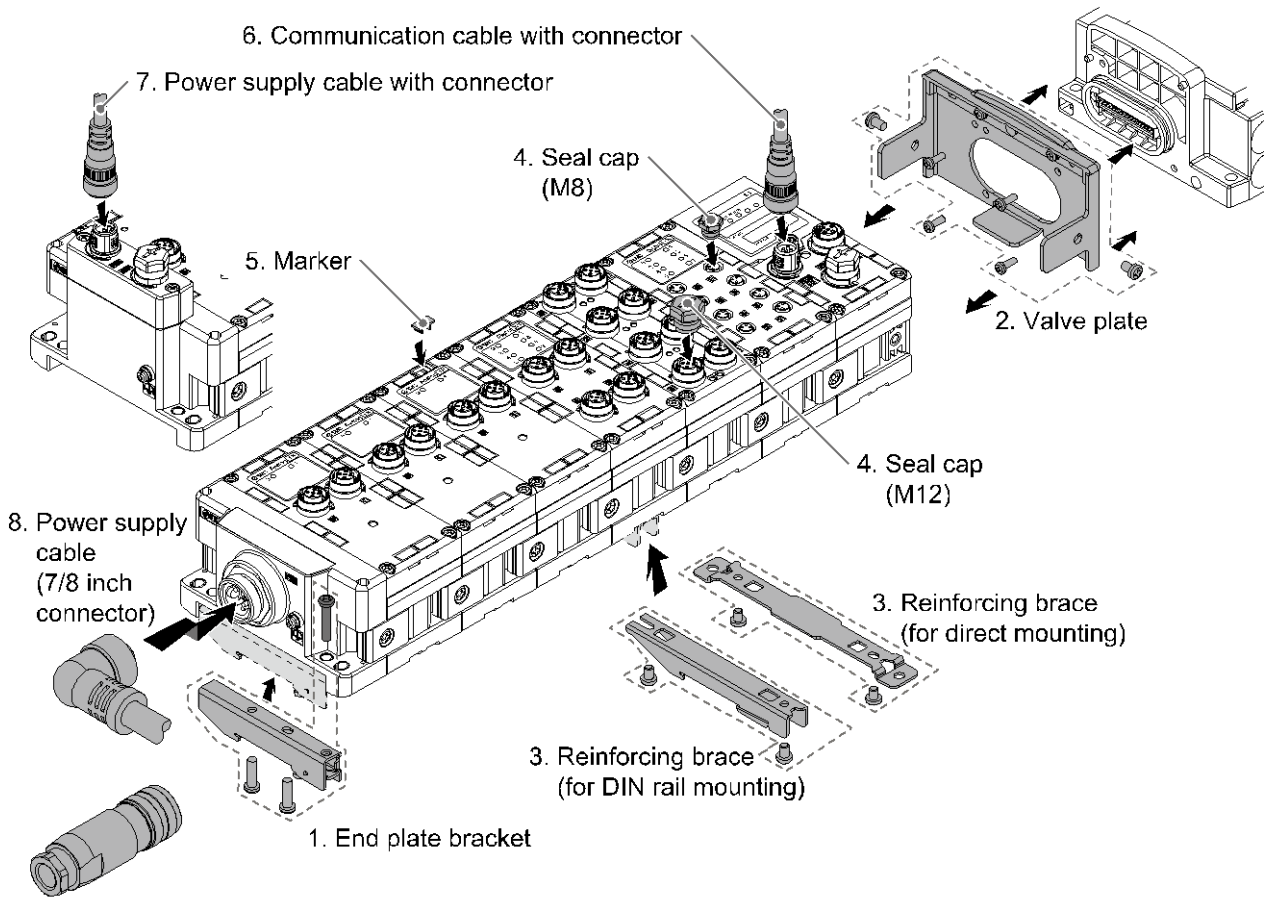

<sup>8.</sup> Power supply field wireable connector (7/8 inch)

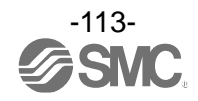

#### 1. End Plate Bracket

This bracket is used for the end plate of DIN rail mounting.

#### EX600-ZMA2

Enclosed parts: Round head screw (M4 x 20) 1 pc. P-tight screw (4 x 14) 2 pcs.

#### EX600-ZMA3 (Specialized for the SY series)

Enclosed parts: Round head screw with washer (M4 x 20) 1 pc. P-tight screw (4 x 14) 2 pcs.

2. Valve Plate

## EX600-ZMV1

Enclosed parts: Round head screw (M4 x 6) 2 pcs. Round head screw (M3 x 8) 4 pcs.

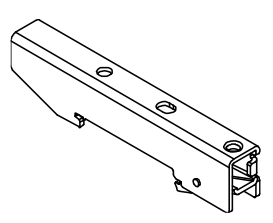

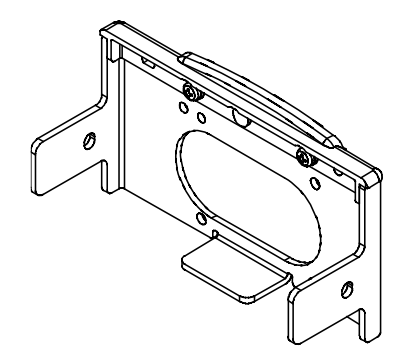

#### EX600-ZMV2 (Specialized for the SY series)

Enclosed parts: Round head screw (M4 x 6) 2 pcs. Round head screw (M3 x 8) 2 pcs.

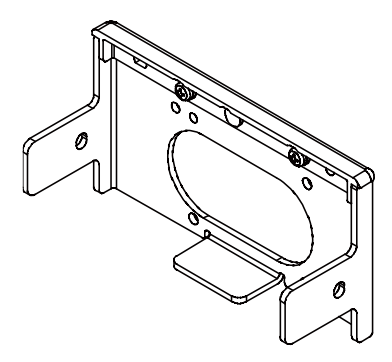

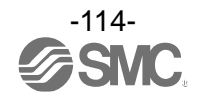

This bracket is used on the bottom of the unit at the intermediate position for connecting 6 units or more. \*: Be sure to attach this bracket to prevent connection failure between the units caused by deflection.

#### EX600-ZMB1 (For direct mounting)

Enclosed parts: Round head screw (M4 x 5) 2 pcs.

EX600-ZMB2 (For DIN rail mounting) Enclosed parts: Round head screw (M4 x 6) 2 pcs.

4. Seal Cap (10 pcs.)

Be sure to mount a seal cap on any unused I/O connectors. Otherwise, the specified enclosure cannot be maintained.

EX9-AWES (For M8)

EX9-AWTS (For M12)

#### 5. Marker (1 sheet, 88 pcs.)

The signal name of I/O device and each unit address can be entered and mounted on each unit.

#### EX600-ZT1

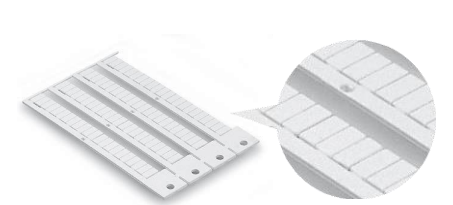

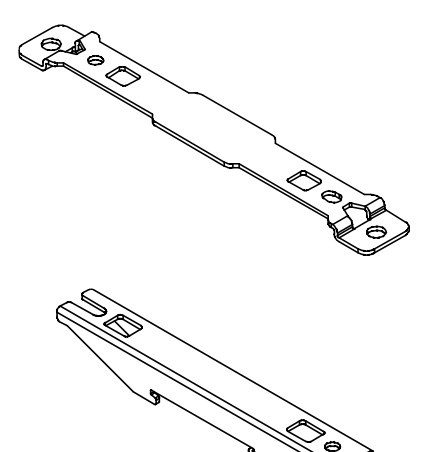

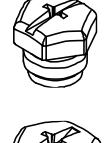

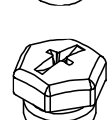

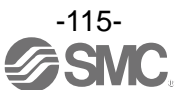

6. Communication Cable/Communication Cable with Connector/Communication Connector With connector on both sides (Plug/Plug)

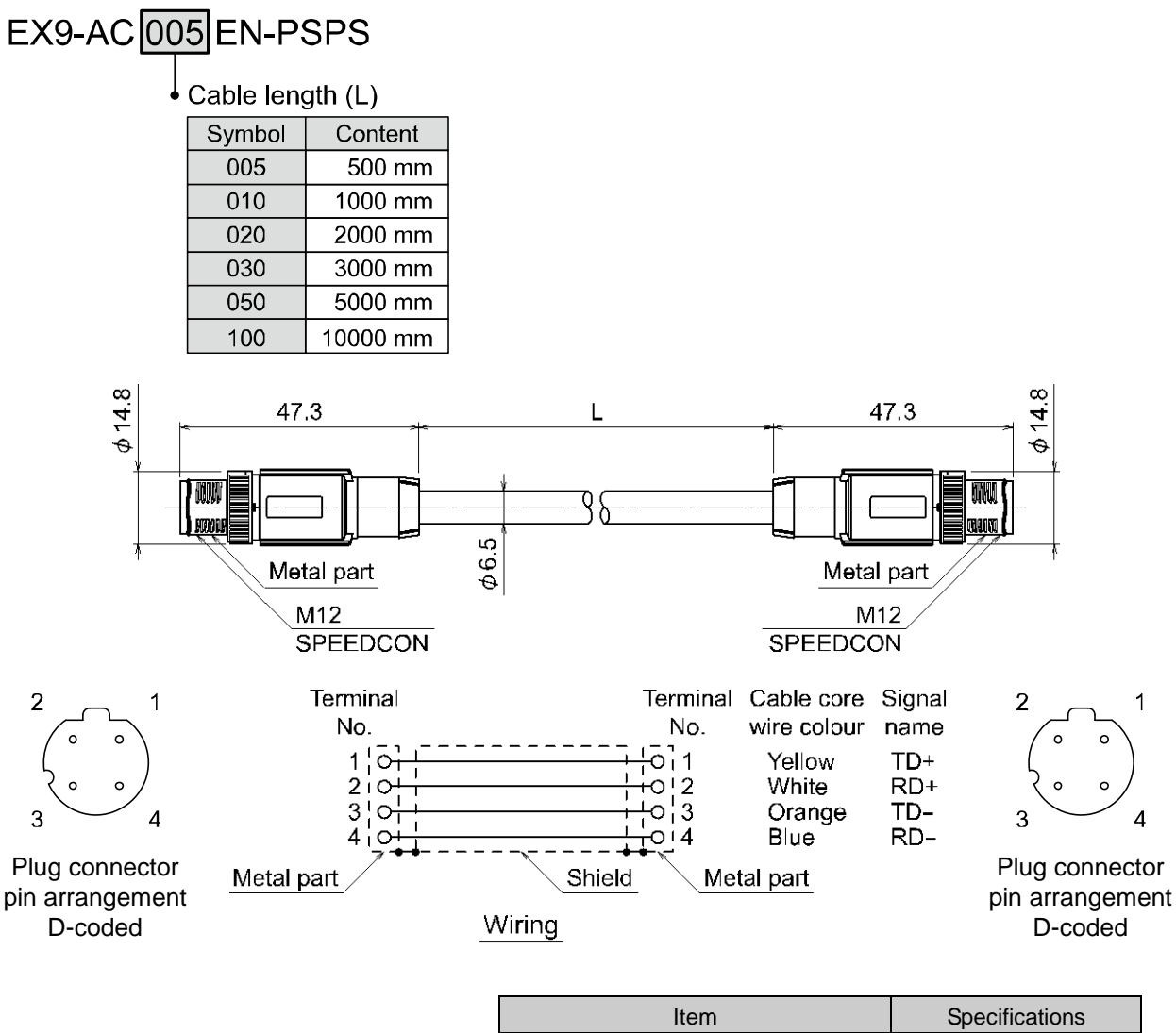

| Item                            | Specifications |
|---------------------------------|----------------|
| Cable O.D.                      | φ6.5 mm        |
| Conductor nominal cross section | 0.34 mm²/AWG22 |
| Wire O.D. (Including insulator) | 1.55 mm        |
| Min. bending radius (Fixed)     | 19.5 mm        |

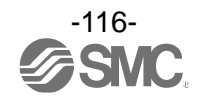

With angled connector on both sides (Plug/Plug)

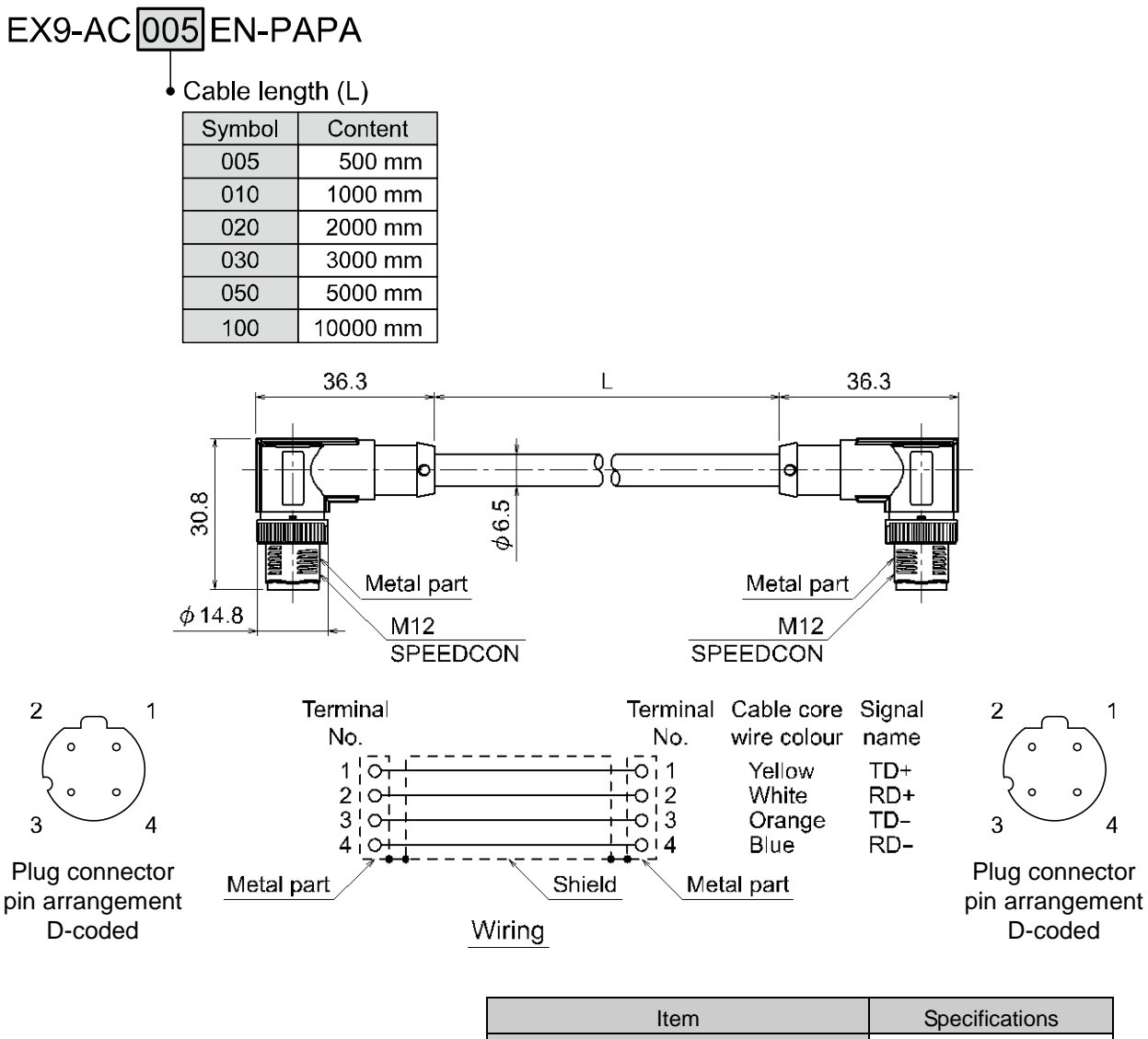

| Item                            | Specifications |
|---------------------------------|----------------|
| Cable O.D.                      | φ6.5 mm        |
| Conductor nominal cross section | 0.34 mm²/AWG22 |
| Wire O.D. (Including insulator) | 1.55 mm        |
| Min. bending radius (Fixed)     | 19.5 mm        |

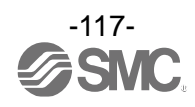

Cable with M12  $\Leftrightarrow$  RJ-45 connector (Plug/RJ-45 connector)

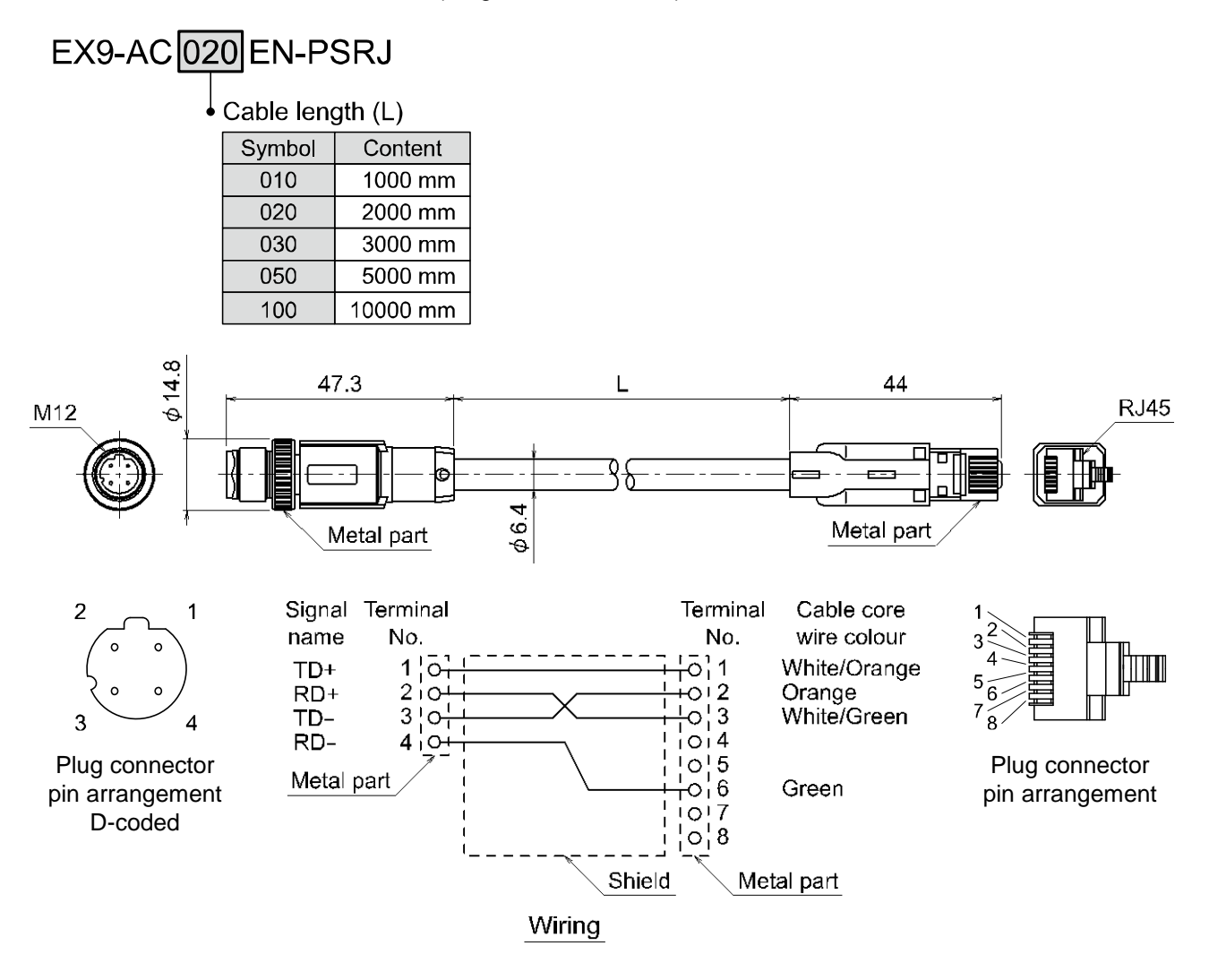

| Item                        | Specifications              |
|-----------------------------|-----------------------------|
| Cable O.D.                  | φ6.4 mm                     |
| Nominal cross section       | 0.14 mm <sup>2</sup> /AWG26 |
| Wire diameter               | 0.98 mm                     |
| Min. bending radius (Fixed) | 26 mm                       |

## Cable with connector (Plug)

# PCA-1446566

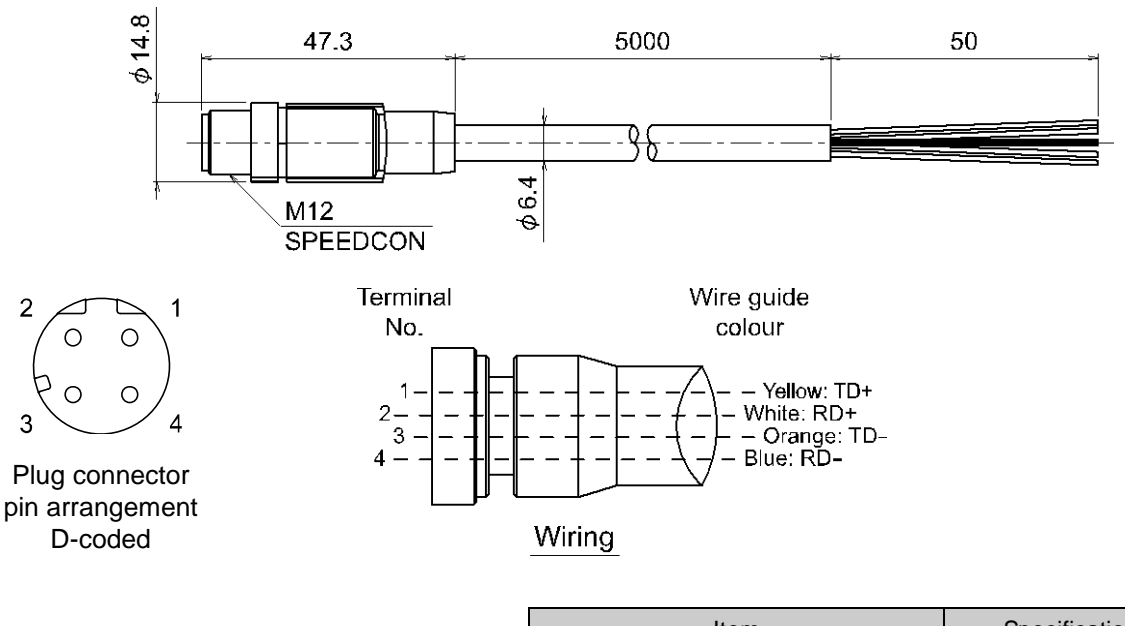

| Item                                | Specifications |
|-------------------------------------|----------------|
| Cable O.D.                          | φ6.5 mm        |
| Nominal cross section               | AWG22          |
| Wire diameter (Including insulator) | 1.5 mm         |
| Min. bending radius (Fixed)         | 45.5 mm        |

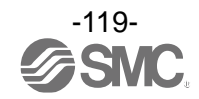

#### Field wireable connector

# PCA-1446553

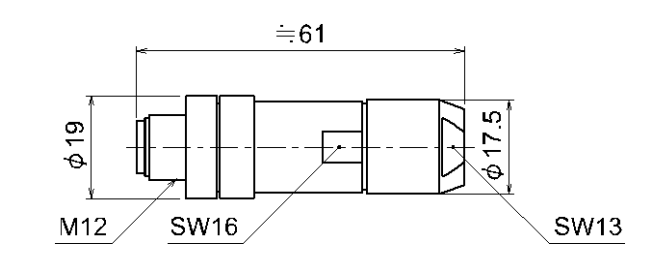

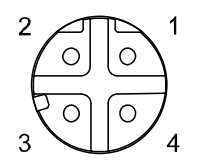

Plug connector pin arrangement D-coded

| Terminal No. | Wire guide colors |
|--------------|-------------------|
| 1            | Orange/White      |
| 2            | Green/White       |
| 3            | Orange            |
| 4            | Green             |

#### Applicable Cable

| Item                                        | Specifications                                |
|---------------------------------------------|-----------------------------------------------|
| Cable O.D.                                  | 4.0 to 8.0 mm                                 |
| Wire gauge<br>(Stranded wire cross section) | 0.14 to 0.34 mm <sup>2</sup> /<br>AWG26 to 22 |

\*: The table above shows the specifications for the applicable cable. Adaptation for the connector may vary on account of the conductor construction of the electric wire.

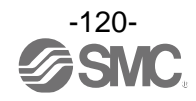

7. Power Supply Cable with M12 Connector (A-coded)

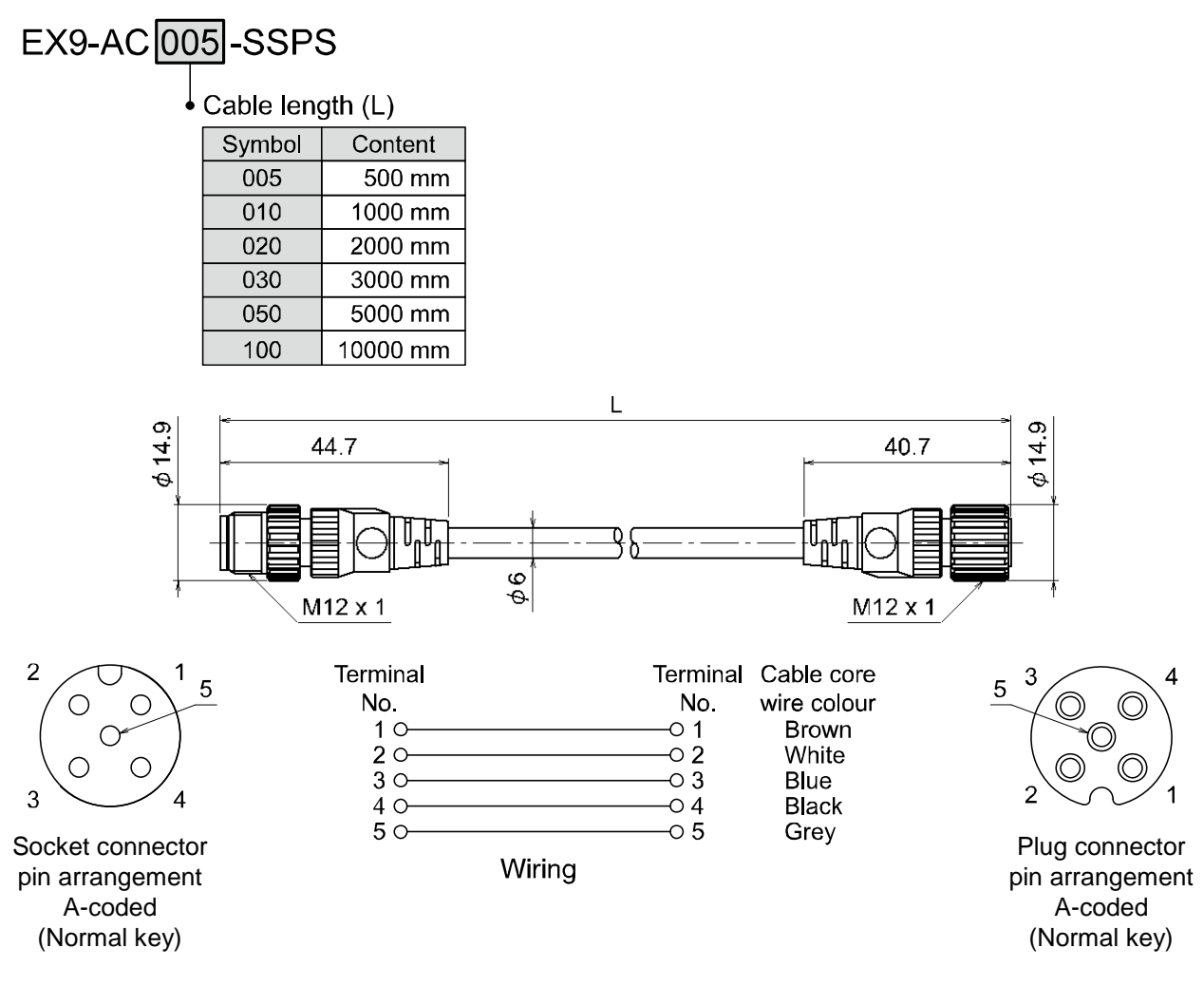

| Item                            | Specifications |
|---------------------------------|----------------|
| Cable O.D.                      | φ6.5 mm        |
| Conductor nominal cross section | 0.34 mm²/AWG22 |
| Wire O.D. (Including conductor) | 1.55 mm        |
| Min. bending radius (Fixed)     | 19.5 mm        |

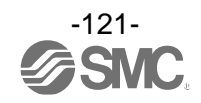

| EX500-AP050-S |               |  |          |                 |
|---------------|---------------|--|----------|-----------------|
| Cab           | le length (L) |  | Connecto | r specification |
| Symbol        | Content       |  | Symbol   | Content         |
| 010           | 1000 mm       |  | S        | Straight        |
| 050           | 5000 mm       |  | А        | Right angle     |

# Straight connector type

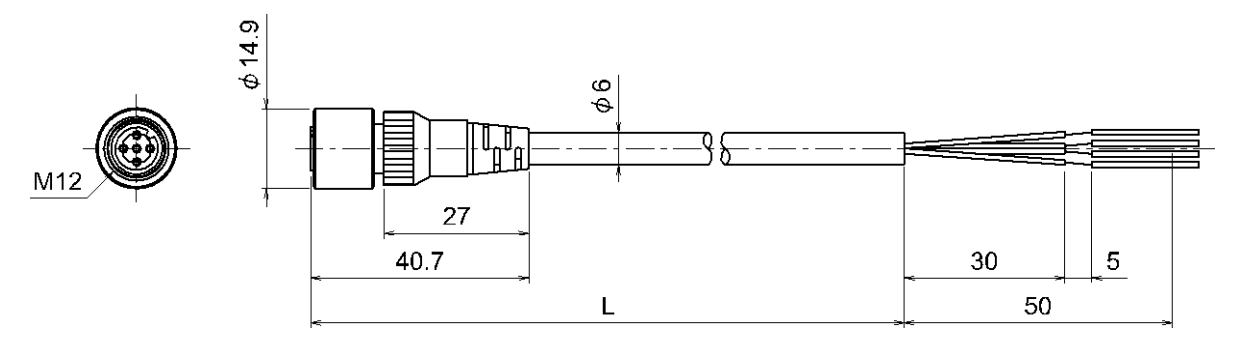

## Angle connector type

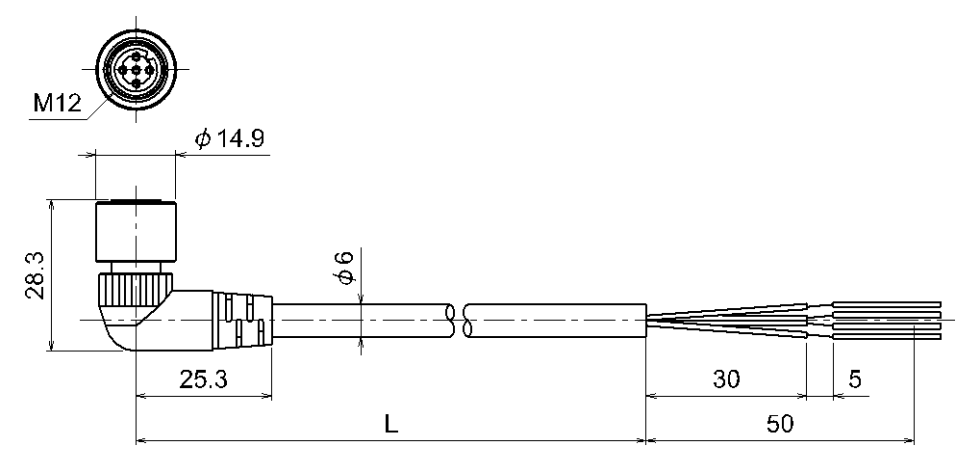

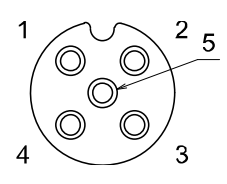

Socket connector pin arrangement A-coded (Normal key)

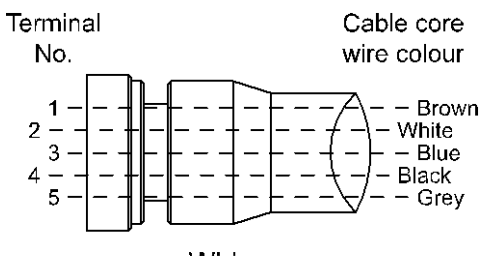

Wiring

| Item                                | Specifications             |
|-------------------------------------|----------------------------|
| Cable O.D.                          | φ6 mm                      |
| Nominal cross section               | 0.3 mm <sup>2</sup> /AWG22 |
| Wire diameter (Including insulator) | 1.5 mm                     |
| Min. bending radius (Fixed)         | 40 mm                      |

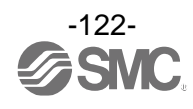

# SPEEDCON

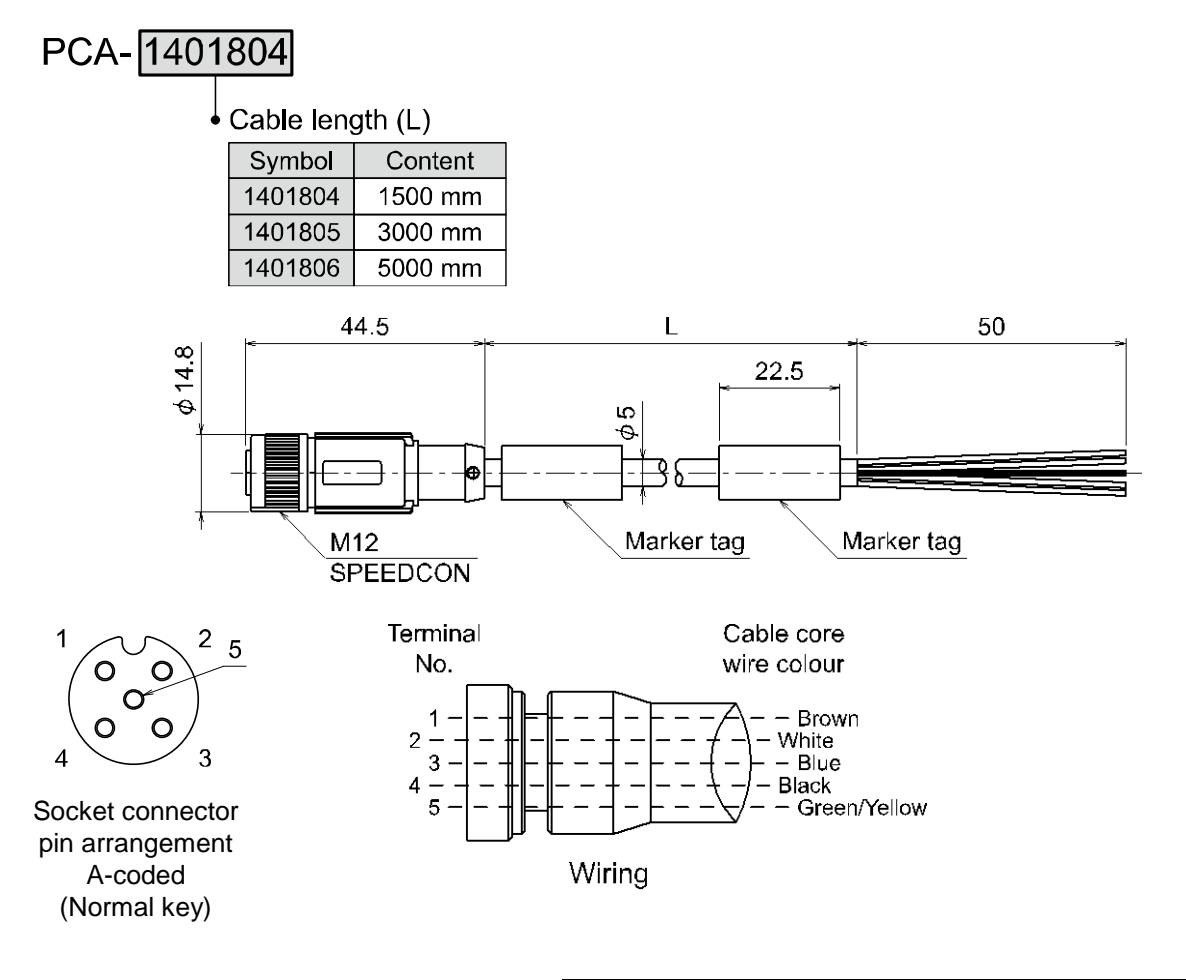

| Item                                | Specifications             |
|-------------------------------------|----------------------------|
| Cable O.D.                          | φ5 mm                      |
| Nominal cross section               | 0.3 mm <sup>2</sup> /AWG22 |
| Wire diameter (Including insulator) | 1.27 mm                    |
| Min. bending radius (Fixed)         | 21.7 mm                    |

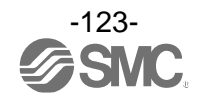

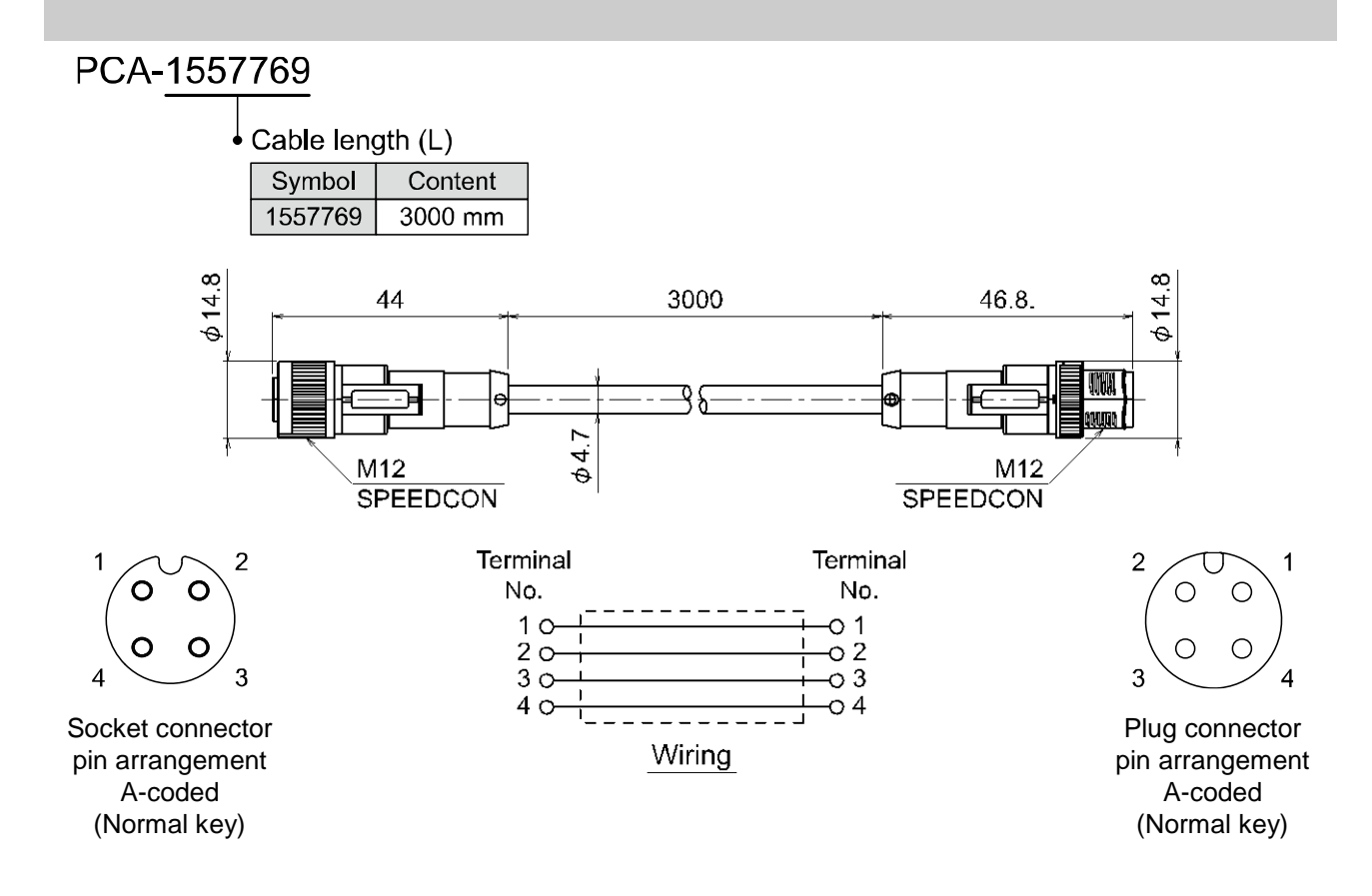

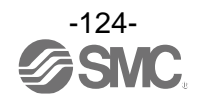

#### 7. Power Supply Cable with M12 Connector (B-coded)

## SPEEDCON

# PCA-1564927

# Specification

| Symbol  | Cable length (L) | Connector specification |
|---------|------------------|-------------------------|
| 1564927 | 2000 mm          | Straight                |
| 1564930 | 6000 mm          | Straight                |
| 1564943 | 2000 mm          | Right angle             |
| 1564969 | 6000 mm          | Right angle             |

#### Straight connector type

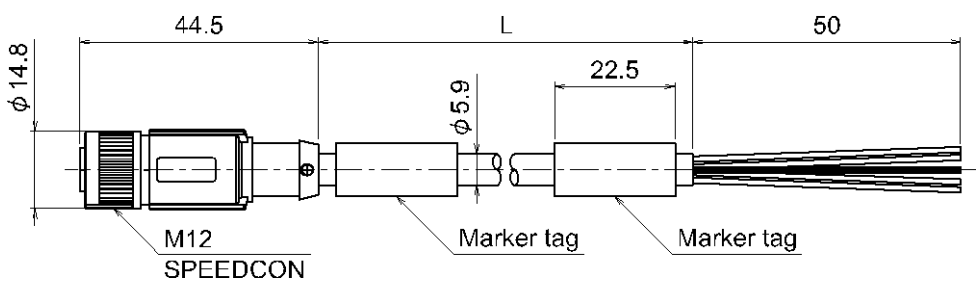

#### Angle connector type

(Reverse key)

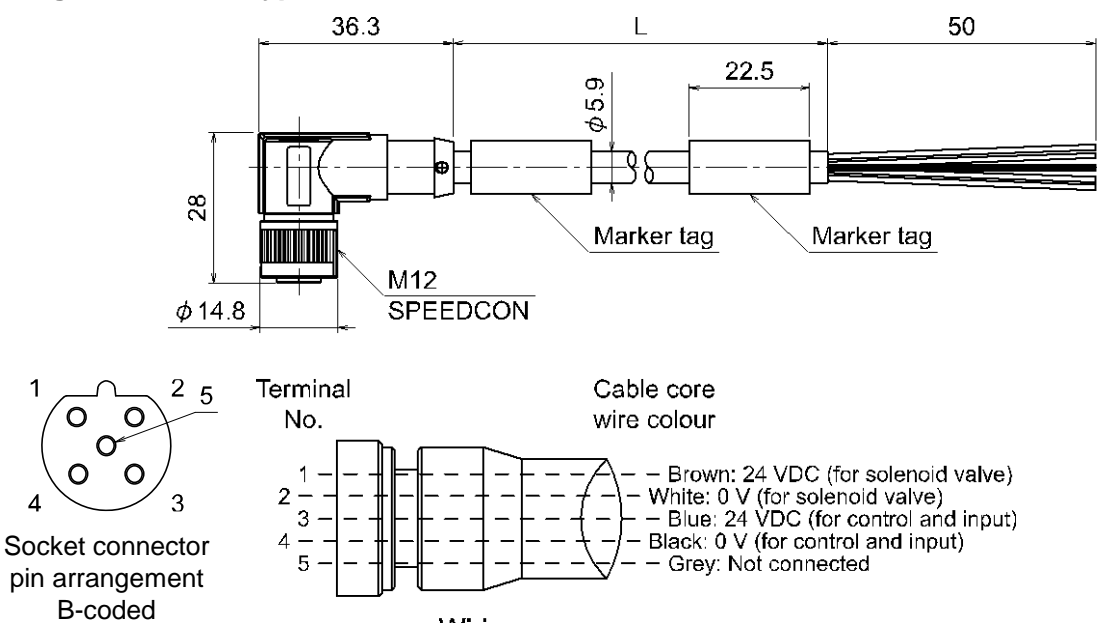

Wiring

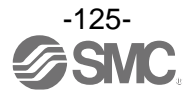

#### 8. Power Supply Cable with 7/8 Inch Connector/Power Supply Connector

# PCA-1558810

# • Specification

| Symbol  | Cable length (L) | Connector specification |
|---------|------------------|-------------------------|
| 1558810 | 2000 mm          | Straight                |
| 1558823 | 6000 mm          | Straight                |
| 1558836 | 2000 mm          | Right angle             |
| 1558849 | 6000 mm          | Right angle             |

#### Straight connector type

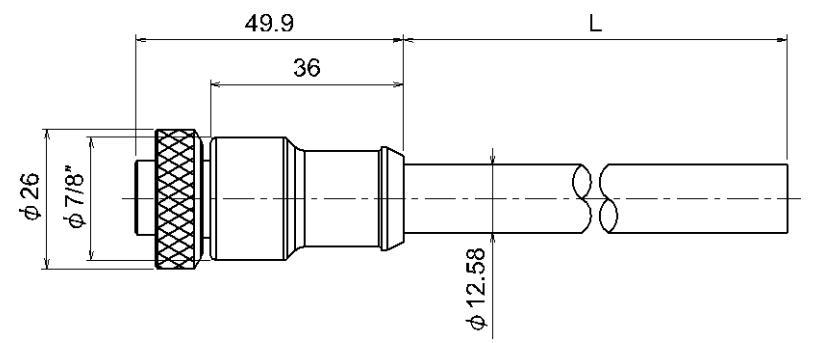

## Angle connector type

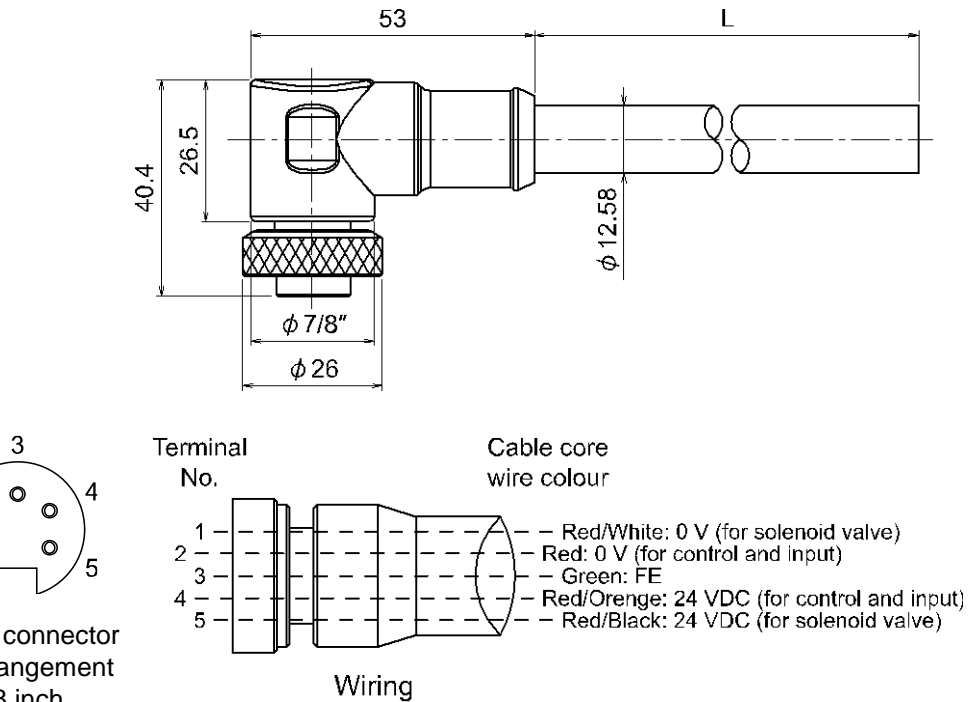

Socket connector pin arrangement 7/8 inch (Mini style)

2

0

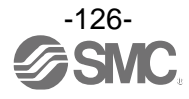

#### Field wireable connector

# PCA-1578078

• Connector specification

| Symbol  | Content |
|---------|---------|
| 1578078 | Plug    |
| 1578081 | Socket  |

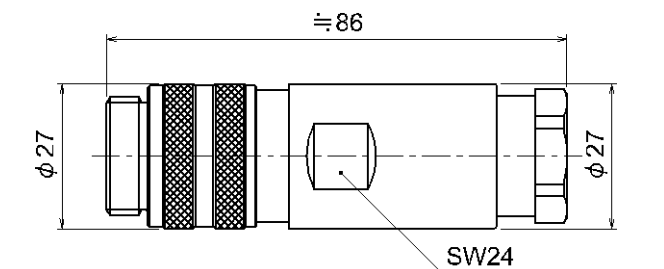

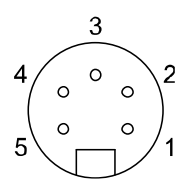

Plug connector pin arrangement 7/8 inch (Mini style)

| Terminal No. | Wire guide colors |
|--------------|-------------------|
| 1            | Red/White         |
| 2            | Red               |
| 3            | Green             |
| 4            | Red/Orange        |
| 5            | Red/Black         |

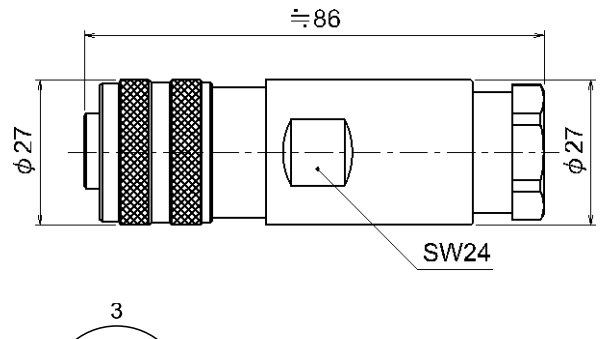

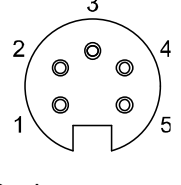

Socket connector pin arrangement 7/8 inch (Mini style)

Applicable Cable

| Item                                        | Specifications                               |
|---------------------------------------------|----------------------------------------------|
| Cable O.D.                                  | 12.0 to 14.0 mm                              |
| Wire gauge<br>(Stranded wire cross section) | 0.34 to 1.5 mm <sup>2</sup> /<br>AWG22 to 16 |

\*: The table above shows the specifications for the applicable cable. Adaptation for the connector may vary on account of the conductor construction of the electric wire.

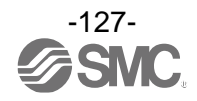

#### **Revision history**

- A: Contents revised in several places. [January 2019]
- B: Contents are added. [May 2019]
- C: Contents are added. [September 2019]
- D: Contents are added. [January 2022]

# **SMC** Corporation

4-14-1, Sotokanda, Chiyoda-ku, Tokyo 101-0021 JAPAN Tel: + 81 3 5207 8249 Fax: +81 3 5298 5362 URL <u>https://www.smcworld.com</u>

Note: Specifications are subject to change without prior notice and any obligation on the part of the manufacturer. © 2018-2022 SMC Corporation All Rights Reserved

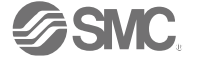